## MANUALE UTENTE

VERSIONE 1.2 DEL 28/02/2025

| Versione 1.2          | Pagina  |
|-----------------------|---------|
|                       | 1 di 81 |
| del <b>28/02/2025</b> |         |

# Indice

| 1  | INT              | NTRODUZIONE                            |                                                                                  |                                         |         |  |  |  |
|----|------------------|----------------------------------------|----------------------------------------------------------------------------------|-----------------------------------------|---------|--|--|--|
|    | 11               | PREMI                                  | FSSA                                                                             |                                         | 5       |  |  |  |
|    | 1.2              | Scopo                                  |                                                                                  |                                         |         |  |  |  |
|    | 1.3              | Самр                                   | CAMPO DI APPLICAZIONE                                                            |                                         |         |  |  |  |
|    | 1.4              | RIFERIMENTI                            |                                                                                  |                                         |         |  |  |  |
|    | 1.5              | REGISTRO DELLE MODIFICHE               |                                                                                  |                                         |         |  |  |  |
|    | 1.6              | ACRONIMI E GLOSSARIO                   |                                                                                  |                                         |         |  |  |  |
|    | 1.7              | Moda                                   | Modalità di colloquio                                                            |                                         |         |  |  |  |
|    | 1.8              | Generalità                             |                                                                                  |                                         |         |  |  |  |
|    | 1.9              | Utent                                  | ۲۱                                                                               |                                         | 7       |  |  |  |
|    | 1.10             | Vir                                    | NCOLI                                                                            |                                         | 7       |  |  |  |
| 2  | FUI              | NZIO                                   | NALITÀ                                                                           |                                         |         |  |  |  |
| _  | 2.4              |                                        | D A                                                                              |                                         |         |  |  |  |
|    | 2.1              |                                        | TORIA DOMANDA DI AIUTO                                                           | amanda di Aiuta                         |         |  |  |  |
|    | 2.1              | 1.1                                    | Gestione Istruttoria Do                                                          | omanda di Aluto                         | 8       |  |  |  |
|    | 2.1              |                                        | Ricerca Domande di A                                                             | AIUTO                                   | 8       |  |  |  |
|    | 2.1              |                                        | Dettaglio - Domande (                                                            |                                         |         |  |  |  |
|    | 2.1              | 4<br>1 E                               | Istruttoria - Domande                                                            | al Aluto                                |         |  |  |  |
|    | 2.1              | 1.5                                    | Modifica Istruttoria Do                                                          | manda di Aluto                          |         |  |  |  |
|    | 2.1              |                                        | Istruttoria - Domande                                                            | di Aluto - Preventivi                   |         |  |  |  |
|    | 2.1              | /                                      | Istruttoria - Domande                                                            | di Aluto – inserisci Nuovo Preventivo   |         |  |  |  |
|    | 2.1              | 8                                      | Istruttoria - Domande                                                            | di Aluto – Modifica Preventivo          |         |  |  |  |
|    | 2.1              | 9                                      | Istruttoria - Domande                                                            | di Aiuto – Inserisci Allegato del Preve | ntivo13 |  |  |  |
|    | 2.1              | 10                                     | Istruttoria - Domano                                                             | de di Aiuto – Elimina Preventivo        |         |  |  |  |
|    | 2.1              | 1.11                                   | Inserimento Allegat                                                              | o in Istruttoria                        |         |  |  |  |
|    | 2.1              | 1.12                                   | Elenco Allegati in Istruttoria                                                   |                                         |         |  |  |  |
|    | 2.1              | 1.13                                   | Download Allegato in Istruttoria.                                                |                                         |         |  |  |  |
|    | 2.1              | 1.14                                   | 4 Elimina Allegato in Istruttoria                                                |                                         |         |  |  |  |
|    | 2.1              | .15                                    | 15 Istruttoria - Domande di Aluto – Check-List Istruttoria                       |                                         |         |  |  |  |
|    | 2.1              | 1.16                                   | Stampa Checklist                                                                 |                                         |         |  |  |  |
|    | 2.1              | 1.17                                   | Salva Modifiche                                                                  |                                         |         |  |  |  |
|    | 2.1              | 1.18                                   | Consolida                                                                        |                                         |         |  |  |  |
|    | 2.1              | 1.19                                   | Domanda Rilasciat                                                                | a dal Beneficiario                      |         |  |  |  |
|    | 2.1              | 20                                     | 20 Download Domanda Protocollata                                                 |                                         |         |  |  |  |
|    | 2.1              | 1.21                                   | Stampa Elenco Dol                                                                | mande                                   | 20      |  |  |  |
|    | 2.1              | 1.22                                   | Stampa Elenco Dol                                                                | mande con misure                        | 20      |  |  |  |
|    | 2.2              | ISTRUT                                 | ITORIA DOMANDA DI PAGAMI                                                         | ENTO                                    |         |  |  |  |
|    | 2.2              | 2.1                                    | Istruttoria Domanda d                                                            | Pagamento                               |         |  |  |  |
|    | 2.2              | 2.2                                    | Ricerca Domande di F                                                             | Pagamento                               |         |  |  |  |
|    | 2.2              | .3                                     | Istruttoria - Domande                                                            | di Pagamento                            |         |  |  |  |
|    | 2.2              | .4                                     | Istruttoria – Dati della                                                         | Domanda                                 |         |  |  |  |
|    | 2.2              | 2.5                                    | Istruttoria – Interventi                                                         | Eseguiti                                |         |  |  |  |
|    | 2.2              | 2.6                                    | Istruttoria – Interventi Eseguiti (Spese Generali)27                             |                                         |         |  |  |  |
|    | 2.2              | .7                                     | Istruttoria – Giustificativi di Spesa                                            |                                         |         |  |  |  |
|    | 2.2              | 8                                      | Istruttoria – Allegati Integrati                                                 |                                         |         |  |  |  |
|    | 2.2              | . <i>.9</i>                            | Istruttoria – Check List                                                         |                                         |         |  |  |  |
|    | 2.2              | <i>10</i>                              | Istruttoria – Antimafia                                                          |                                         |         |  |  |  |
|    | 2.2              | .11                                    | Istruttoria – Procedimento Amministrativo35                                      |                                         |         |  |  |  |
|    | 2.2              | 2.12                                   | 12 Istruttoria – Revisione Domanda di Aiuto, di Pagamento e Controllo a Campione |                                         |         |  |  |  |
|    | 2.2              | 2.13                                   | 13 Istruttoria – Consolida Istruttoria                                           |                                         |         |  |  |  |
|    | 2.2              | 2.14 Dettaglio Istruttoria Consolidata |                                                                                  |                                         |         |  |  |  |
|    | 2.2              | 2.2.15 Stampa Check List di Processo40 |                                                                                  |                                         |         |  |  |  |
|    | 2.2              | .16                                    | Download Domand                                                                  | a Protocollata                          |         |  |  |  |
| Ve | ersione          | ÷ 1.2                                  |                                                                                  |                                         | Pagina  |  |  |  |
|    |                  | _                                      |                                                                                  |                                         | 2 di 81 |  |  |  |
| de | el <b>28/0</b> 2 | 2/202                                  | 25                                                                               |                                         |         |  |  |  |

| 2.2.17             | Stampa Elenco Domande                                                           | 41       |
|--------------------|---------------------------------------------------------------------------------|----------|
| 2.2.18             | Stampa Elenco Domande con Misura                                                | 42       |
| 2.3 CAM            | BIO BENEFICIARIO                                                                | 43       |
| 2.3.1              | Verifica Cambio Beneficiario                                                    | 43       |
| 2.3.2              | Inserisci Cambio Beneficiario.                                                  | 43       |
| 2.3.3              | Visualizza Cambio Beneficiario.                                                 | 43       |
| 2.3.4              | Visualizza Allegati Cambio Beneficiario                                         |          |
| 2.3.5              | Inserire Allegato Cambio Beneficiario                                           |          |
| 2.3.6              | Download Allegato Cambio Beneficiario                                           | 45       |
| 2.3.7              | Download Allegato Cambio Beneficiario                                           | 45       |
| 2.4 RETT           | IFICA                                                                           | 47       |
| 2.4.1              | Concessione della Rettifica                                                     | 47       |
| 2.4.2              | Revoca della Rettifica                                                          |          |
| 2.5 Liouir         | DAZIONE DOMANDA DI PAGAMENTO                                                    | 49       |
| 2.5.1              | Ricerca Liquidazione Domande di Pagamento                                       |          |
| 2.5.2              | Elenco Liquidazione Domande di Pagamento.                                       |          |
| 2.5.3              | Stampa Provvisoria - Elenco Liquidazione Domande di Pagamento                   |          |
| 254                | Consolida - Flenco Liquidazione Domande di Pagamento                            | 51       |
| 255                | Stampa - Elenco Liquidazione Domande di Pagamento                               | 52       |
| 2.5.6              | Dettaglio - Elenco Liquidazione Domande di Pagamento                            | 52       |
| 2.6 Dashi          | BORRAGIO Elquidazione Bornande al 1 agamento                                    | 52       |
| 2.0 0,451          | Ricerca Dashboard Istruttoria                                                   | 53       |
| 2.6.7              | Dashboard Istruttoria                                                           | 54       |
| 2.6.3              | Stampa - Dashboard Istruttoria                                                  | 54<br>54 |
| 2.0.0<br>2.7 RENDI |                                                                                 | 55       |
| 2.7 KLND           | Gestione Rendicontazione Dagamenti                                              |          |
| 2.7.1              | Ricerca Rendicontazione Pagamenti                                               |          |
| 2.7.2              | Elanco Pandicontazione Pagamenti OP extra Agea                                  |          |
| 2.7.3              | Elenco Rendicontazione Pagamenti OP Agea                                        |          |
| 2.7.4              | Elenco Rendicontazione Pagamenti utento Agea Coordinamento                      |          |
| 2.7.3<br>20 DANI   |                                                                                 |          |
| 2.0 DAINL<br>2.0 1 | Inserimente ed Attivazione del Pando                                            | 01<br>61 |
| 2.0.1              | Flance Pandi                                                                    | 01<br>61 |
| 2.0.2              | Elenco Danu.                                                                    |          |
| 2.0.3              | Inserimento Dariado Dando                                                       |          |
| 2.8.4              | Inserimento Periodo Bando                                                       |          |
| 2.8.5              | Modilica Periodo Barido                                                         |          |
| 2.8.0              | Attivazione Misure Bando                                                        |          |
| 2.0.7              |                                                                                 |          |
| 2.8.8              | Inserimento Nuovo Allegato                                                      |          |
| 2.8.9              | Download Allegato Bando                                                         |          |
| 2.8.10             | Emmina Ameyalu Damuu                                                            |          |
| 2.8.11             | Scadenzario Bando                                                               |          |
| 2.8.12             | Auivazione dei Bando                                                            |          |
| 2.8.13             | Modifica Bando                                                                  | /2       |
| 2.8.14             |                                                                                 |          |
| 2.8.15             | Elimina Periodo Scadenzario                                                     |          |
| 2.8.16             | Eliminazione Bando                                                              | 75       |
| 2.8.17             | Visualizzazione Elenco Bandi Utente AGEA                                        | 75       |
| 2.8.18             | Visualizzazione Elenco Bandi Utente MASAF                                       |          |
| 2.8.19             | Visualizzazione Bando Utente AGEA e MASAF                                       | 76       |
| 2.1 ECON           |                                                                                 | 77       |
| 2.1.1              | Ricerca Interventi Utente Amministrazione Partecipante AGEA ed Extra AGEA       | 77       |
| 2.1.2              | Ricerca Interventi Utente AGEA Coordinamento.                                   | 77       |
| 2.1.3              | Elenco Interventi Economie e Fabbisogni Amministrazione Partecipante AGEA       | 77       |
| 2.1.4              | Elenco Interventi Economie e Fabbisogni Amministrazione Partecipante extra AGEA | 78       |
| 2.1.5              | Inserimento Economie e Fabbisogni Amministrazione Partecipante extra AGEA       | 79       |
| Versione 1.2       |                                                                                 | Paging   |

del **28/02/2025** 

| 2.1.6  | Maggiori Fabbisogni Amministrazione Partecipante AGEA ed extra AGEA | 79 |
|--------|---------------------------------------------------------------------|----|
| 2.1.7  | Elenco Interventi Economie e Fabbisogni AGEA Coordinamento          | 80 |
| 2.1.8  | Stampa Fabbisogni AGEA Coordinamento                                | 80 |
| 2.1.9  | Stampa Fabbisogni AGEA Coordinamento                                | 81 |
| 2.1.10 | Apri e Chiudi Periodo AGEA Coordinamento                            |    |
|        |                                                                     |    |

| Versione <b>1.2</b>   | Pagina  |
|-----------------------|---------|
|                       | 4 di 81 |
| del <b>28/02/2025</b> |         |

## Introduzione

## 1.1 Premessa

1

Il presente documento nasce dalla necessità di illustrare le varie funzionalità dell'applicazione "Gestione Aiuto Miele" relative alle Istruttorie ed i pagamenti da parte delle Amministrazioni Partecipanti, delle Domande di Aiuto e di Pagamento dei produttori aventi diritto.

La presente guida operativa descrive le funzioni realizzate nell'ambito del progetto "Intervento a sostegno della filiera apistica", con l'obiettivo di fornire un ausilio nell'utilizzo delle funzioni stesse.

Nelle sezioni successive:

- viene riportata una descrizione generale del progetto
- vengono esaminate le modalità di utilizzo delle funzioni connesse con i servizi svolti dal personale

## 1.2 Scopo

Il presente documento ha lo scopo di illustrare agli utenti il funzionamento dell'applicazione Gestione eventi descrivendo il flusso di lavorazione.

## 1.3 Campo di applicazione

La presente guida operativa è indirizzata a tutti gli utilizzatori del sistema realizzato.

L'effettivo utilizzo del sistema da parte degli utenti è connesso con le autorizzazioni ricevute.

Nel presente manuale verranno descritte le funzionalità atte a presentare la Domanda di sostegno miele – fondo nazionale.

## 1.4 Riferimenti

Vengono elencati i documenti che concorrono alla determinazione dei requisiti.

#### Tabella 1 – Riferimenti

| N° Riferimento | Descrizione                                                                                                    |  |  |  |  |
|----------------|----------------------------------------------------------------------------------------------------|--|--|--|--|
| R1             | <ul> <li>DM 22 luglio 2022 n. 0327494 - Intervento a sostegno della filiera apistica di<br/>cui all'articolo 1, commi 859, 860 e 862 della legge 30 dicembre 2021, n.<br/>234 (Legge di Bilancio), recante "Bilancio di previsione dello Stato per<br/>l'anno finanziario 2022"</li> </ul> |  |  |  |  |
|                | Istruzioni Operative Agea n. 88 del 23/09/2022                                                                                                    |  |  |  |  |
|                |                                                                                                    |  |  |  |  |
|                |                                                                                                    |  |  |  |  |
|                |                                                                                                    |  |  |  |  |
|                |                                                                                                    |  |  |  |  |
|                |                                                                                                    |  |  |  |  |

| Versione 1.2          | Pagina  |
|-----------------------|---------|
|                       | 5 di 81 |
| del <b>28/02/2025</b> |         |

| Gestione Funzionalità Apicoltura - Manuale Utente | AGEA-ADRH_DMD |
|---------------------------------------------------|---------------|

## 1.5 Registro delle modifiche

#### Tabella 2 – Registro delle modifiche

| N° Revisione | Descrizione | Autore | Data Emissione |
|--------------|-------------|--------|----------------|
|              |             |        |                |
|              |             |        |                |

## 1.6 Acronimi e glossario

Tabella 3 – Acronimi e glossario

| Abbreviazione<br>utilizzata | Nome completo                                      |  |  |  |
|-----------------------------|----------------------------------------------------|--|--|--|
| SIAN                        | Sistema Informativo Agricolo Nazionale             |  |  |  |
| AGEA                        | Agenzia per l'erogazione in agricoltura            |  |  |  |
| CAA                         | Centro di assistenza agricola                      |  |  |  |
| BDN                         | Banca dati nazionale dell'anagrafe zootecnica      |  |  |  |
| CUAA                        | Codice Univoco di identificazione AZIENDA AGRICOLA |  |  |  |

## 1.7 Modalità di colloquio

L'accesso all'applicazione avviene attraverso l'autenticazione al Portale SIAN, per i soli utenti abilitati dall'AGEA.

Collegarsi al sito del Sistema Informativo Agricolo Nazionale digitando l'indirizzo: <u>www.sian.it</u> e effettuare l'autenticazione accedendo all'area riservata in base alle consuete modalità operative.

Per accedere all'applicazione utilizzare il servizio di gestione del settore miele: Gestione Domande Apicoltura per Amministrazioni Partecipanti

| SIAN Sistema Informativo Agricolo Nazionale |                   |             |             |        |           | Q | Supporto 🖓                       |
|---------------------------------------------|-------------------|-------------|-------------|--------|-----------|---|----------------------------------|
| Home Sist                                   | tema SIAN Servizi | Piattaforme | Banche dati | Avvisi | Strumenti |   | Visualizza il portale classico 💙 |

VAI AL SERVIZIO

 $\bigodot$  > Miei servizi > Gestione Domande Apicoltura per Amministrazioni Partecipanti

Gestione Domande Apicoltura per Amministrazioni Partecipanti

A chi è rivolto

Utenti Istituzionali

## 1.8 Generalità

| Versione 1.2          | Pagina  |
|-----------------------|---------|
|                       | 6 di 81 |
| del <b>28/02/2025</b> |         |

Il sistema informativo realizzato offre un supporto nella gestione delle attività istituzionali svolte nell'ambito di tali servizi.

Il sistema informativo adotta l'architettura Web. Per utilizzare i servizi, occorre accedere ad un sistema centrale che fornisce sia il motore elaborativo che le informazioni elaborate, permettendo la massima integrazione tra le diverse componenti del Sistema stesso.

Per accedere al Sistema occorre accreditarsi dal "Portale del SIAN", cioè, è necessario farsi riconoscere come utenti del SIAN.

## 1.9 Utenti

Il Sistema Informativo realizzato prevede limitazioni nell'accesso alle informazioni del Sistema. Tali limitazioni fanno riferimento al ruolo dell'utente nel Sistema.

I criteri sottesi alla definizione delle limitazioni fanno riferimento alla limitazione nella consultazione delle informazioni in funzione del ruolo dell'utente.

La definizione di dettaglio del profilo utente spetta al Responsabile delle utenze, il quale definisce il livello di accesso al Sistema necessario per l'operatività dell'ufficio.

## 1.10 Vincoli

Non ci sono vincoli di carattere normativo e organizzativo che condizionano la funzionalità.

| Versione 1.2          | Pagina                |
|-----------------------|-----------------------|
|                       | <b>7</b> di <b>81</b> |
| del <b>28/02/2025</b> |                       |

## 2 Funzionalità

## 2.1 Istruttoria Domanda di Aiuto

### 2.1.1 Gestione Istruttoria Domanda di Aiuto

L'Istruttoria della Domanda di Aiuto passa attraverso le seguenti fasi:

COMPILAZIONE DELL' ISTRUTTORIA

E' la fase in cui i dati della domanda di pagamento inviati dal Beneficiario vengono verificati da parte dell'Istruttore con conseguente selezione e ammissione dei preventivi inviati e successivo consolidamento dell'Istruttoria.

A seguire i seguenti passi procedurali:

- 1. Completare la sezione dedicata all'Istruttoria della Domanda di Aiuto:
  - Visualizzazione dei Preventivi.
  - Ammissione della spesa per Intervento.
- 2. Completare la sezione dedicata alla Check-List di Processo:
  - Compilazione Check-List.
  - Stampa Check-List.
- 3. Consolidamento dell' Istruttoria.

### 2.1.2 Ricerca Domande di Aiuto

L'utente deve inserire il CUAA del beneficiario per il quale vogliono inserire la Domanda di Aiuto oppure selezionare l'Amministrazione Partecipante a cui inviare la domanda, oltre l'Anno Campagna. Utilizzare il pulsante Cerca per effettuare la ricerca.

| Ricerca domande di aiuto                              |                 |
|-------------------------------------------------------|-----------------|
| CUAA                                                  |                 |
| Amministrazione partecipante a cui inviare la domanda | Seleziona       |
| Numero domanda di aiuto                               |                 |
| Anno campagna                                         | 2023            |
|                                                       | Cerca Reimposta |

Si aprirà l'elenco delle Domande di Aiuto e sarà possibile filtrarle tramite: Lista Stato Domanda, Lista Stato Finanziamento e Lista Stato Istruttoria. Se lo Stato della Domanda non risulta Rilasciata, l'unica Operazione consentita sarà la visualizzazione del Dettaglio tramite il pulsante <u>Solo se</u> <u>lo Stato della Domanda è Rilasciata sarà possibile effettuare l'Istruttoria</u> <u>ed il Download della</u> Domanda Protocollata

| Versione 1.2          | Pagina  |
|-----------------------|---------|
|                       | 8 di 81 |
| del <b>28/02/2025</b> |         |

| Elenc       | co domande                                                                                                | di aiuto ANNO: 2023 |                      |          |             |           |            |                        |                                 |                               |
|-------------|----------------------------------------------------------------------------------------------------|---------------------|----------------------|----------|-------------|-----------|------------|------------------------|---------------------------------|-------------------------------|
|             |                                                                                                    |                     | Risultati 1 - 1 di 1 | 14       | ≪ 1 ⊳       | <b>I</b>  |            |                        |                                 | Ecolonne                      |
| o           | Operazioni CUAA Denominazione Sigla Prov. domanda di aiuto Data compilazio                                |                     |                      |          |             |           |            | Stato domanda<br>Tutti | Stato<br>finanziamento<br>Tutti | Stato<br>Istruttoria<br>Tutti |
| $\geqslant$ | / 📐                                                                                                    |                     | contenerout          |          | 33730000131 | 10,000,00 | 00/11/2020 | RILASCIATA             |                                 | A                             |
|             |                                                                                                    |                     | Risultati 1          | - 1 di 1 | 14 <4 1     |           |            |                        |                                 |                               |
|             | Indietro       Stampa elenco domande         Stampa elenco domande       Stampa elenco domande con misure |                     |                      |          |             |           |            |                        |                                 |                               |

## 2.1.3 Dettaglio - Domande di Aiuto

Utilizzando il pulsante 🔎 sarà possibile visualizzare la Domanda di Aiuto.

| DOMANDA INIZIALE                 |              |                                                       |                         |                     |         |           |              |  |  |
|----------------------------------|--------------|-------------------------------------------------------|-------------------------|---------------------|---------|-----------|--------------|--|--|
| Numero domanda di aiuto: 227     | 20000121     |                                                       | Anno campa              | <b>gna:</b> 2023    |         |           |              |  |  |
| CUAA:                            |              |                                                       | Denominazio             | one: DEDDEDOCA E    |         |           |              |  |  |
|                                  |              |                                                       |                         |                     |         |           |              |  |  |
| Tipologia Beneficiario: Forma As | sociata      |                                                       |                         |                     |         |           |              |  |  |
| Amministrazione partecipante     | a cui invia  | re la domanda: LAZIO                                  |                         |                     |         |           |              |  |  |
| Codice CUP MASTER: Copmunic      | NET IN       |                                                       |                         |                     |         |           |              |  |  |
| Telefono:                        |              |                                                       |                         |                     |         |           |              |  |  |
| Quadro B Quadro C - Dichia       | azioni im    | pegni e allegati                                      |                         |                     |         |           |              |  |  |
|                                  |              |                                                       |                         |                     |         |           |              |  |  |
| SEZ. I - Richiesta di interven   | to SE        | Z. II - Dati relativi alla denuncia degli alveari     | SEZ. III - Preventivi   |                     |         |           |              |  |  |
|                                  |              |                                                       |                         |                     |         |           |              |  |  |
|                                  | Misura       | Descrizione                                           |                         | Giorni Persona      | Alveari | Spesa*    | Base Sociale |  |  |
|                                  | B11          | LOTTA A PARASSITI E MALATTIE (FORME ASSOCIATE)        | )                       | NP                  | 60      | 6.000,00  |              |  |  |
|                                  | A21          | ASSISTENZA TECNICA E CONSULENZA ALLE AZIENDE          | (FORME ASSOCIATE)       | 15                  | NP      | 5.000,00  |              |  |  |
|                                  | B31          | RIPOPOLAMENTO PATRIMONIO APISTICO (FORME ASSO         | OCIATE)                 | NP                  | 70      | 7.000,00  |              |  |  |
|                                  |              |                                                       |                         |                     | TOTALE  | 18.000,00 |              |  |  |
| * Spesa preventivata al netto    | dell'IVA o d | omprensiva di IVA, laddove previsto nel bando dell'am | nministrazione partecip | ante di riferimento |         |           |              |  |  |

### 2.1.4 Istruttoria - Domande di Aiuto

Utilizzando il pulsante 🦯 sarà possibile inserire, modificare, salvare e consolidare l'Istruttoria.

Nell'intestazione della Domanda Iniziale viene mostrato: Numero domanda di aiuto, CUAA, Anno Campagna e Denominazione. Altre informazioni le troviamo più in basso inerenti a: Tipologia Beneficiario, Amministrazione partecipante a cui inviare la domanda, il Codice Cup Master e il Telefono. Queste ultime due possono essere modificare dall'Utente. Sarà inoltre possibile il

Download della Domanda Protocollata tramite pulsante 🚣.

| DOMANDA INIZIALE                                             |                                         |
|--------------------------------------------------------------|-----------------------------------------|
| Numero domanda di aiuto: 11                                  | Anno campagna: 2023                     |
| CUAA: 1.,                                                    | Denominazione:                          |
|                                                              |                                         |
| Download Domanda Protocollata: 💫                             | Tipologia Beneficiario: Forma Associata |
| Amministrazione partecipante a cui inviare la domanda: LAZIO |                                         |
| Codice CUP MASTER:                                           | Telefono:                               |

In Istruttoria Domanda di Aiuto sarà possibile visualizzare lo Stato dell'Istruttoria e l'Elenco degli Interventi, indicanti: Misura, Percentuale di Aiuto, Descrizione, Spesa Richiesta, Spesa Ammessa,

| Versione 1.2          | Pagina  |
|-----------------------|---------|
|                       | 9 di 81 |
| del <b>28/02/2025</b> |         |

Importo del Contributo, Importo Feoga, Importo Cipe ed Esenzione Invio Preventivi. L'Istruttore ha la possibilità di modificare: lo Stato della Domanda tramite un menù a tendina, indicare il

Controllo Doppio Finanziamento e tramite il pulsante 💉 posto sulla destra, inserire o modificare la Spesa Ammessa e Importo Contributo per ogni Misura.

| Stato Istrut | ria Doman<br>ttoria: A | ida di Aiuto<br>Preventivo | Stato della Do  | omanda Non Fina | nziabile           | Cont<br>() !  | trollo Doppio Finar<br>51 💿 NO | nziamento                  |   |
|--------------|------------------------|----------------------------|-----------------|-----------------|--------------------|---------------|--------------------------------|----------------------------|---|
| Misura       | Perc.<br>Aiuto         | Descrizione                | Spesa Richiesta | Spesa Ammessa   | Importo Contributo | Importo FEOGA | Importo CIPE                   | Esenzione invio preventivi |   |
| A21          | 90 %                   | ASSISTENZA<br>TECNIC       | € 15.000,00     | € 15.000,00     | € 13.500,00        | € 4.050,00    | € 9.450,00                     | NO                         | 1 |
| B11          | 75 %                   | LOTTA A<br>PARASSITI       | € 12.000,00     | € 10.000,00     | € 7.500,00         | € 2.250,00    | € 5.250,00                     | NO                         | 1 |
| TOTALI       |                        | € 27.000,00                | € 25.000,00     | € 21.000,00     | € 6.300,00         | € 14.700,00   |                                |                            |   |

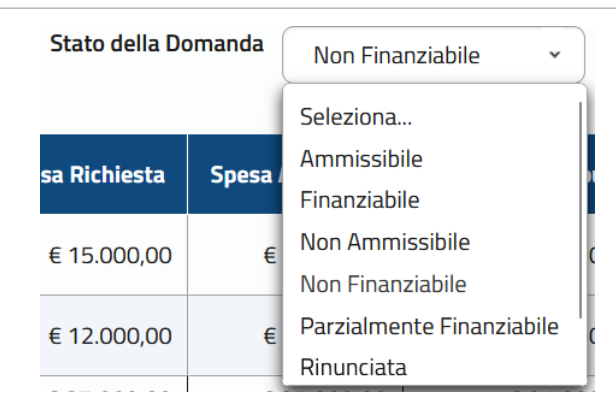

## 2.1.5 Modifica Istruttoria Domanda di Aiuto

Utilizzando il pulsante 🧹 sarà possibile modificare la Spesa Ammessa e l'Importo Contributo.

| Misura | Perc. Aiuto | Stato Istruttoria | Descrizione          | Spesa Richiesta | Spesa Ammessa | Importo Contributo | Importo FEOGA | Importo CIPE |            |
|--------|-------------|-------------------|----------------------|-----------------|---------------|--------------------|---------------|--------------|------------|
| B11    | 75 %        | Assente           | LOTTA A PARASSITI    | € 6.000,00      | € 0,00        | € 0,00             | € 0,00        | € 0,00       | 1          |
| A21    | 90 %        | Assente           | ASSISTENZA<br>TECNIC | € 5.000,00      | € 0,00        | € 0,00             | € 0,00        | € 0,00       | 1          |
| B31    | 75 %        | Assente           | RIPOPOLAMENTO<br>PAT | € 7.000,00      | € 0,00        | € 0,00             | € 0,00        | € 0,00       | $\bigcirc$ |
|        |             |                   | TOTALI               | € 18.000,00     | € 0,00        | € 0,00             | € 0,00        | € 0,00       |            |

Permettendo la possibilità di modificare la Spesa Ammessa e l'Importo Contributo.

| Misura | Perc. Aiuto | Stato Istruttoria | Descrizione          | Spesa Richiesta | Spesa Ammessa | Importo Contribu | to     | Importo FEOGA | Importo CIPE |     |
|--------|-------------|-------------------|----------------------|-----------------|---------------|------------------|--------|---------------|--------------|-----|
| B11    | 75 %        | Assente           | LOTTA A<br>PARASSITI | € 6.000,00      | € 0,00        | -                | € 0,00 | € 0,00        | € 0,00       | 1   |
| A21    | 90 %        | Assente           | ASSISTENZA<br>TECNIC | € 5.000,00      | € 0,00        | ₩.               | € 0,00 | € 0,00        | € 0,00       | 1   |
| B31    | 75 %        | Assente           | RIPOPOLAMENTO<br>PAT | € 7.000,00      | 0,00 €        | 0,00 €           |        | € 0,00        | € 0,00       | ✓ × |
|        | TOTALI      |                   |                      | € 18.000,00     | € 0,00        |                  | € 0,00 | € 0,00        | € 0,00       |     |

Modificando la Spesa Ammessa e utilizzando il pulsante 🔽 per validare la modifica, l'Importo Contributo, FEOGA e CIPE verranno automaticamente calcolati così come i Totali per colonna.

| Misura          | Perc. Aiuto  | Stato Istruttoria | Descrizione          | Spesa Richiesta | Spesa Ammessa | Importo Contributo | Importo FEOGA | Importo CIPE |                      |
|-----------------|--------------|-------------------|----------------------|-----------------|---------------|--------------------|---------------|--------------|----------------------|
| B11             | 75 %         | Assente           | LOTTA A<br>PARASSITI | € 6.000,00      | € 0,00        | € 0,00             | € 0,00        | € 0,00       | 1                    |
| A21             | 90 %         | Assente           | ASSISTENZA<br>TECNIC | € 5.000,00      | € 0,00        | € 0,00             | € 0,00        | € 0,00       | 1                    |
| B31             | 75 %         | Assente           | RIPOPOLAMENTO<br>PAT | € 7.000,00      | 5.000 €       | 0,00 €             | € 0,00        | € 0,00       | $\bigcirc$           |
|                 |              |                   | TOTALI               | € 18.000,00     | € 0,00        | € 0,00             | € 0,00        | € 0,00       |                      |
| Versio          | /ersione 1.2 |                   |                      |                 |               |                    |               | Pa<br>10     | gina<br>di <b>81</b> |
| del <b>28</b> , | /02/202      | 5                 |                      |                 |               |                    |               |              |                      |

| Misura | Perc. Aiuto | Stato Istruttoria | Descrizione          | Spesa Richiesta | Spesa Ammessa | Importo Contributo | Importo FEOGA | Importo CIPE |   |
|--------|-------------|-------------------|----------------------|-----------------|---------------|--------------------|---------------|--------------|---|
| B11    | 75 %        | Assente           | LOTTA A<br>PARASSITI | € 6.000,00      | € 0,00        | € 0,00             | € 0,00        | € 0,00       |   |
| A21    | 90 %        | Assente           | ASSISTENZA<br>TECNIC | € 5.000,00      | € 0,00        | € 0,00             | € 0,00        | € 0,00       | 1 |
| B31    | 75 %        | Assente           | RIPOPOLAMENTO<br>PAT | € 7.000,00      | € 5.000,00    | € 3.750,00         | € 1.125,00    | € 2.625,00   | 1 |
| TOTALI |             |                   |                      | € 18.000,00     | € 5.000,00    | € 3.750,00         | € 1.125,00    | € 2.625,00   |   |

Impostata la Spesa Ammessa e utilizzando il pulsante 🖍 sarà possibile modificare l'Importo Contributo che non potrà mai essere superiore all'Importo Contributo calcolato. Utilizzando il pulsante 🔽 verrà validata la modifica.

| Misura | Perc. Aiuto                             | Stato Istruttoria | Desc              | rizione               | Spesa | Richiesta        | Spesa Ammessa |               | Importo Contributo |                   | Importo FEOGA      | Importo CIPE |            |            |        |   |
|--------|-----------------------------------------|-------------------|-------------------|-----------------------|-------|------------------|---------------|---------------|--------------------|-------------------|--------------------|--------------|------------|------------|--------|---|
| B11    | 75 %                                    | Assente           | LOTTA A           | A<br>SITI             |       | € 6.000,00       | € 0,00        |               | € 0,00             |                   | ) € 0,00           | € 0,00       | /          |            |        |   |
| A21    | 90 %                                    | Assente           | ASSIST<br>TECNIC. | ENZA                  |       | € 5.000,00       | € 0,00        |               | € 0,00             |                   | ) € 0,00           | € 0,00       | 1          |            |        |   |
| B31    | 75 %                                    | Assente           | RIPOPOI<br>PAT    | LAMENTO               | ,     | € 7.000,00       | 5.000,0       | 0€            | 1.500,00 €         |                   | € 1.125,00         | € 2.625,00   | $\bigcirc$ |            |        |   |
|        | , i i i i i i i i i i i i i i i i i i i |                   |                   | TOTALI                | C :   | 18.000,00        |               | € 5.000,00    | € 3.750,00         |                   | € 3.750,00 € 1.125 |              | € 1.125,00 | € 2.625,00 |        |   |
|        |                                         |                   |                   |                       |       |                  |               |               |                    |                   |                    |              |            |            |        |   |
| Misura | Perc. Aiuto                             | Stato Istrut      | toria             | Descrizi              | ione  | Spesa R          | ichiesta      | Spesa Ammessa | Importo Contributo |                   | Importo FEOGA      | Importo CIPE |            |            |        |   |
| B11    | 75                                      | % Assente         |                   | LOTTA A<br>PARASSITI. |       | € 6.000,00 € 0,0 |               | € 0,00        | € 0,00             |                   | € 0,00             | € 0,00       | 1          |            |        |   |
| A21    | 90                                      | % Assente         |                   | ASSISTENZ<br>TECNIC   | ζA    | € 5.000,00       |               | € 5.000,00    |                    | € 5.000,00 € 0,00 |                    |              | € 0,00     | € 0,00     | € 0,00 | 1 |
| B31    | 75                                      | % Assente         |                   | RIPOPOLAM<br>PAT      | IENTO | € 7.000,00 € 5.0 |               | € 5.000,00    | C.                 | 1.500,00          | € 450,00           | € 1.050,00   | > <        |            |        |   |
|        | TOTALI                                  |                   |                   |                       | OTALT |                  |               | 6 E 000 00    |                    | 1 500 00          | 6 450 00           | 0.1.050.00   |            |            |        |   |

Quando viene modificato l'Importo Contributo calcolato, l'Utente dovrà obbligatoriamente inserire una nota nel campo Note del Responsabile Istruttore.

| - Ind | ne del Responsabile Istruttore        | _ |
|-------|---------------------------------------|---|
| Nome: | . Cognome: Qualifica: Qualifica:      |   |
|       | azione di modifica Importo Contributo |   |
| Note: | 3958 caratteri rimanenti              |   |
| Note: | 3958 caratteri rimanenti              |   |

### 2.1.6 Istruttoria - Domande di Aiuto - Preventivi

Nella sezione dei Preventivi, L'istruttore potrà: visualizzare i Preventivi inviati dal beneficiario, compresi (se presenti) gli allegati, Inserire nuovi Preventivi, Modificare ed Eliminare i Preventivi.

| Sel.       | Azione sottazione | Ragione sociale fornitore     | Numero preventivo | Descrizione preventivo | Data preventivo | Importo Imponibile | Download |
|------------|-------------------|-------------------------------|-------------------|------------------------|-----------------|--------------------|----------|
| $\bigcirc$ | A21               | Fornitore collaudo test Srl 1 | 11111             | preventivo 1           | 01/05/2024      | 15.000,00          |          |
| $\bigcirc$ | B11               | Fornitore collaudo Srl        | 11111-consolida   | preventivo 1-2MOD      | 31/01/2024      | 12.001,00          | 5        |
| $\bigcirc$ | B11               | RSF                           | numero            | descrizione            | 09/09/2024      | 32,00              |          |

| Versione 1.2          | Pagina   |
|-----------------------|----------|
|                       | 11 di 81 |
| del <b>28/02/2025</b> |          |

#### 2.1.7 Istruttoria - Domande di Aiuto – Inserisci Nuovo Preventivo

Nella sezione dei Preventivi, attivando il pulsante Nuovo, l'istruttore potrà inserire un nuovo Preventivo. Compilati i campi obbligatori richiesti, attivando il tasto Aggiungi verrà salvato il Preventivo.

| Preventivo             |                  |                           |                      |
|------------------------|------------------|---------------------------|----------------------|
| Azione sottazione      | B11 ·            | Ragione sociale fornitore | Ragione Sociale Test |
| Numero preventivo      | 12               | Data preventivo           | 01/09/2024           |
| Descrizione preventivo | Descrizione Test | Importo Imponibile        | 1.000 €              |
| Allegato               | Da Allegare      |                           |                      |
|                        | + Sfoglia        |                           |                      |
|                        | Aggiungi         | Annulla                   |                      |

In mancanza di uno o più campi obbligatori, il Preventivo non verrà aggiunto e comparirà a video un messaggio di errore indicando il campo mancante.

Il campo Azione sottazione è obbligatorio Il campo Ragione sociale fornitore è obbligatorio Il campo Numero preventivo è obbligatorio Il campo Data preventivo è obbligatorio Il campo Descrizione preventivo è obbligatorio Il campo Importo Imponibile è obbligatorio

#### 2.1.8 Istruttoria - Domande di Aiuto – Modifica Preventivo

Nella sezione dei Preventivi, selezionando un preventivo ed attivando il pulsante l'istruttore potrà modificare il Preventivo.

| Sel.                     | Azione sottazione | Ragione sociale fornitore     | Numero preventivo | Descrizione preventivo | Data preventivo | Importo Imponibile | Download |  |
|--------------------------|-------------------|-------------------------------|-------------------|------------------------|-----------------|--------------------|----------|--|
| 0                        | A21               | Fornitore collaudo test Srl 1 | 11111             | preventivo 1           | 01/05/2024      | 15.000,00          | 3        |  |
| 0                        | B11               | Fornitore collaudo Srl        | 11111-consolida   | preventivo 1-2MOD      | 31/01/2024      | 12.001,00          |          |  |
|                          | B11               | RSF numero                    |                   | descrizione            | 09/09/2024      | 32,00              |          |  |
| N. preventivi allegati:3 |                   |                               |                   |                        |                 |                    |          |  |

Attivando il tasto <sup>Conferma modifiche</sup> verrà modificato il Preventivo. In mancanza di un campo obbligatorio il preventivo non verrà modificato e comparirà a schermo un messaggio di errore indicante il campo mancante.

| Versione 1.2          | Pagina   |
|-----------------------|----------|
|                       | 12 di 81 |
| del <b>28/02/2025</b> |          |

| Gestione Funzionalità | Apicoltura - Manuale Utente |
|-----------------------|-----------------------------|
|-----------------------|-----------------------------|

| Preventivo                 |                   |                           |            |  |  |
|----------------------------|-------------------|---------------------------|------------|--|--|
| Azione sottazione          | B11 v             | Ragione sociale fornitore | RSF        |  |  |
| Numero preventivo          | numero Aggiornato | Data preventivo           | 09/09/2024 |  |  |
| Descrizione preventivo     | descrizione       | Importo Imponibile        | 32,00 €    |  |  |
| Allegato                   | Da Allegare       |                           |            |  |  |
|                            | + Sfoglia         |                           |            |  |  |
| Conferma modifiche Annulla |                   |                           |            |  |  |

#### 2.1.9 Istruttoria - Domande di Aiuto – Inserisci Allegato del Preventivo

Per caricare l'allegato del Preventivo, attivare il tasto **\*** Sfoglia

| Azione sottazione      | B11 ·       | Ragione sociale fornitore | RSF        |
|------------------------|-------------|---------------------------|------------|
| Numero preventivo      | numero      | Data preventivo           | 09/09/2024 |
| Descrizione preventivo | descrizione | Importo Imponibile        | 32,00 €    |
| Allegato               | Da Allegare |                           |            |
|                        | + Sfoglia   |                           |            |

Selezionare il file desiderato da allegare al Preventivo.

| $\leftarrow \  \  \rightarrow \  \   \sim$ | $\uparrow$ | ڬ > Desktop | > Cartella Prevent | vi | $\sim$ | С      | Cerca in Carte                               | lla Prever               | ntivi   | م |
|--------------------------------------------|------------|-------------|--------------------|----|--------|--------|----------------------------------------------|--------------------------|---------|---|
| Organizza 🔻                                | Nuova      | cartella    |                    |    |        |        |                                              | ≣ •                      |         | ? |
| ☆ Home ✓ Galleria ✓ OneDrive               |            |             |                    |    |        | ו<br>ן | Nome PREVENTIV PREVENTIV PREVENTIV PREVENTIV | ^<br>I (1)<br>I (2)<br>I |         |   |
| 🛄 Desktop                                  |            |             |                    |    | *      |        |                                              | _                        |         |   |
|                                            | Nome       | e file:     |                    |    |        | ~      | Tutti i file<br>Apri                         |                          | Annulla | ~ |

Se si sta compilando un nuovo Preventivo, compilati tutti i campi obbligatori attivare il tasto Aggiungi, se si sta effettuando una modifica, attivare il pulsante Conferma modifiche per salvare l'allegato.

## 2.1.10 Istruttoria - Domande di Aiuto – Elimina Preventivo

Nella sezione dei Preventivi, selezionando un preventivo ed attivando il pulsante <sup>Elimina</sup> l'istruttore potrà eliminare il Preventivo.

| Versione 1.2          | Pagina   |
|-----------------------|----------|
|                       | 13 di 81 |
| del <b>28/02/2025</b> |          |

| Sel.       | Azione sottazione | Ragione sociale fornitore     | Numero preventivo | Descrizione preventivo | Data preventivo | Importo Imponibile | Download |
|------------|-------------------|-------------------------------|-------------------|------------------------|-----------------|--------------------|----------|
| 0          | A21               | Fornitore collaudo test Srl 1 | 11111             | preventivo 1           | 01/05/2024      | 15.000,00          |          |
| 0          | B11               | Fornitore collaudo Srl        | 11111-consolida   | preventivo 1-2MOD      | 31/01/2024      | 12.001,00          |          |
| $\bigcirc$ | B11               | RSF                           | numero            | descrizione            | 09/09/2024      | 32,00              |          |
| U          |                   |                               |                   |                        |                 |                    |          |

N. preventivi allegati:3

Nuovo Modifica Elimina

Comparirà una finestra in cui confermare l'Eliminazione del Preventivo selezionato.

| Conferma ×                             |      |  |  |  |  |
|----------------------------------------|------|--|--|--|--|
| A Eliminare il preventivo selezionato? |      |  |  |  |  |
| <ul> <li>✓ Sì</li> </ul>               | × No |  |  |  |  |

Confermata l'eliminazione del Preventivo verranno mostrati in elenco i preventivi restanti.

| Sel. | Azione sottazione                                   | Ragione sociale fornitore     | Numero preventivo | Descrizione preventivo | Data preventivo | Importo Imponibile | Download |  |  |
|------|-----------------------------------------------------|-------------------------------|-------------------|------------------------|-----------------|--------------------|----------|--|--|
| 0    | A21                                                 | Fornitore collaudo test Srl 1 | 11111             | preventivo 1           | 01/05/2024      | 15.000,00          |          |  |  |
| 0    | B11                                                 | Fornitore collaudo Srl        | 11111-consolida   | preventivo 1-2MOD      | 31/01/2024      | 12.001,00          |          |  |  |
|      | N. preventivi allegati: 2<br>Nuovo Modifica Elimina |                               |                   |                        |                 |                    |          |  |  |

### 2.1.11 Inserimento Allegato in Istruttoria.

In questa fase è possibile inserire ulteriori allegati per il completamento dell'Istruttoria, richiedendoli al Beneficiario della Domanda di Aiuto. Nella sezione Allegati in Istruttoria sarà possibile, attivando il tasto niziare l'inserimento di un Allegato.

Si aprirà la schermata di inserimento dell'Allegato. Attivando il tasto **\*** Sfoglia sarà possibile caricare il File d'interesse.

| Versione 1.2   | Pagina   |
|----------------|----------|
|                | 14 di 81 |
| del 28/02/2025 |          |

| allegato                                                                                                    |                                                                                                    | Seleziona                              |         |                                                                                         | ~                                                                                                    |                                                        |
|----------------------------------------------------------------------------------------------------|----------------------------------------------------------------------------------------------------|----------------------------------------|---------|-----------------------------------------------------------------------------------------|----------------------------------------------------------------------------------------------------|--------------------------------------------------------|
| crizione                                                                                                    |                                                                                                    |                                        |         |                                                                                         |                                                                                                    |                                                        |
| a allegato                                                                                                    |                                                                                                    | GG/MM/AAA                              |         |                                                                                         |                                                                                                    |                                                        |
| e                                                                                                    |                                                                                                    |                                        |         |                                                                                         |                                                                                                    |                                                        |
| ure di Riferimento                                                                                                    |                                                                                                    |                                        |         |                                                                                         |                                                                                                    |                                                        |
| gato                                                                                                    |                                                                                                    |                                        |         |                                                                                         |                                                                                                    |                                                        |
|                                                                                                    |                                                                                                    |                                        |         |                                                                                         |                                                                                                    |                                                        |
| O Apri                                                                                                    | ]                                                                                                    | + Sfoglia<br>Aggiungi A                | Innulla |                                                                                         |                                                                                                    | ×                                                      |
| <ul> <li>Apri</li> <li>← → × ·</li> </ul>                                                                              | ↑ 📑 > Documenti                                                                                                    | + Sfoglia<br>Aggiungi A                | innulla | ~ C                                                                                     | Cerca in Documen                                                                                         | x<br>مرti                                              |
| O Apri ← → ∨ ✓ Organizza ▼                                                                                             | ↑                                                                                                    | + Sfoglia<br>Aggiungi A                | Innulla | ~ C                                                                                     | Cerca in Documen                                                                                         | ×<br>م<br>• <b>آ</b> ؟                                 |
| <ul> <li>O Apri</li> <li>← → ∨ </li> <li>Organizza </li> <li>Mome</li> <li>Galleria</li> <li>OneDrive</li> </ul>       |                                                                                                    | + Sfoglia<br>Agglungi A<br>lentita.jpg | innulla | <ul> <li>C</li> <li>Ulti</li> <li>15/</li> <li>15/</li> <li>15/</li> <li>15/</li> </ul> | Cerca in Documen<br>ma modifica<br>02/2024 09:10<br>02/2024 08:53<br>02/2024 08:50                       | ti P<br>Tipo<br>Documento c<br>File JPG<br>Documento c |
| <ul> <li>♥ Apri</li> <li>← → ∨ ✓</li> <li>Organizza ▼</li> <li>Mome</li> <li>♥ Galleria</li> <li>● OneDrive</li> </ul> | ↑ ■ > Documenti          Nuova cartella         Nome         ● Documento d'Id         ● Documento d'Id         ● Documento d'Id         ● Documento d'Id         ● Documento d'Id | + Sfoglia<br>Agglungi A                | unnulla | <ul> <li>C</li> <li>Ulti</li> <li>15/</li> <li>15/</li> <li>15/</li> </ul>              | Cerca in Documen<br>ma modifica<br>02/2024 09:10<br>02/2024 08:53<br>02/2024 08:50<br>Tutti i file (*.*) | ti P<br>Tipo<br>Documento (<br>File JPG<br>Documento ( |

Compilare infine i dati richiesti e attivare il tasto ericato.

|                       | 1 66 6 6                      |
|-----------------------|-------------------------------|
| Allegato              |                               |
| Tipo allegato         | Altro Documento - Istruttoria |
| Descrizione           | Documento                     |
| Data allegato         | 12/02/2025                    |
| Note                  |                               |
|                       |                               |
| Misure di Riferimento | B12 - B22                     |
|                       |                               |
| Allegato              | Documento d'Identita.jpg      |
|                       | + Sfoglia                     |
|                       | Agglungi Annulla              |

## 2.1.12 Elenco Allegati in Istruttoria.

Dalla sezione Allegati in Istruttoria sarà visibile l'elenco degli Allegati caricati dall'Istruttore in fase d'Istruttoria della Domanda di Aiuto.

| Versione 1.2          | Pagina   |
|-----------------------|----------|
|                       | 15 di 81 |
| del <b>28/02/2025</b> |          |

#### 2.1.13 Download Allegato in Istruttoria.

Dalla sezione Allegati in Istruttoria è possibile effettuare il file caricato in fase d'Istruttoria della Domanda di Aiuto. Attivando il tasto 📵 verrà effettuato il Download del file allegato.

| Op.         Nome file         Tipo allegato         Descrizione         Data         Note         Misure di Riferimento         Download |
|----------------------------------------------------------------------------------------------------|
| Documento d'Identita.jpg Altro Documento - Istruttoria Documento 12/02/2025 B12 - B22                                                    |

#### 2.1.14 Elimina Allegato in Istruttoria.

Dalla sezione Allegati in Istruttoria è possibile eliminare un Allegato caricato precedentemente in fase d'Istruttoria. Attivando il tasto <a>[1]</a> sarà possibile eliminare l'Allegato corrispondente.

| Allegati in Istruttor | ia                       |                               |             |            |      |                       |          |
|-----------------------|--------------------------|-------------------------------|-------------|------------|------|-----------------------|----------|
| <i></i>               | Nome file                | Tipo allegato                 | Descrizione | Data       | Note | Misure di Riferimento | Download |
| ต                     | Documento d'Identita.jpg | Altro Documento - Istruttoria | Documento   | 12/02/2025 |      | B12 - B22             | 5        |
|                       |                          |                               | Nuovo       |            |      |                       |          |

Comparirà un messaggio di conferma, selezionare SI per Eliminare definitivamente l'Allegato.

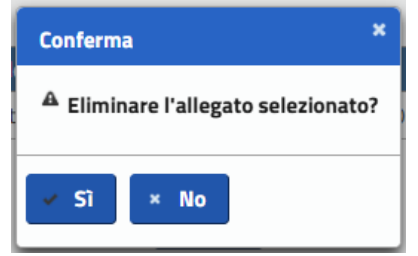

#### 2.1.15 Istruttoria - Domande di Aiuto – Check-List Istruttoria

In Check-List Istruttoria Domanda di Aiuto l'Utente dovrà indicare Si/No o Positivo/Negativo:

- Presenza Firma Beneficiario.
- Controllo Ricevibilità.
  - Controllo Ammissibilità.

| Versione 1.2          | Pagina   |
|-----------------------|----------|
|                       | 16 di 81 |
| del <b>28/02/2025</b> |          |

- Verifica eleggibilità delle spese.
- La Tipologia di Beneficiario.
- Verifica Basi Associative dei soggetti interessati dalle misure B.
- Esito Checklist.

La Verifica sulle Basi Associative verrà visualizzata solo se si è una Forma Associata.

Per ogni responsabile: Istruttore, Revisore e di Area verrà indicato: Nome, Cognome, Qualifica e Note. Infine l'Utente dovrà indicare con Positivo/Negativo l'ultimo Check: Esito Checklist.

| - Check-List Istructoria Domanda di Aluto                                                                        |                                             |                                              |                                                             |  |  |  |  |  |  |
|----------------------------------------------------------------------------------------------------|---------------------------------------------|----------------------------------------------|-------------------------------------------------------------|--|--|--|--|--|--|
| Presenza firma beneficiario<br>SI NO                                                                             | Controllo ricevibilità<br>POSITIVO NEGATIVO | Controllo ammissibilità<br>POSITIVO NEGATIVO | Verifica eleggibilità delle spese<br>POSITIVA      REGATIVA |  |  |  |  |  |  |
| La tipologia di beneficiario (F.A. o Apicoltore singolo) è stata correttamente indicata in domanda?<br>🚯 SI 🔘 NO |                                             |                                              |                                                             |  |  |  |  |  |  |
| Sono state verificate le basi associative dei soggett<br>SI O NO                                                 | ti interessati dalle misure B?              |                                              |                                                             |  |  |  |  |  |  |
| - Indicazione del Responsabile Istruttore                                                                        |                                             |                                              |                                                             |  |  |  |  |  |  |
| Nome:                                                                                                    | Cognome:                                    |                                              | Qualifica:                                                  |  |  |  |  |  |  |
| Nete:                                                                                                    |                                             |                                              |                                                             |  |  |  |  |  |  |
| Note:                                                                                                    |                                             | ////) 3961 Caratteri rimanenti               |                                                             |  |  |  |  |  |  |
| Indicazione del Responsabile Revisore                                                                            |                                             |                                              |                                                             |  |  |  |  |  |  |
| Nome: Nome                                                                                                    | Cognome:                                    |                                              | Qualifica:                                                  |  |  |  |  |  |  |
|                                                                                                    |                                             |                                              |                                                             |  |  |  |  |  |  |
| Note:                                                                                                    |                                             | ////) 3963 caratteri rimanenti               |                                                             |  |  |  |  |  |  |
| = Indicazione del Responsabile di Area                                                                           |                                             |                                              |                                                             |  |  |  |  |  |  |
| Nome:                                                                                                    | Cognome:                                    |                                              | Qualifica:                                                  |  |  |  |  |  |  |
| a to a state that the second                                                                                     |                                             |                                              |                                                             |  |  |  |  |  |  |
| Note:                                                                                                    |                                             | 3964 caratteri rimanenti                     |                                                             |  |  |  |  |  |  |
| ESITO CHECKLIST     O NEGATIVO                                                                                   |                                             |                                              |                                                             |  |  |  |  |  |  |
|                                                                                                    |                                             | Stampa CheckList                             |                                                             |  |  |  |  |  |  |

#### 2.1.16 Stampa Checklist

Utilizzando il pulsante Stampa CheckList verrà eseguito il download del Documento in formato PDF dell'Istruttoria di Aiuto.

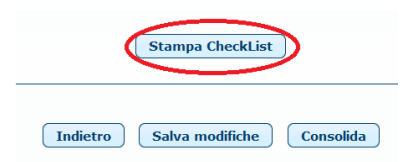

#### 2.1.17 Salva Modifiche

Utilizzando il pulsante Salva modifiche verranno salvate le modifiche effettuate e sarà possibile in un secondo momento modificare la domanda.

Stampa CheckList

| Versione 1.2          | Pagina   |
|-----------------------|----------|
|                       | 17 di 81 |
| del <b>28/02/2025</b> |          |

#### 2.1.18 Consolida

Utilizzando il pulsante **Consolida** verrà Consolidata la Domanda e salvate le eventuali modifiche effettuate . <u>Se il consolidamento andrà a buon fine non sarà più possibile modificare la Domanda</u>.

|          | Stampa CheckList |           |
|----------|------------------|-----------|
| Indietro | Salva modifiche  | Consolida |

Il pulsante **Consolida** eseguirà una serie di controlli prima di convalidare la domanda e nel caso di errore apparirà un messaggio indicando il problema riscontrato.

### 2.1.19 Domanda Rilasciata dal Beneficiario

Cliccando su **+**Domanda Rilasciata dal Beneficiario si aprirà un'ulteriore sezione in cui verranno visualizzati i dati del Beneficiario (Quadro A) e la Domanda Rilasciata (Quadro B e C).

### QUADRO A - SEZ. I - Dati Identificativi del Beneficiario.

|                                                                                 | Quadro C - Dichiarazioni imp       | egni e allegati              |             |                                |  |
|---------------------------------------------------------------------------------|------------------------------------|------------------------------|-------------|--------------------------------|--|
| Z. I - Dati identificativi del bene                                             | ficiario SEZ. II - Dati per la lic | uidazione dell'aiuto         |             |                                |  |
| Dishis danata                                                                   |                                    |                              |             |                                |  |
| Richledente                                                                     |                                    |                              |             |                                |  |
| Posta elettronica certificata (F                                                | PEC)                               |                              | E-mail      |                                |  |
| Codice fiscale                                                                  | 111 EL122000000A                   |                              | Partita IVA |                                |  |
| Denominazione                                                                   | Ε                                  |                              |             | Sesso                          |  |
| Data di nascita                                                                 | 07/11/1000                         | Comune di nascita            |             | Provincia                      |  |
| Telefono                                                                        |                                    | Cellulare                    | 0.0000000   |                                |  |
| Indirizzo                                                                       |                                    |                              |             |                                |  |
| Comune                                                                          | TDEM                               | Provincia                    | 7.2         | САР                            |  |
|                                                                                 |                                    |                              |             |                                |  |
|                                                                                 |                                    |                              |             |                                |  |
| Rappresentante legale                                                           |                                    |                              |             |                                |  |
| Codice fiscale                                                                  |                                    |                              |             |                                |  |
| Rappresentante legale<br>Codice fiscale<br>Nome                                 |                                    | Cognome                      |             | Sesso                          |  |
| Rappresentante legale<br>Codice fiscale<br>Nome<br>Data di nascita              |                                    | Cognome<br>Comune di nascita |             | Sesso<br>Provincia             |  |
| Rappresentante legale<br>Codice fiscale<br>Nome<br>Data di nascita<br>Indirizzo |                                    | Cognome<br>Comune di nascita |             | Sesso<br>Provincia<br>Telefono |  |

## QUADRO A - SEZ. II - Dati per la liquidazione dell'aiuto

| dro A - Beneficiario 🛛 🗌 Ouac      | ro B Ouadro C - Dichiarazioni    | impegni e allegati         |                   |  |  |
|------------------------------------|----------------------------------|----------------------------|-------------------|--|--|
|                                    |                                  |                            |                   |  |  |
| 6EZ. I - Dati identificativi del l | eneficiario SEZ. II - Dati per l | la liquidazione dell'aiuto |                   |  |  |
|                                    |                                  |                            |                   |  |  |
| Coordinate bancarie                |                                  |                            |                   |  |  |
|                                    |                                  | 70.41                      |                   |  |  |
| SWIFT (0 BIC)                      |                                  | IBAN                       |                   |  |  |
|                                    |                                  |                            |                   |  |  |
| Istituto                           | E                                | Agenzia                    | EI THE BI FOLICIO |  |  |

| Versione 1.2          | Pagina   |
|-----------------------|----------|
|                       | 18 di 81 |
| del <b>28/02/2025</b> |          |

## QUADRO B - SEZ. I - Richiesta di Intervento

E' possibile il Download della Base Sociale per singola Misura tramite il pulsante 🚺

| SEZ. I - Richiesta di intervento       SEZ. II - Dati relativi alla denuncia degli alveari       SEZ. III - Preventivi |        |                                                                |                |         |          |              |  |  |  |
|----------------------------------------------------------------------------------------------------|--------|----------------------------------------------------------------|----------------|---------|----------|--------------|--|--|--|
|                                                                                                    |        |                                                                |                |         |          |              |  |  |  |
|                                                                                                    | Misura | Descrizione                                                    | Giorni Persona | Alveari | Spesa*   | Base Sociale |  |  |  |
|                                                                                                    | 811    | LOTTA A PARASSITI E MALATTIE (FORME ASSOCIATE)                 | NP             | 60      | 6.000,00 | 3            |  |  |  |
|                                                                                                    | A21    | ASSISTENZA TECNICA E CONSULENZA ALLE AZIENDE (FORME ASSOCIATE) | 15             | NP      | 5.000,00 |              |  |  |  |
|                                                                                                    | B31    | RIPOPOLAMENTO PATRIMONIO APISTICO (FORME ASSOCIATE)            | NP             | 70      | 7.000,00 | 5            |  |  |  |
|                                                                                                    |        | TOTALE 18.000,00                                               |                |         |          |              |  |  |  |

## QUADRO B - SEZ. II - Dati relativi alla denuncia degli alveari

| Quadro A - Beneficiario Quadro B Quadro C - Dichiarazioni i                                                | mpegni e allegati          |                  |               |                           |  |  |  |
|----------------------------------------------------------------------------------------------------|----------------------------|------------------|---------------|---------------------------|--|--|--|
| SEZ. I - Richiesta di intervento SEZ. II - Dati relativi alla denuncia degli alveari SEZ. III - Preventivi |                            |                  |               |                           |  |  |  |
|                                                                                                    |                            |                  |               |                           |  |  |  |
|                                                                                                    | Ente presentazione domanda | Codice aziendale | Data denuncia | Numero alveari denunciati |  |  |  |
|                                                                                                    |                            |                  | 04/10/2023    | 500                       |  |  |  |
|                                                                                                    | TOTALE                     |                  |               | 500                       |  |  |  |
|                                                                                                    |                            |                  |               |                           |  |  |  |
|                                                                                                    |                            |                  |               |                           |  |  |  |

## QUADRO B - SEZ. III - Preventivi

| Quadro A - Benefic | ciario Qua                | ndro B | Quadro     | C - Dichiarazioni imp   | egni e allegati                                                                                                |                   |                        |                 |                    |  |
|--------------------|---------------------------|--------|------------|-------------------------|----------------------------------------------------------------------------------------------------|-------------------|------------------------|-----------------|--------------------|--|
| SEZ. I - Richies   | ita di intervent          | to SE7 | Z. II - Da | ti relativi alla denuno | ia degli alveari SEZ. III                                                                                      | - Preventivi      |                        |                 |                    |  |
|                    |                           |        |            | Azione sottazione       | Ragione sociale fornitore                                                                                      | Numero preventivo | Descrizione preventivo | Data preventivo | Importo imponibile |  |
|                    |                           |        |            | A21                     | romitore ceation recence                                                                                       | L                 | beau mexicacitectines  | 31/10/2023      | 8.000,00           |  |
|                    |                           |        |            | B11                     | The second second second second second second second second second second second second second second second s | 005155            | E                      | 24/10/2023      | 5.000,00           |  |
|                    | N. preventivi allegati: 2 |        |            |                         |                                                                                                    |                   |                        |                 |                    |  |

## QUADRO C – Dichiarazioni e Impegni

| Quadro A - Beneficiario         Quadro B         Quadro C - Dichiarazioni impegni e allegati                                                                                                    |        |
|----------------------------------------------------------------------------------------------------|--------|
| Dichiarazioni impegni Allegati                                                                                                    |        |
| Dichiara:<br>1. di essere a conoscenza e rispettare le norme comunitarie e nazionali che regolano la richiesta di cofinanziamento, ed in particolare la non ammissibilità al finanziamento dell'IVA (eccezione fatta per ITVA non recuperabile quando ess<br>sia effettivamente a definitivamente a carico dei beneficiari, come dimostrato da attestazione rilasciata da un esperto contabile certificato o un revisore dei conti) e di essere in possesso di tutti i requisiti richiesti a conferma di quanti<br>dichiarato in domanda di aiuto;<br>2. di conoscere le sanzioni penali per le dichiarazioni mendaci, ai sensi del D.P.R. n. 445/2000 nonché delle sanzioni e della perdita dei benefici al contributo concesso come previsto dagii artt. 75 commi 1 ed 1 bis e 76 del cato D.P.R. n.<br>445/2000;<br>3. di autorizzare l'acquisizione e di trattamento informatico dei dati coperti e tutelati dalla legge sulla Privacy italiana e dal GOPR – Regolamento Generale sulla Protezione Dati, in vigore in tutti i paesi dell'Unione Europea dal 25 maggii: | a<br>2 |

## QUADRO C - Allegati

# E' possibile il download degli allegati tramite il pulsante 💿

| Q | uadro A - Beneficiario Quadro B Quadro C - Di | ichiarazioni impegni e al | legati        |                      |            |      |                       |          |  |
|---|-----------------------------------------------|---------------------------|---------------|----------------------|------------|------|-----------------------|----------|--|
|   | Dichiarazioni impegni Allegati                |                           |               |                      |            |      |                       |          |  |
|   |                                               |                           |               |                      |            |      |                       |          |  |
|   |                                               | Nome file                 | Tipo allegato | Descrizione          | Data       | Note | Misure di Riferimento | Download |  |
|   |                                               | toot add                  | Altro         |                      | 03/11/2023 |      |                       | 5        |  |
|   |                                               | e o l'hann h              | Altro         | Allocate test Misure | 03/11/2023 | - 1  |                       |          |  |
|   |                                               |                           |               |                      |            |      |                       |          |  |

| Versione 1.2          | Pagina                 |
|-----------------------|------------------------|
|                       | <b>19</b> di <b>81</b> |
| del <b>28/02/2025</b> |                        |

## 2.1.20 Download Domanda Protocollata

Utilizzando il pulsante 실 verrà scaricata la Domanda Protocollata.

| Elenco domano                       | de di aiu | to ANNO: 2023 |  |                                    |                |                            |                                |                      |                        |                                   |                                 |
|-------------------------------------|-----------|---------------|--|------------------------------------|----------------|----------------------------|--------------------------------|----------------------|------------------------|-----------------------------------|---------------------------------|
| Risultati 1 - 1 di 1 10 10 11 10 11 |           |               |  |                                    |                |                            |                                |                      |                        |                                   |                                 |
| Operazio                            | oni       | CUAA          |  | Denominazione                      | Sigla<br>Prov. | Numero domanda<br>di aiuto | Importo<br>totale<br>richiesto | Data<br>compilazione | Stato domanda<br>Tutti | Stato<br>finanziamento<br>Tutti 💌 | Stato<br>Istruttoria<br>Tutti 💌 |
| ≥ (≥)                               |           |               |  |                                    | -F             | 0010000101                 | 18.000,00                      | 08/11/2023           | RILASCIATA             | Non indicato                      | Assente                         |
|                                     |           |               |  | Risultati 1 - 1 di 1 🛛 🔫           | 1 🕨            | E1                         |                                |                      |                        |                                   |                                 |
|                                     |           |               |  |                                    |                |                            |                                |                      |                        |                                   |                                 |
|                                     |           |               |  | Indietro Stampa elenco domande Sta | mpa elenco do  | omande con misure          |                                |                      |                        |                                   |                                 |

### 2.1.21 Stampa Elenco Domande

Tramite **Stampa elenco domande** verrà effettuato il download dell' elenco Domande in formato xls.

| Elenco domande di aiu       |                                |               |             |             |                 |                |                                         |                               |                                    |                      |                        |                                 |                               |  |
|-----------------------------|--------------------------------|---------------|-------------|-------------|-----------------|----------------|-----------------------------------------|-------------------------------|------------------------------------|----------------------|------------------------|---------------------------------|-------------------------------|--|
|                             |                                |               |             |             |                 |                |                                         |                               |                                    |                      |                        |                                 |                               |  |
|                             |                                |               |             |             |                 | · 1 di 1 👘 🛤   | < 1 >>>>>>>>>>>>>>>>>>>>>>>>>>>>>>>>>>> |                               |                                    |                      |                        |                                 | <b>≡</b> Colonne              |  |
| Operazioni                  | CUAA                           |               |             | De          | enominazione    |                | Sig                                     | la<br>Numero doma<br>di aiuto | nda Importo<br>totale<br>richiesto | Data<br>compilazione | Stato domanda<br>Tutti | Stato<br>finanziamento<br>Tutti | Stato<br>Istruttoria<br>Tutti |  |
| 🔎 🦯 📐                       |                                |               |             |             |                 |                | -F                                      | 3373000013                    | . 18.000,00                        | 08/11/2023           | RILASCIATA             | Non indicato                    | Assente                       |  |
|                             |                                |               |             |             | Diew            |                |                                         |                               |                                    | I                    |                        |                                 |                               |  |
|                             | Risultati 1 - 1 di 1 🗰 🚾 1 🚥 🖬 |               |             |             |                 |                |                                         |                               |                                    |                      |                        |                                 |                               |  |
|                             |                                |               |             |             |                 |                | _                                       |                               |                                    |                      |                        |                                 |                               |  |
|                             |                                |               |             | Indict      | ro Etamoa       | alanca damand  | la Etampa olon                          | co domando con micu           |                                    |                      |                        |                                 |                               |  |
|                             |                                |               |             | Indiet      | stampa          | cienco uoniano | Stampa elen                             | co domande con misu           |                                    |                      |                        |                                 |                               |  |
|                             |                                |               |             |             |                 |                |                                         |                               |                                    |                      |                        |                                 |                               |  |
|                             |                                |               | -           | -           |                 |                |                                         |                               |                                    |                      |                        |                                 |                               |  |
| A                           | В                              | С             | D           | E           | F               | G              | H                                       | 5) 2024 (2445 - 6)            | J                                  | К                    | L                      | M                               | N                             |  |
| 1                           |                                |               | ELEIN       | CO DOMAN    | DE DI AIUTO A   | PICOLIURA -    | REGULAMENTO (U                          | ie) 2021/2115 - Ci            | AMPAGINA 2025                      |                      |                        |                                 |                               |  |
| 2                           |                                |               |             |             |                 |                |                                         |                               |                                    |                      |                        |                                 |                               |  |
| 4 Elaborazione del          |                                | 1             |             |             |                 |                |                                         |                               |                                    |                      |                        |                                 |                               |  |
| 5 Amministrazione parteci   | pante                          | 4             |             |             |                 |                |                                         |                               |                                    |                      |                        |                                 |                               |  |
| 6 CUAA intestatario         |                                |               |             |             |                 |                |                                         |                               |                                    |                      |                        |                                 |                               |  |
| 7 Anno campagna             | 2023                           |               |             |             |                 |                |                                         |                               |                                    |                      |                        |                                 |                               |  |
| 8 Numero domanda            | Parametro non impostato        |               |             |             |                 |                |                                         |                               |                                    |                      |                        |                                 |                               |  |
| 9 Stato domanda             | Parametro non impostato        |               |             |             |                 |                |                                         |                               |                                    |                      |                        |                                 |                               |  |
| 10 Stato finanziabilità     | Parametro non impostato        |               |             |             |                 |                |                                         |                               |                                    |                      |                        |                                 |                               |  |
| 11 Stato istruttoria        | Parametro non impostato        |               |             |             |                 |                |                                         |                               |                                    |                      |                        |                                 |                               |  |
| 12 Numero totale domande    | 5                              |               |             |             |                 |                |                                         |                               |                                    |                      |                        |                                 |                               |  |
| 13 Totale importo richiesto | 1.070.100,00                   |               |             |             |                 |                |                                         |                               |                                    |                      |                        |                                 |                               |  |
| 14                          |                                |               |             |             |                 |                |                                         |                               |                                    |                      |                        |                                 |                               |  |
| 15                          |                                |               |             | Numero      | Importo         | Importo        | Importo                                 | Importo Contributo            | Importo Contributo                 | Data Compilazion     | e                      | Stato                           |                               |  |
| 16 CUAA                     | Partita IVA                    | Denominazione | Sigla Prov. | Domanda     | Spesa Richiesto | Spesa Ammessa  | Contributo Ammesso                      | Comunitario Ammesso           | Nazionale                          | Domanda              | Stato Domanda          | Finanziabilità                  | Stato Istruttoria             |  |
| 17 0001 5100000 500000      |                                | P             | PC          | 33730000073 | 1.000,00        | 483,00         | 312,30                                  | 93,69                         | 218,6                              | 1                    | INSERITA               | Finanziabile                    | Assente                       |  |
| 18 100 500 500 500 500      |                                |               |             | 33730000065 | 1.000.000,00    | 355.550,00     | 53.330,00                               | 15.999,00                     | 37.331,0                           | 0                    | INSERITA               | Non Finanziabile                | Assente                       |  |
| 19                          |                                | PL            |             | 33730000131 | 18.000,00       | 0,00           | 0,00                                    | 0,00                          | 0,0                                | 08/11/2023           | RILASCIATA             | Non indicato                    | Assente                       |  |
| 20 1                        |                                | 7             | 10          | 33730000099 | 50.100,00       | 0,00           | 0,00                                    | 0,00                          | 0,0                                | 0 07/11/2023         | RILASCIATA             | Non indicato                    | Assente                       |  |
| 21 F.                       |                                |               |             | 33730000081 | 1.000,00        | 880,00         | 880,00                                  | 264,00                        | 616,0                              | 24/10/2023           | RILASCIATA             | Ammissibile                     | Assente                       |  |

### 2.1.22 Stampa Elenco Domande con misure

Tramite Stampa elenco domande con misure verrà effettuato il download dell' elenco Domande con misure in formato xls.

|              | senco domande di aluto ANNO: 2023                                 |                            |                |                            |                                |                      |                        |                                   |                                 |  |  |  |
|--------------|-------------------------------------------------------------------|----------------------------|----------------|----------------------------|--------------------------------|----------------------|------------------------|-----------------------------------|---------------------------------|--|--|--|
|              |                                                                   | Risultati 1 - 1 di 1 🛛 📧 🚺 | IN IN          |                            |                                |                      |                        | (                                 | <b>≡</b> Colonne                |  |  |  |
| Operazioni   | CUAA                                                              | Denominazione              | Sigla<br>Prov. | Numero domanda<br>di aiuto | Importo<br>totale<br>richiesto | Data<br>compilazione | Stato domanda<br>Tutti | Stato<br>finanziamento<br>Tutti 💌 | Stato<br>Istruttoria<br>Tutti 💌 |  |  |  |
| 🔎 🦯 <u>Þ</u> |                                                                   |                            | ÷.             | 55750000151                | 18.000,00                      | 08/11/2023           | RILASCIATA             | Non indicato                      | Assente                         |  |  |  |
|              | Risoltati 1 - 1 di 1 🗰 📧 🕇 🗰 🖬                                    |                            |                |                            |                                |                      |                        |                                   |                                 |  |  |  |
|              | Indietro Stampa elenco domande O Stampa elenco domande con misure |                            |                |                            |                                |                      |                        |                                   |                                 |  |  |  |

| Versione 1.2          | Pagina                 |
|-----------------------|------------------------|
|                       | <b>20</b> di <b>81</b> |
| del <b>28/02/2025</b> |                        |

| - 44                                                                                         | A                            | В                       | U U                                                                                                    | U           | 6                                                                                                    | · ·                                                                                               | 0                                                                                                | n                                                                                                    |                                                                                                    | J                                                                                                    | ĸ                                                                                                    | L.                                                                                                    | IVI                                                                                        | IN                                                                                                    | 0                                                                                                    | P                                                                                                    |
|----------------------------------------------------------------------------------------------|------------------------------|-------------------------|----------------------------------------------------------------------------------------------------|-------------|----------------------------------------------------------------------------------------------------|---------------------------------------------------------------------------------------------------|--------------------------------------------------------------------------------------------------|----------------------------------------------------------------------------------------------------|----------------------------------------------------------------------------------------------------|----------------------------------------------------------------------------------------------------|----------------------------------------------------------------------------------------------------|----------------------------------------------------------------------------------------------------|--------------------------------------------------------------------------------------------|----------------------------------------------------------------------------------------------------|----------------------------------------------------------------------------------------------------|----------------------------------------------------------------------------------------------------|
| 1                                                                                            |                              |                         |                                                                                                    | ELE         | NCO DOMAND                                                                                                    | E DI .                                                                                            | AIUTO A                                                                                          | PICOLTURA                                                                                                    | - REGOLAME                                                                                                    | NTO (UE) 2021/2                                                                                                    | 2115 - CAMPAGNA                                                                                                    | 2023                                                                                                    |                                                                                            |                                                                                                    |                                                                                                    |                                                                                                    |
| 2                                                                                            |                              |                         |                                                                                                    |             |                                                                                                    |                                                                                                   |                                                                                                  | DETTAGLIO                                                                                                    | IMPORTI PER                                                                                                    | R MISURA                                                                                                    |                                                                                                    |                                                                                                    |                                                                                            |                                                                                                    |                                                                                                    |                                                                                                    |
| 3                                                                                            |                              |                         |                                                                                                    |             |                                                                                                    |                                                                                                   |                                                                                                  |                                                                                                    |                                                                                                    |                                                                                                    |                                                                                                    |                                                                                                    |                                                                                            |                                                                                                    |                                                                                                    |                                                                                                    |
| 4                                                                                            | Elaborazione del             | 09/11/2023              |                                                                                                    |             |                                                                                                    |                                                                                                   |                                                                                                  |                                                                                                    |                                                                                                    |                                                                                                    |                                                                                                    |                                                                                                    |                                                                                            |                                                                                                    |                                                                                                    |                                                                                                    |
| 5                                                                                            | Amministrazione partecipante |                         |                                                                                                    |             |                                                                                                    |                                                                                                   |                                                                                                  |                                                                                                    |                                                                                                    |                                                                                                    |                                                                                                    |                                                                                                    |                                                                                            |                                                                                                    |                                                                                                    |                                                                                                    |
| 6                                                                                            | CUAA intestatario            |                         |                                                                                                    |             |                                                                                                    |                                                                                                   |                                                                                                  |                                                                                                    |                                                                                                    |                                                                                                    |                                                                                                    |                                                                                                    |                                                                                            |                                                                                                    |                                                                                                    |                                                                                                    |
| 7                                                                                            | Anno campagna                | 2023                    |                                                                                                    |             |                                                                                                    |                                                                                                   |                                                                                                  |                                                                                                    |                                                                                                    |                                                                                                    |                                                                                                    |                                                                                                    |                                                                                            |                                                                                                    |                                                                                                    |                                                                                                    |
| 8                                                                                            | Numero domanda               | Parametro non impostato |                                                                                                    |             |                                                                                                    |                                                                                                   |                                                                                                  |                                                                                                    |                                                                                                    |                                                                                                    |                                                                                                    |                                                                                                    |                                                                                            |                                                                                                    |                                                                                                    |                                                                                                    |
| 9                                                                                            | Stato domanda                | Parametro non impostato |                                                                                                    |             |                                                                                                    |                                                                                                   |                                                                                                  |                                                                                                    |                                                                                                    |                                                                                                    |                                                                                                    |                                                                                                    |                                                                                            |                                                                                                    |                                                                                                    |                                                                                                    |
| 10                                                                                           | Stato finanziabilità         | Parametro non impostato |                                                                                                    |             |                                                                                                    |                                                                                                   |                                                                                                  |                                                                                                    |                                                                                                    |                                                                                                    |                                                                                                    |                                                                                                    |                                                                                            |                                                                                                    |                                                                                                    |                                                                                                    |
| 11                                                                                           | Stato istruttoria            | Parametro non impostato |                                                                                                    |             |                                                                                                    |                                                                                                   |                                                                                                  |                                                                                                    |                                                                                                    |                                                                                                    |                                                                                                    |                                                                                                    |                                                                                            |                                                                                                    |                                                                                                    |                                                                                                    |
| 12                                                                                           | Numero totale domande        | 5                       |                                                                                                    |             |                                                                                                    |                                                                                                   |                                                                                                  |                                                                                                    |                                                                                                    |                                                                                                    |                                                                                                    |                                                                                                    |                                                                                            |                                                                                                    |                                                                                                    |                                                                                                    |
| 13                                                                                           | Totale importo richiesto     | 1.070.100,00            |                                                                                                    |             |                                                                                                    |                                                                                                   |                                                                                                  |                                                                                                    |                                                                                                    |                                                                                                    |                                                                                                    |                                                                                                    |                                                                                            |                                                                                                    |                                                                                                    |                                                                                                    |
| 2.4                                                                                          |                              |                         |                                                                                                    |             |                                                                                                    |                                                                                                   |                                                                                                  |                                                                                                    |                                                                                                    |                                                                                                    |                                                                                                    |                                                                                                    |                                                                                            |                                                                                                    |                                                                                                    |                                                                                                    |
| 7.4                                                                                          |                              |                         |                                                                                                    |             |                                                                                                    |                                                                                                   |                                                                                                  |                                                                                                    |                                                                                                    |                                                                                                    |                                                                                                    |                                                                                                    |                                                                                            |                                                                                                    |                                                                                                    |                                                                                                    |
| 14                                                                                           |                              |                         |                                                                                                    |             |                                                                                                    |                                                                                                   |                                                                                                  | Importo                                                                                                    | Importo                                                                                                    | Importo                                                                                                    | Importo Contributo                                                                                                    | Importo Contributo                                                                                                    | Data                                                                                       |                                                                                                    |                                                                                                    |                                                                                                    |
| 14<br>15<br>16                                                                               | CUAA                         | Partita IVA             | Denominazione                                                                                                    | Sigla Prov. | Numero Domanda                                                                                                    | Misura                                                                                            | Perc. aiuto                                                                                      | Importo<br>Spesa Richiesto                                                                                                    | Importo<br>Spesa Ammessa                                                                                                    | Importo<br>Contributo Ammesso                                                                                                    | Importo Contributo<br>Comunitario Ammesso                                                                                                    | Importo Contributo<br>Nazionale                                                                                                    | Data<br>Compilazione                                                                       | Stato domanda                                                                                                    | Stato Finanziabilità                                                                                                    | Stato Istruttoria                                                                                                    |
| 14<br>15<br>16<br>17                                                                         | CUAA                         | Partita IVA             | Denominazione                                                                                                    | Sigla Prov. | Numero Domanda<br>33730000073                                                                                                    | Misura<br>B11                                                                                     | Perc. aiuto<br>75                                                                                | Importo<br>Spesa Richiesto<br>500,00                                                                                                    | Importo<br>Spesa Ammessa<br>150,00                                                                                                    | Importo<br>Contributo Ammesso<br>112,50                                                                                                    | Importo Contributo<br>Comunitario Ammesso<br>33,75                                                                                                    | Importo Contributo<br>Nazionale<br>78,75                                                                                                    | Data<br>Compilazione                                                                       | Stato domanda<br>INSERITA                                                                                                    | Stato Finanziabilità<br>Finanziabile                                                                                                    | Stato Istruttoria<br>Assente                                                                                                    |
| 14<br>15<br>16<br>17<br>18                                                                   | CUAA                         | Partita IVA             | Denominazione<br>F                                                                                                    | Sigla Prov. | Numero Domanda<br>33730000073<br>33730000073                                                                                                    | Misura<br>B11<br>B22                                                                              | Perc. aiuto<br>75<br>60                                                                          | Importo<br>Spesa Richiesto<br>500,00<br>500,00                                                                                                    | Importo<br>Spesa Ammessa<br>150,00<br>333,00                                                                                                    | Importo<br>Contributo Ammesso<br>112,50<br>199,80                                                                                                    | Importo Contributo<br>Comunitario Ammesso<br>33,75<br>59,94                                                                                                    | Importo Contributo<br>Nazionale<br>78,75<br>139,86                                                                                                    | Data<br>Compilazione                                                                       | Stato domanda<br>INSERITA<br>INSERITA                                                                                                    | Stato Finanziabilità<br>Finanziabile<br>Finanziabile                                                                                                    | Stato Istruttoria<br>Assente<br>Assente                                                                                                    |
| 14<br>15<br>16<br>17<br>18<br>19                                                             |                              | Partita IVA             | Denominazione                                                                                                    | Sigla Prov. | Numero Domanda<br>3373000073<br>3373000073<br>3373000065                                                                                                    | Misura<br>B11<br>B22<br>A11                                                                       | Perc. aiuto<br>75<br>60<br>100                                                                   | Importo<br>Spesa Richiesto<br>500,00<br>500,00<br>400.000,00                                                                                                    | Importo<br>Spesa Ammessa<br>150,00<br>333,00<br>300.000,00                                                                                                    | Importo<br>Contributo Ammesso<br>112,50<br>199,80<br>30.000,00                                                                                                  | Importo Contributo<br>Comunitario Ammesso<br>33,75<br>59,94<br>9.000,00                                                                                                    | Importo Contributo<br>Nazionale<br>78,75<br>139,86<br>21.000,00                                                                                                | Data<br>Compilazione                                                                       | Stato domanda<br>INSERITA<br>INSERITA<br>INSERITA                                                                                                    | Stato Finanziabilità<br>Finanziabile<br>Finanziabile<br>Non Finanziabile                                                                                                    | Stato Istruttoria<br>Assente<br>Assente<br>Assente                                                                                                    |
| 14<br>15<br>16<br>17<br>18<br>19<br>20                                                       |                              | Partita IVA             | Denominazione<br>F                                                                                                    | Sigla Prov. | Numero Domanda<br>33730000073<br>33730000073<br>33730000065<br>33730000065                                                                                                    | Misura<br>B11<br>B22<br>A11<br>B12                                                                | Perc. aiuto<br>75<br>60<br>100<br>60                                                             | Importo<br>Spesa Richiesto<br>500,00<br>500,00<br>400.000,00<br>100.000,00                                                                                                    | Importo<br>Spesa Ammessa<br>150,00<br>333,00<br>300.000,00<br>50.000,00                                                                                                    | Importo<br>Contributo Ammesso<br>112,50<br>199,80<br>30.000,00<br>20.000,00                                                                                     | Importo Contributo<br>Comunitario Ammesso<br>33,75<br>59,94<br>9.000,00<br>6.000,00                                                                                                    | Importo Contributo<br>Nazionale<br>78,75<br>139,86<br>21.000,00<br>14.000,00                                                                                   | Data<br>Compilazione                                                                       | Stato domanda<br>INSERITA<br>INSERITA<br>INSERITA<br>INSERITA                                                                                                 | Stato Finanziabilità<br>Finanziabile<br>Finanziabile<br>Non Finanziabile<br>Non Finanziabile                                                                                                    | Stato Istruttoria<br>Assente<br>Assente<br>Assente<br>Assente                                                                                                    |
| 14<br>15<br>16<br>17<br>18<br>19<br>20<br>21                                                 |                              | Partita IVA             | Denominazione                                                                                                    | Sigla Prov. | Numero Domanda<br>33730000073<br>33730000073<br>33730000065<br>33730000065<br>33730000065                                                                                            | Misura<br>B11<br>B22<br>A11<br>B12<br>B22                                                         | Perc. aiuto<br>75<br>60<br>100<br>60<br>60                                                       | Importo<br>Spesa Richiesto<br>500,00<br>500,00<br>400.000,00<br>100.000,00<br>200.000,00                                                                                        | Importo<br>Spesa Ammessa<br>150,00<br>333,00<br>300.000,00<br>50.000,00<br>0,00                                                                                                    | Importo<br>Contributo Ammesso<br>112,50<br>199,80<br>30.000,00<br>20.000,00<br>0,00                                                                             | Importo Contributo<br>Comunitario Ammesso<br>33,75<br>59,94<br>9.000,00<br>6.000,00<br>0,00                                                                                            | Importo Contributo<br>Nazionale<br>78,75<br>139,86<br>21.000,00<br>14.000,00<br>0,00                                                                           | Data<br>Compilazione                                                                       | Stato domanda<br>INSERITA<br>INSERITA<br>INSERITA<br>INSERITA<br>INSERITA                                                                                     | Stato Finanziabilità<br>Finanziabile<br>Finanziabile<br>Non Finanziabile<br>Non Finanziabile<br>Non Finanziabile                                                                                                | Stato Istruttoria<br>Assente<br>Assente<br>Assente<br>Assente<br>Assente                                                                                         |
| 14<br>15<br>16<br>17<br>18<br>19<br>20<br>21<br>22                                           |                              | Partita IVA             |                                                                                                    | Sigla Prov. | Numero Domanda<br>33730000073<br>33730000073<br>33730000065<br>33730000065<br>33730000065                                                                                            | Misura<br>B11<br>B22<br>A11<br>B12<br>B22<br>B22<br>B52                                           | Perc. aiuto<br>75<br>60<br>100<br>60<br>60<br>60                                                 | Importo<br>Spesa Richiesto<br>500,00<br>400.000,00<br>100.000,00<br>200.000,00<br>300.000,00                                                                                    | Importo<br>Spesa Ammessa<br>150,00<br>333,00<br>300.000,00<br>50.000,00<br>0,00<br>5.550,00                                                                                                    | Importo<br>Contributo Ammesso<br>112,50<br>199,80<br>30,000,00<br>20,000,00<br>0,000<br>3.330,00                                                                | Importo Contributo<br>Comunitario Ammesso<br>33,75<br>59,94<br>9.000,00<br>6.000,00<br>0,000<br>999,00                                                                                 | Importo Contributo<br>Nazionale<br>78,75<br>139,86<br>21.000,00<br>14.000,00<br>0,000<br>2.331,00                                                              | Data<br>Compilazione                                                                       | Stato domanda<br>INSERITA<br>INSERITA<br>INSERITA<br>INSERITA<br>INSERITA<br>INSERITA                                                                         | Stato Finanziabilità<br>Finanziabile<br>Finanziabile<br>Non Finanziabile<br>Non Finanziabile<br>Non Finanziabile<br>Non Finanziabile                                                                            | Stato Istruttoria<br>Assente<br>Assente<br>Assente<br>Assente<br>Assente<br>Assente                                                                              |
| 14<br>15<br>16<br>17<br>18<br>19<br>20<br>21<br>21<br>22<br>23                               |                              | Partita IVA             |                                                                                                    | Sigla Prov. | Numero Domanda<br>33730000073<br>3373000005<br>3373000005<br>33730000055<br>33730000055<br>33730000055<br>33730000051                                                                | Misura<br>B11<br>B22<br>A11<br>B12<br>B22<br>B52<br>A11                                           | Perc. aiuto<br>75<br>60<br>100<br>60<br>60<br>60<br>100                                          | Importo<br>Spesa Richiesto<br>500,00<br>400.000,00<br>100.000,00<br>200.000,00<br>300.000,00<br>1.000,00                                                                        | Importo<br>Spesa Ammessa<br>150,00<br>333,00<br>300.000,00<br>5.0.000,00<br>0,00<br>5.550,00<br>880,00                                                                                                    | Importo<br>Contributo Ammesso<br>112,50<br>199,80<br>30.000,00<br>20.000,00<br>0,00<br>3.330,00<br>880,00                                                       | Importo Contributo<br>Comunitario Ammesso<br>33,75<br>59,94<br>9,000,00<br>6,000,00<br>0,00<br>999,00<br>264,00                                                                        | Importo Contributo<br>Nazionale<br>78,75<br>139,86<br>21.000,00<br>14.000,00<br>0,00<br>2.331,00<br>616,00                                                     | Data<br>Compilazione<br>24/10/2023                                                         | Stato domanda<br>INSERITA<br>INSERITA<br>INSERITA<br>INSERITA<br>INSERITA<br>INSERITA<br>RILASCIATA                                                           | Stato Finanziabilità<br>Finanziabile<br>Finanziabile<br>Non Finanziabile<br>Non Finanziabile<br>Non Finanziabile<br>Ammissibile                                                                                 | Stato Istruttoria<br>Assente<br>Assente<br>Assente<br>Assente<br>Assente<br>Assente<br>Assente                                                                   |
| 14<br>15<br>16<br>17<br>18<br>19<br>20<br>21<br>22<br>23<br>24                               |                              | Partita IVA             |                                                                                                    | Sigla Prov. | Numero Domanda<br>33730000073<br>33730000073<br>33730000065<br>33730000065<br>33730000065<br>33730000065<br>33730000061<br>33730000081<br>33730000099                                | Misura<br>B11<br>B22<br>A11<br>B12<br>B22<br>B52<br>A11<br>A21                                    | Perc. aiuto<br>75<br>60<br>100<br>60<br>60<br>60<br>60<br>100<br>90                              | Importo<br>Spesa Richiesto<br>500,00<br>400.000,00<br>100.000,00<br>200.000,00<br>300.000,00<br>1.000,00<br>5.100,00                                                            | Importo<br>Spesa Ammessa<br>150,00<br>333,00<br>300.000,00<br>50.000,00<br>0,00<br>5.550,00<br>880,00<br>0,00                                                                                                    | Importo<br>Contributo Ammesso<br>112,50<br>199,80<br>30.000,00<br>20.000,00<br>0,00<br>3.330,00<br>880,00<br>0,00                                               | Importo Contributo<br>Comunitario Ammesso<br>33,75<br>59,94<br>9,000,00<br>6,000,00<br>0,000<br>999,00<br>264,00<br>0,00                                                               | Importo Contributo<br>Nazionale<br>78,75<br>139,86<br>21.000,00<br>14.000,00<br>0,00<br>2.331,00<br>616,00<br>0,00                                             | Data<br>Compilazione<br>24/10/2023<br>07/11/2023                                           | Stato domanda<br>INSERITA<br>INSERITA<br>INSERITA<br>INSERITA<br>INSERITA<br>RILASCIATA<br>RILASCIATA                                                         | Stato Finanziabilità<br>Finanziabile<br>Finanziabile<br>Non Finanziabile<br>Non Finanziabile<br>Non Finanziabile<br>Non Finanziabile<br>Non indicato                                                            | Stato Istruttoria<br>Assente<br>Assente<br>Assente<br>Assente<br>Assente<br>Assente<br>Assente<br>Assente                                                        |
| 14<br>15<br>16<br>17<br>18<br>19<br>20<br>21<br>22<br>23<br>24<br>25                         |                              | Partita IVA             |                                                                                                    | Sigla Prov. | Numero Domanda<br>33730000073<br>33730000073<br>33730000055<br>33730000055<br>33730000055<br>33730000055<br>337300000051<br>33730000099<br>33730000099                               | Misura<br>B11<br>B22<br>A11<br>B12<br>B22<br>B52<br>A11<br>A21<br>B11                             | Perc. aiuto<br>75<br>60<br>100<br>60<br>60<br>60<br>0<br>00<br>90<br>75                          | Importo<br>Spesa Richiesto<br>500,00<br>400.000,00<br>100.000,00<br>200.000,00<br>1.000,00<br>5.100,00<br>44.000,00                                                             | Importo<br>Spesa Ammessa<br>150,00<br>333,00<br>300.000,00<br>50.000,00<br>0,00<br>5.550,00<br>880,00<br>0,00<br>0,00<br>0,00                                                                                                    | Importo<br>Contributo Ammesso<br>112,50<br>199,80<br>30.000,00<br>0.000,00<br>3.330,00<br>880,00<br>0,00<br>0,00                                                | Importo Contributo<br>Comunitario Ammesso<br>33,75<br>59,94<br>9,000,00<br>6,000,00<br>0,00<br>999,00<br>264,00<br>0,00<br>0,00                                                        | Importo Contributo<br>Nazionale<br>78,75<br>139,86<br>21.000,00<br>14.000,00<br>0,00<br>2.331,00<br>616,00<br>0,00<br>0,00                                     | Data<br>Compilazione<br>24/10/2023<br>07/11/2023<br>07/11/2023                             | Stato domanda<br>INSERITA<br>INSERITA<br>INSERITA<br>INSERITA<br>INSERITA<br>RILASCIATA<br>RILASCIATA                                                         | Stato Finanziabilità<br>Finanziabile<br>Finanziabile<br>Non Finanziabile<br>Non Finanziabile<br>Non Finanziabile<br>Ammissibile<br>Ammissibile<br>Non indicato<br>Non indicato                                  | Stato Istruttoria<br>Assente<br>Assente<br>Assente<br>Assente<br>Assente<br>Assente<br>Assente<br>Assente<br>Assente                                             |
| 14<br>15<br>16<br>17<br>18<br>19<br>20<br>21<br>22<br>23<br>24<br>25<br>26                   |                              | Partita IVA             |                                                                                                    | Sigla Prov. | Numero Domanda<br>3373000073<br>3373000005<br>3373000065<br>3373000065<br>3373000005<br>3373000005<br>3373000005<br>3373000009<br>3373000009<br>3373000009                           | Misura<br>B11<br>B22<br>A11<br>B12<br>B22<br>B52<br>A11<br>A21<br>B11<br>B51                      | Perc. aiuto<br>75<br>60<br>100<br>60<br>60<br>60<br>100<br>90<br>75<br>75                        | Importo<br>Spesa Richiesto<br>500,00<br>400.000,00<br>100.000,00<br>200.000,00<br>300.000,00<br>1.000,00<br>5.100,00<br>44.000,00<br>1.000,00                                   | Importo<br>Spesa Ammessa<br>150,00<br>333,00<br>300.000,00<br>50.000,00<br>0,00<br>5.550,00<br>880,00<br>0,00<br>0,00<br>0,00<br>0,00                                                                                                    | Importo<br>Contributo Ammesso<br>112,50<br>30,000,00<br>20,000,00<br>0,00<br>3,330,00<br>0,00                                                                   | Importo Contributo<br>Comunitario Ammesso<br>33,75<br>59,94<br>9,000,00<br>6,000,00<br>0,000<br>999,00<br>0,000<br>0,000<br>0,000<br>0,000                                             | Importo Contributo<br>Nazionale<br>78,75<br>139,86<br>21.000,00<br>14.000,00<br>0,00<br>0.331,00<br>616,00<br>0,000<br>0,000                                   | Data<br>Compilazione<br>24/10/2023<br>07/11/2023<br>07/11/2023<br>07/11/2023               | Stato domanda<br>INSERITA<br>INSERITA<br>INSERITA<br>INSERITA<br>INSERITA<br>RILASCIATA<br>RILASCIATA<br>RILASCIATA                                           | Stato Finanziabilità<br>Finanziabile<br>Finanziabile<br>Non Finanziabile<br>Non Finanziabile<br>Non Finanziabile<br>Ammissibile<br>Non indicato<br>Non indicato                                                 | Stato Istruttoria<br>Assente<br>Assente<br>Assente<br>Assente<br>Assente<br>Assente<br>Assente<br>Assente<br>Assente<br>Assente                                  |
| 14<br>15<br>16<br>17<br>18<br>19<br>20<br>21<br>22<br>23<br>24<br>25<br>26<br>27             |                              | Partita IVA             |                                                                                                    | Sigla Prov. | Numero Domanda<br>33730000073<br>33730000073<br>33730000055<br>33730000055<br>33730000055<br>33730000055<br>33730000099<br>33730000099<br>33730000099<br>33730000099<br>33730000099  | Misura<br>B11<br>B22<br>A11<br>B12<br>B22<br>B52<br>A11<br>A21<br>B11<br>B51<br>A21               | Perc. aiuto<br>75<br>600<br>100<br>600<br>600<br>1000<br>900<br>755<br>75<br>90                  | Importo<br>Spesa Richiesto<br>500,00<br>400.000,00<br>100.000,00<br>200.000,00<br>0.000,00<br>5.100,00<br>44.000,00<br>5.000,00<br>5.000,00                                     | Importo<br>Spesa Ammessa<br>150,00<br>333,00<br>300.000,00<br>50.000,00<br>5.550,000<br>880,00<br>0,000<br>0,000<br>0,000<br>0,000<br>0,000<br>0,000                                                                                                    | Importo<br>Contributo Ammesso<br>112,50<br>30,000,00<br>20,000,00<br>0,00<br>3,330,00<br>880,00<br>0,00<br>0,000<br>0,000<br>0,000                              | Importo Contributo<br>Comunitario Ammesso<br>33,75<br>95,94<br>9,000,00<br>6.000,00<br>999,00<br>284,00<br>0,00<br>0,00<br>0,000<br>0,000<br>0,000                                     | Importo Contributo<br>Nazionale<br>78,75<br>139,86<br>21.000,00<br>14.000,00<br>0.000<br>0.2.331,00<br>616,00<br>0.000<br>0.000<br>0.000<br>0.000              | Data<br>Compilazione<br>24/10/2023<br>07/11/2023<br>07/11/2023<br>07/11/2023               | Stato domanda<br>INSERITA<br>INSERITA<br>INSERITA<br>INSERITA<br>INSERITA<br>RILASCIATA<br>RILASCIATA<br>RILASCIATA<br>RILASCIATA                             | Stato Finanziabilità<br>Finanziabile<br>Non Finanziabile<br>Non Finanziabile<br>Non Finanziabile<br>Ammissibile<br>Ammissibile<br>Ammissibile<br>Non indicato<br>Non indicato<br>Non indicato                   | Stato Istruttoria<br>Assente<br>Assente<br>Assente<br>Assente<br>Assente<br>Assente<br>Assente<br>Assente<br>Assente<br>Assente                                  |
| 14<br>15<br>16<br>17<br>18<br>19<br>20<br>21<br>22<br>23<br>24<br>25<br>26<br>27<br>28       |                              | Partita IVA             |                                                                                                    | Sigla Prov. | Numero Domanda<br>33730000073<br>33730000073<br>33730000065<br>33730000065<br>33730000065<br>33730000069<br>33730000069<br>33730000069<br>33730000099<br>337300000191<br>33730000191 | Misura<br>B11<br>B22<br>A11<br>B12<br>B22<br>B52<br>A11<br>A21<br>B11<br>B51<br>A21<br>B11        | Perc. aiuto<br>75<br>60<br>100<br>60<br>60<br>60<br>100<br>90<br>75<br>75<br>90<br>75            | Importo<br>Spesa Richiesto<br>500,00<br>400.000,00<br>100.000,00<br>200.000,00<br>300.000,00<br>1.000,00<br>5.100,00<br>44.000,00<br>1.000,00<br>5.000,00<br>6.000,00           | Importo<br>Spesa Ammessa<br>150,00<br>333,00<br>300.000,00<br>5.000,00<br>0,00<br>5.550,00<br>880,00<br>0,00<br>0,000<br>0,00<br>0,00<br>0,000<br>0,     | Importo<br>Contributo Ammesso<br>112,50<br>199,80<br>30.000,00<br>020.000,00<br>3.330,00<br>3.330,00<br>0,00<br>0,00<br>0,0                                     | Importo Contributo<br>Comunitario Ammesso<br>33,75<br>59,94<br>9,000,00<br>6,000,00<br>0,000<br>264,00<br>0,000<br>0,000<br>0,000<br>0,000<br>0,000<br>0,000                           | Importo Contributo<br>Nazionale<br>78,75<br>139,86<br>21.000,00<br>014.000,00<br>0.000<br>2.331,00<br>616,00<br>0,000<br>0,000<br>0,000<br>0,000<br>0,000      | Data<br>Compilazione<br>24/10/2023<br>07/11/2023<br>07/11/2023<br>07/11/2023<br>08/11/2023 | Stato domanda<br>INSERITA<br>INSERITA<br>INSERITA<br>INSERITA<br>INSERITA<br>RILASCIATA<br>RILASCIATA<br>RILASCIATA<br>RILASCIATA<br>RILASCIATA               | Stato Finanziabile<br>Finanziabile<br>Finanziabile<br>Non Finanziabile<br>Non Finanziabile<br>Non Finanziabile<br>Ammissibile<br>Non indicato<br>Non indicato<br>Non indicato<br>Non indicato                   | Stato Istruttoria<br>Assente<br>Assente<br>Assente<br>Assente<br>Assente<br>Assente<br>Assente<br>Assente<br>Assente<br>Assente<br>Assente<br>Assente            |
| 14<br>15<br>16<br>17<br>18<br>19<br>20<br>21<br>22<br>23<br>24<br>25<br>26<br>27<br>28<br>29 |                              | Partita IVA             | Denominatione           prostructure           i           prostructure           prostructure           prostructure           prostructure           prostructure           prostructure           prostructure           prostructure           prostructure           prostructure           prostructure           prostructure | Sigla Prov. | Numero Domanda<br>33730000073<br>33730000053<br>33730000055<br>33730000065<br>33730000065<br>33730000069<br>33730000089<br>33730000089<br>33730000089<br>33730000131<br>33730000131  | Misura<br>B11<br>B22<br>A11<br>B12<br>B22<br>B52<br>A11<br>A21<br>B11<br>B51<br>A21<br>B11<br>B31 | Perc. aiuto<br>75<br>60<br>100<br>60<br>60<br>60<br>90<br>75<br>75<br>90<br>75<br>75<br>90<br>75 | Importo<br>Spesa Richiesto<br>500,00<br>400.000,00<br>100.000,00<br>300.000,00<br>1.000,00<br>5.100,00<br>44.000,00<br>1.000,00<br>5.000,00<br>0.000,00<br>7.000,00<br>7.000,00 | Importo<br>Spesa Ammessa<br>150,00<br>333,00<br>300.000,00<br>0,00<br>0, | Importo<br>Contributo Ammesso<br>112,50<br>119,80<br>30,000,00<br>20,000,00<br>3,330,00<br>880,00<br>0,00<br>0,000<br>0,000<br>0,000<br>0,000<br>0,000<br>0,000 | Importo Contributo<br>Comunitario Ammesso<br>33,75<br>93,94<br>9,000,00<br>6,000,00<br>999,00<br>284,00<br>0,00<br>0,00<br>0,000<br>0,000<br>0,000<br>0,000<br>0,000<br>0,000<br>0,000 | Importo Contributo<br>Nazionale<br>78,75<br>139,86<br>21.000,00<br>14.000,00<br>0.000<br>615,00<br>0,000<br>0,000<br>0,000<br>0,000<br>0,000<br>0,000<br>0,000 | Data<br>Compilazione<br>24/10/2023<br>07/11/2023<br>07/11/2023<br>08/11/2023<br>08/11/2023 | Stato domanda<br>INSERITA<br>INSERITA<br>INSERITA<br>INSERITA<br>INSERITA<br>RILASCIATA<br>RILASCIATA<br>RILASCIATA<br>RILASCIATA<br>RILASCIATA<br>RILASCIATA | Stato Finanziabilet<br>Finanziabile<br>Finanziabile<br>Non Finanziabile<br>Non Finanziabile<br>Non Finanziabile<br>Non indicato<br>Non indicato<br>Non indicato<br>Non indicato<br>Non indicato<br>Non indicato | Stato Istruttoria<br>Assente<br>Assente<br>Assente<br>Assente<br>Assente<br>Assente<br>Assente<br>Assente<br>Assente<br>Assente<br>Assente<br>Assente<br>Assente |

| Versione 1.2          | Pagina   |
|-----------------------|----------|
|                       | 21 di 81 |
| del <b>28/02/2025</b> |          |

## 2.2 Istruttoria Domanda di Pagamento

#### 2.2.1 Istruttoria Domanda di Pagamento.

L'Istruttoria della Domanda di Pagamento passa attraverso le seguenti fasi:

COMPILAZIONE DELL' ISTRUTTORIA

E' la fase in cui i dati della domanda di pagamento inviati dal Beneficiario vengono verificati da parte dell'Istruttore con conseguente ammissione o meno delle spese rendicontante tramite Giustificativi di Spesa e successivo consolidamento dell'Istruttoria.

A seguire i seguenti passi procedurali:

- 1. Ricercare il produttore tra i soggetti presenti nel fascicolo aziendale;
- 2. Verificare i dati anagrafici recuperati riportati sull'atto;
- 3. Completare la sezione dedicata all'Istruttoria della Domanda di Pagamento:
  - Interventi Eseguiti.
  - Giustificativi di Spesa Presentati.
  - Allegati Integrati.
- 4. Completare la sezione dedicata alla Check-List di Processo:
  - Check-List.
  - Antimafia.
  - Procedimento Amministrativo.
- 5. Consolidamento dell' Istruttoria.

#### 2.2.2 Ricerca Domande di Pagamento

Tramite la maschera di Ricerca Domande di Pagamento, l'utente ricerca il beneficiario inserendo il CUAA e/o del Numero della Domanda di Aiuto e/o il Numero della Domanda di Pagamento, oltre l'anno della Campagna.

Inserendo solamente l'anno della Campagna, l'istruttore avrà visione di tutte le Domande di Pagamento presentate alla Regione.

Utilizzare il pulsante per effettuare la ricerca.

| Ricerca domande pagamento                             |                 |
|-------------------------------------------------------|-----------------|
| CUAA                                                  |                 |
| Amministrazione partecipante a cui inviare la domanda | UMBRIA          |
| Numero domanda di aiuto                               |                 |
| Numero domanda di pagamento                           |                 |
| Anno campagna                                         | 2024            |
|                                                       | Cerca Reimposta |

| Versione 1.2          | Pagina                 |
|-----------------------|------------------------|
|                       | <b>22</b> di <b>81</b> |
| del <b>28/02/2025</b> |                        |

Se lo Stato della Domanda non risulta Rilasciata, l'unica Operazione consentita sarà la visualizzazione del Dettaglio tramite il pulsante 🤌. Solo se lo Stato della Domanda è Rilasciata sarà possibile effettuare l'Istruttoria 🦯 ed il Download della Domanda Protocollata 💆

| Elenco domar | nde pagamento ANNO: 20               | 24            |                |                               |                                   |                                |                      |                          |                                   |                         |  |  |  |
|--------------|--------------------------------------|---------------|----------------|-------------------------------|-----------------------------------|--------------------------------|----------------------|--------------------------|-----------------------------------|-------------------------|--|--|--|
|              | Risultati 1 - 2 di 2 14 <4 1 (>> (>) |               |                |                               |                                   |                                |                      |                          |                                   |                         |  |  |  |
| Operazioni   | CUAA                                 | Denominazione | Sigla<br>Prov. | Numero<br>domanda di<br>aiuto | Numero<br>domanda di<br>pagamento | lmporto<br>totale<br>richiesto | Data<br>compilazione | Stato domanda<br>Tutti 🗸 | Stato<br>finanziamento<br>Tutti v | Stato Istrutto<br>Tutti |  |  |  |
|              |                                      | )             | PG             | 4370302075                    | (2210000442                       | 4.850,00                       | 10/04/2024           | RILASCIATA               | Finanziabile                      | Assente                 |  |  |  |
| ۸            | 5                                    |               | PG             | -5,05052505                   |                                   | 1.475,20                       | 04/04/2024           | RILASCIATA               | Finanziabile                      | A Consuntivo            |  |  |  |
|              | Risultati 1 - 2 di 2 🛤 🖓 🚺 🕬 🕬       |               |                |                               |                                   |                                |                      |                          |                                   |                         |  |  |  |
|              |                                      | Indietro      | S              | tampa elenco don              | nande Stan                        | npa elenco c                   | lomande con mis      | sure                     |                                   |                         |  |  |  |

Tramite il pulsante e deselezionare i posizionato in alto a destra, è possibile selezionare e deselezionare i campi della tabella.

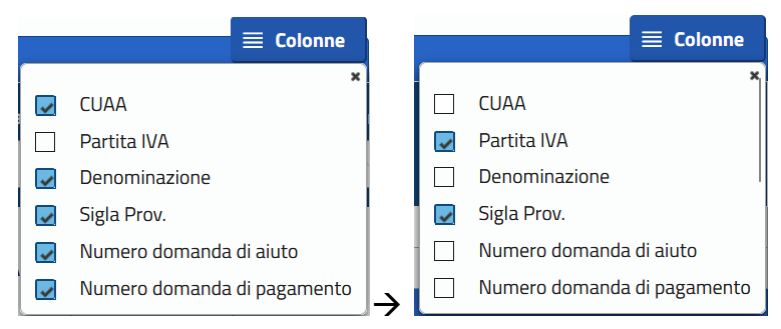

Seleziono il campo: Partita IVA

Deseleziono i campi: CUAA, Denominazione, Numero domanda di aiuto, Numero domanda di pagamento

| pagamento ANNO: 2024            |                | Ris                            | ultati 1 - 2 di 2                             | 14 K4 <b>1</b>                                                                                                    | 14 - KI                                                                                                    |                                                                                                    | <b>≣</b> Colon                                                                                                    |  |  |  |  |
|---------------------------------|----------------|--------------------------------|-----------------------------------------------|----------------------------------------------------------------------------------------------------|----------------------------------------------------------------------------------------------------|----------------------------------------------------------------------------------------------------|----------------------------------------------------------------------------------------------------|--|--|--|--|
| Partita IVA                     | Sigla<br>Prov. | Importo<br>totale<br>richiesto | Data<br>compilazione                          | Stato domanda<br>Tutti                                                                                                    | Stato<br>finanziamento<br>Tutti v                                                                                                    | Stato Istruttoria<br>Tutti 🛛                                                                                                    | Esito Istruttoria                                                                                                    |  |  |  |  |
| 0000000000                      | PG             | 4.850,00                       | 10/04/2024                                    | RILASCIATA                                                                                                    | Finanziabile                                                                                                    | Assente                                                                                                    | Assente                                                                                                    |  |  |  |  |
| 02010200317                     | PG             | 1.475,20                       | 04/04/2024                                    | RILASCIATA                                                                                                    | Finanziabile                                                                                                    | A Consuntivo                                                                                                    | Negativo                                                                                                    |  |  |  |  |
| Risultati 1 - 2 di 2 💷 << 🚹 🖂 💷 |                |                                |                                               |                                                                                                    |                                                                                                    |                                                                                                    |                                                                                                    |  |  |  |  |
|                                 |                |                                |                                               |                                                                                                    |                                                                                                    |                                                                                                    |                                                                                                    |  |  |  |  |
|                                 | Partita IVA    | Partita IVA Sigla<br>Prov.     | Partita IVA PG 4.850,00<br>VICTOR PG 1.475,20 | Sigla     Importo       Partita IVA     Sigla       Prov.     Importo       totale     Data       richiesto     Data       Data     Compilazione       PG     4.850,00     10/04/2024       Data     PG     1.475,20       Od/04/2024     Risultati 1 - | Sigla     Importo     Data     Stato domanda       Partita IVA     Frov.     Data     Compilazione     Tutti       Partita IVA     PG     4.850,00     10/04/2024     RILASCIATA       PG     1.475,20     04/04/2024     RILASCIATA | Sigla     Importo     Data     Stato       Partita IVA     Sigla     Importo     Data     Stato domanda       Tutti     Tutti     Tutti     Tutti       PG     4.850,00     10/04/2024     RILASCIATA     Finanziabile       VECULICUST     PG     1.475,20     04/04/2024     RILASCIATA     Finanziabile | Sigla     Importo     Data     Stato domanda     Stato     Stato Istruttoria       Partita IVA     Sigla     Importo     Data     Tutti     Tutti |  |  |  |  |

| Versione 1.2          | Pagina   |
|-----------------------|----------|
|                       | 23 di 81 |
| del <b>28/02/2025</b> |          |

## 2.2.3 Istruttoria - Domande di Pagamento

| Risultati 1 - 2 di 2 🔤 🔤 ы |      |               |                |                               |                                   |                                |                      |                          |                                   |                         |  |  |  |
|----------------------------|------|---------------|----------------|-------------------------------|-----------------------------------|--------------------------------|----------------------|--------------------------|-----------------------------------|-------------------------|--|--|--|
| Operazioni                 | CUAA | Denominazione | Sigla<br>Prov. | Numero<br>domanda di<br>aiuto | Numero<br>domanda di<br>pagamento | Importo<br>totale<br>richiesto | Data<br>compilazione | Stato domanda<br>Tutti 🗸 | Stato<br>finanziamento<br>Tutti ~ | Stato Istrutto<br>Tutti |  |  |  |
|                            |      | )             | PG             | 4570505075                    | (27/0000142)                      | 4.850,00                       | 10/04/2024           | RILASCIATA               | Finanziabile                      | Assente                 |  |  |  |
| <u>ک</u> ج                 |      | I             | PG             | -5705052505                   |                                   | 1.475,20                       | 04/04/2024           | RILASCIATA               | Finanziabile                      | A Consuntivo            |  |  |  |
|                            |      |               |                | Risultati 1 - 2               | di 2 🔤 🤜                          | 1 *                            |                      |                          |                                   |                         |  |  |  |

Utilizzando il pulsante 🦯 sarà possibile effettuare l'Istruttoria.

L'Istruttoria è suddivisa in 3 macro sezioni così suddivisi:

- Testata dell'Istruttoria.
- Istruttoria Domanda di Pagamento.
- Check List di Processo.

In coda l'Istruttore avrà modo di rivedere i dati inseriti in:

- Domanda di Aiuto rilasciata dal Beneficiario.
- Domanda di Pagamento rilasciata dal Beneficiario.
- Controlli a Campione

## 2.2.4 Istruttoria – Dati della Domanda.

Nella prima parte dell'Istruttoria, vengono visualizzati in due sezioni i dati della Domanda, così in ordine: Numero domanda di pagamento, Anno campagna, CUAA del beneficiario, Denominazione del Beneficiario, Numero domanda di aiuto e Codice CUP Master.

Nella seconda parte verranno visualizzati: Tipologia Beneficiario (Se Apicoltore Singolo o Forma Associata), l'Amministrazione partecipante, il Codice BDNA, il Codice CUP, il numero di telefono del beneficiario, il CUAA dell'Intestatario e il nome dell'Intestatario.

L'Istruttore può inserire o modificare i campi: Codice BDNA, Codice CUP e Telefono.

Per salvare le modifiche utilizzare il pulsante

Salva modifiche

| Versione 1.2          | Pagina                 |
|-----------------------|------------------------|
|                       | <b>24</b> di <b>81</b> |
| del <b>28/02/2025</b> |                        |

| Istruttoria                          |                                                        |
|--------------------------------------|--------------------------------------------------------|
| DOMANDA INIZIALE                     |                                                        |
| Numero domanda di pagamento:         | Anno campagna: 2024                                    |
| CUAA: CLOUDING                       | Denominazione:                                         |
| Numero domanda di aiuto:             | Codice CUP MASTER: 1501125000540005                    |
|                                      |                                                        |
| Download Domanda Protocollata: 🕗     | Tipologia Beneficiario: Apicoltore Singolo             |
| Amministrazione partecipante: UMBRIA | Codice BDNA:                                           |
| Codice CUP:                          | Telefono:                                              |
| CUAA Intestatario:                   | Intestatario: Is Ingoonto pocisina penin site noncosta |
|                                      |                                                        |
| Indietro                             | Salva modifiche                                        |

Se la domanda di pagamento è stata rettificata, comparirà il numero della domanda di rettifica dell'atto.

| DOMANDA DI RETTIFICA PER L'ATTO 427 40000 107 |                     |
|-----------------------------------------------|---------------------|
| Numero domanda di pagamento: / 27/20202011    | Anno campagna: 2024 |
| CUAA:                                         | Denominazione:      |
| Numero domanda di aiuto: 4,5,5000000          | Codice CUP MASTER:  |

#### 2.2.5 Istruttoria – Interventi Eseguiti

In Istruttoria Domanda di Pagamento, nella sezione "Interventi Eseguiti", viene visualizzata la lista degli Interventi richiesti in fase di Domanda di Aiuto e conseguentemente eseguiti in fase di Domanda di Pagamento da parte del Beneficiario. La tabella è così suddivisa nelle colonne:

- Misura.
- Percentuale di Aiuto.
- Spesa Ammessa in Domanda di Aiuto.
- Spesa Rendicontata richiesta in Domanda di Pagamento (compreso di Spese Generali)
- Spese Generali, suddivise in Importo e Percentuale.
- Spese Generali Ammesse dall'Istruttore.
- Spesa Ammessa dall'Istruttore.
- Spesa non Ammessa dall'Istruttore.
- Contributo Concesso (Calcolato automaticamente dal sistema).

| Versione 1.2          | Pagina                 |
|-----------------------|------------------------|
|                       | <b>25</b> di <b>81</b> |
| del <b>28/02/2025</b> |                        |

| Gestione Funzionalità Apicoltura - Manuale Utente | AGEA-ADRH_DMD |
|---------------------------------------------------|---------------|
|---------------------------------------------------|---------------|

| Interventi eseguiti Giustificativi di Spesa Presentati Allegati Integrati |        |                       |                                    |                                        |                     |                                  |                      |                          |                            |  |
|---------------------------------------------------------------------------|--------|-----------------------|------------------------------------|----------------------------------------|---------------------|----------------------------------|----------------------|--------------------------|----------------------------|--|
| stato Istruttoria: Assente Stato Domanda di Aiuto: Finanziabile           |        |                       |                                    |                                        |                     |                                  |                      |                          |                            |  |
| Ор.                                                                       | Misura | Perc.<br>Aiuto<br>(%) | Spesa Amm.<br>Domanda<br>Aiuto (€) | Spesa<br>rendicontata<br>richiesta (€) | Spese Generali(€-%) | Spese<br>Generali<br>Ammesse (€) | Spesa<br>Ammessa (€) | Spesa NON<br>Ammessa (€) | Contributo<br>Concesso (€) |  |
| 1                                                                         | B52    | 60                    | 4.850,00                           | 4.850,00                               | 0,00 - 0,00         | 0,00                             | 0,00                 | 0,00                     | 0,00                       |  |
|                                                                           |        | TOTALI                | 4.850,00                           | 4.850,00                               |                     | 0,00                             | 0,00                 | 0,00                     | 0,00                       |  |

Se Tipologia Forma Associata, comparirà un'ulteriore colonna dedicata alla Base Sociale per gli

interventi di Misura B. Utilizzando il pulsante 🖸 sarà possibile effettuare il Download della Base Sociale.

| Op. | Misura | Perc.<br>Aiuto<br>(%) | Spesa Amm.<br>Domanda<br>Aiuto (€) | Spesa<br>rendicontata<br>richiesta (€) | Spese Generali(€-%) | Spese<br>Generali<br>Ammesse (€) | Spesa<br>Ammessa (€) | Spesa NON<br>Ammessa (€) | Contributo<br>Concesso (€) | Base<br>Sociale |
|-----|--------|-----------------------|------------------------------------|----------------------------------------|---------------------|----------------------------------|----------------------|--------------------------|----------------------------|-----------------|
| 1   | A21    | 90                    | 15.000,00                          | 10.200,00                              | 200,00 - 2,00       | 0,00                             | 0,00                 | 0,00                     | 0,00                       |                 |
| 1   | B11    | 75                    | 10.000,00                          | 7.350,00                               | 350,00 - 5,00       | 0,00                             | 0,00                 | 0,00                     | 0,00                       |                 |
|     |        | TOTALI                | 25.000,00                          | 17.550,00                              |                     | 0,00                             | 0,00                 | 0,00                     | 0,00                       |                 |

Utilizzando il pulsante / sarà possibile visualizzare il dettaglio dell'intervento, inserire e modificare i valori: del numero di Alveari Ammessi, dei Giorni Persona e ammettere o meno le Spese Generali fino al 2,00%.

Utilizzando il pulsando <sup>Conferma modifiche</sup> verranno salvate le modifiche effettuate.

| Dettaglio Intervento<br>Codice A21 Descrizi<br>DI APIC | one ASSISTENZA TECNICA E CONSULENZA AGLI APICOLTORI E ALLE ORGANIZZAZIONI Spesa rendicontata richiesta € 10.200,00<br>DLTORI |
|--------------------------------------------------------|----------------------------------------------------------------------------------------------------|
| Spese Generali 5,00                                    | % Causa di forza maggiore                                                                                                    |
| Giorni Persona 49                                      | Giorni Persona Ammessi 0                                                                                                    |
|                                                        | Conferma modifiche Annulla                                                                                                   |

Esempio di Dettaglio Intervento, Misura A, l'istruttore dovrà inserire il numero dei Giorni Persona Ammessi.

| Dettaglio Intervento Codice B52 Descrizione ACQUISTO ATTRE | ZZATURE, SISTEMI DI GESTIONE (HARDWARE/SOFTWARE) Spesa rendicontata r | richiesta € 7.350,00 |
|------------------------------------------------------------|-----------------------------------------------------------------------|----------------------|
| Spese Generali 5,00 %                                      | Causa di forza maggiore                                               |                      |
| Alveari 33 Alveari Ammessi                                 | 0                                                                     |                      |
| *ALVEARI INTERESSATI DALL'AZIONE                           |                                                                       |                      |
|                                                            | Conferma modifiche Annulla                                            |                      |
| Esempio di Dettaglio I                                     | ntervento, Misura B, l'istruttore dovrà inserire il numero di 2       | Alveari Ammessi.     |
| ersione 1.2                                                |                                                                       | Pagina               |
| el <b>28/02/2025</b>                                       |                                                                       | 26 di 81             |

La tipologia di beneficiario: Forma Associata, nel dettaglio intervento della sola misura B, avrà modo di effettuare il download della Base Sociale in formato Excel, visualizzare il numero totale degli Alveari Dichiarati e il Numero dei Soci, oltre a dover inserire il numero dei soci ammessi.

| Dettaglio Intervento Codice B11 Descrizione LOTTA A PARASSITI E MALATTIE (FORME ASSOCIA | ATE) Spesa rendicontata richiesta € 7.350,00 |
|-----------------------------------------------------------------------------------------|----------------------------------------------|
| Spese Generali 5,00 %                                                                   | Causa di forza maggiore                      |
| Alveari 33 Alveari Ammessi 0<br>*ALVEARI INTERESSATI DALL'AZIONE                        |                                              |
| Base Sociale<br>Download 🕤 Alveari Dichiarati 84 Numer                                  | o Soci 2 Numero Soci Ammessi O               |
| Conferma                                                                                | nodifiche Annulla                            |

Utilizzando il pulsante 📵 verrà eseguito il download della Base Sociale in formato Excel.

### 2.2.6 Istruttoria – Interventi Eseguiti (Spese Generali)

Se il Beneficiario in fase di Domanda di Pagamento ha fatto richiesta delle Spese Generali fino al 2,00%, l'Istruttore dovrà selezionare, tramite menù a tendina, l'ammissibilità o meno delle Spese Generali.

| Dettaglio Intervento<br>Codice A21 Descrizione ASSISTENZA<br>DI APICOLTORI | TECNICA E CONSULEN | ZA AGLI APICOLTORI E ALLE ORGANIZZAZIONI | Spesa rendicontata richiesta € 10.200,00 |
|----------------------------------------------------------------------------|--------------------|------------------------------------------|------------------------------------------|
| Spese Generali 2,00% Ammissibili                                           | Seleziona v        | Causa di forza maggiore                  |                                          |
| Giorni Persona 49 Giorni Persona /                                         | Seleziona          |                                          |                                          |
|                                                                            |                    | Conferma modifiche Annulla               |                                          |

Selezionando SI, ammettendo quindi le Spese Generali, nella tabella riassuntiva degli Interventi Eseguiti, il software svolgerà le seguenti operazioni in automatico:

- Inserimento delle Spese Generali Ammesse nella colonna "Spese Generali Ammesse".
- La Spesa Ammessa e le Spese Generali Ammesse verranno sommate e visualizzate nella colonna "Spesa Ammessa".
- Il Contributo Concesso verrà calcolato sulla base della Spesa Ammessa calcolata e la Percentuale di Aiuto.

| Op. | Misura | Perc.<br>Aiuto<br>(%) | Spesa Amm.<br>Domanda<br>Aiuto (€) | Spesa<br>rendicontata<br>richiesta (€) | Spese Generali(€-%) | Spese<br>Generali<br>Ammesse (€) | Spesa<br>Ammessa (€) | Spesa NON<br>Ammessa (€) | Contributo<br>Concesso (€) | Base<br>Sociale |
|-----|--------|-----------------------|------------------------------------|----------------------------------------|---------------------|----------------------------------|----------------------|--------------------------|----------------------------|-----------------|
| 1   | A21    | 90                    | 15.000,00                          | 10.200,00                              | 200,00 - 2,00       | 200,00                           | 200,00               | 0,00                     | 180,00                     |                 |
| 1   | B11    | 75                    | 10.000,00                          | 7.350,00                               | 350,00 - 5,00       | 0,00                             | 0,00                 | 0,00                     | 0,00                       | 3               |
|     |        | TOTALI                | 25.000,00                          | 17.550,00                              |                     | 200,00                           | 200,00               | 0,00                     | 180,00                     |                 |

| Versione 1.2          | Pagina                 |
|-----------------------|------------------------|
|                       | <b>27</b> di <b>81</b> |
| del <b>28/02/2025</b> |                        |

In questo esempio l'Istruttore ha ammesso le Spese Generali fino al 2% per la Misura A21, non lavorando ancora nessun giustificativo di Spesa.

| Op. | Misura | Perc.<br>Aiuto<br>(%) | Spesa Amm.<br>Domanda<br>Aiuto (€) | Spesa<br>rendicontata<br>richiesta (€) | Spese Generali(€-%) | Spese<br>Generali<br>Ammesse (€) | Spesa<br>Ammessa (€) | Spesa NON<br>Ammessa (€) | Contributo<br>Concesso (€) | Base<br>Sociale |
|-----|--------|-----------------------|------------------------------------|----------------------------------------|---------------------|----------------------------------|----------------------|--------------------------|----------------------------|-----------------|
| 1   | A21    | 90                    | 15.000,00                          | 10.200,00                              | 200,00 - 2,00       | 200,00                           | 9.200,00             | 1.000,00                 | 8.280,00                   |                 |
| 1   | B11    | 75                    | 10.000,00                          | 7.350,00                               | 350,00 - 5,00       | 0,00                             | 0,00                 | 0,00                     | 0,00                       | ٦               |
|     |        | TOTALI                | 25.000,00                          | 17.550,00                              |                     | 200,00                           | 9.200,00             | 1.000,00                 | 8.280,00                   |                 |

In questo secondo esempio l'Istruttore ha già lavorato il Giustificativo di Spesa inerente la Misura A21 ( ammettendo 9.000€). Il Software ha automaticamente ricalcolato la Spesa Ammessa e il Contributo Concesso.

#### 2.2.7 Istruttoria – Giustificativi di Spesa

In Istruttoria Domanda di Pagamento, nella sezione "Giustificativi di Spesa Presentati", viene visualizzata la lista dei Giustificativi presentati in fase di Domanda di Pagamento da parte del Beneficiario. La tabella è così suddivisa nelle colonne:

- Misura
- Data della Fattura
- Numero della Fattura
- Descrizione della Fattura
- Importo Rendicontato
- Importo Ammesso dall'Istruttore
- Importo non Ammesso dall'Istruttore
- Spese Generali: Indica con Si o No se trattasi di un Giustificativo di Spese Generali.
- Download, in cui effettuare il download dell'Estratto Conto e della Fattura utilizzando i

corrispettivi pulsanti 🚺.

| truttoria Domanda di Pagamento |                  |                 |                   |                        |                      |                 |                     |                   |          |
|--------------------------------|------------------|-----------------|-------------------|------------------------|----------------------|-----------------|---------------------|-------------------|----------|
| nterve                         | nti eseguiti     | Giustificativi  | di Spesa Pre      | esentati Allegati I    | ntegrati             |                 |                     |                   |          |
| Op.                            | Misura           | Data<br>Fattura | Numero<br>Fattura | Descrizione<br>Fattura | Importo Rendicontato | Importo Ammesso | Importo NON Ammesso | Spese<br>Generali | Download |
| /                              | B52-<br>ACQUISTO | 13/12/2023      |                   |                        | € 4.850,00           | € 0,00          | € 0,00              | NO                | 88       |
|                                |                  |                 |                   |                        | 4.850,00             | 0,00            | 0,00                |                   |          |

Utilizzando il pulsante / sarà possibile:

- Visualizzare i dettagli del Giustificativo di Spesa.
- Inserire e/o modificare l'Importo Ammesso e l'Importo NON Ammesso.
- Inserire e/o sostituire l'allegato dell' Estratto Conto e della Fattura tramite il tasto + Sfoglia
- Effettuare il download dell'Estratto Conto e della Fattura, tramite il pulsante 🚺.

| Versione 1.2          | Pagina<br>28 di 81 |
|-----------------------|--------------------|
| del <b>28/02/2025</b> |                    |

- Inserire le Note all'interno della sezione: Ammissibilità Fattura.

| Fattura                                                                                                    |
|----------------------------------------------------------------------------------------------------|
| Misura B52 - ACQUISTO ATTREZZATURE, SISTEMI DI GESTIONE (HARDWARE/SOFTWARE) (APICOLTORI) Spese Generali NO |
| Dati Fattura                                                                                               |
| Data Fattura                                                                                               |
| Descrizione F                                                                                              |
| CUAA Fornitore vzvv/ozv24/ Fornitore                                                                       |
|                                                                                                    |
| Dati Pagamento                                                                                             |
| Data Pagamento 22/01/2024 Importo Pagamento 5.917,00 Modalità BONIFICO                                     |
| Download Estratto Conto 🔋                                                                                  |
| Allega Estratto Conto<br>+ Sfogila                                                                         |
| Importo Fattura                                                                                            |
| Importo Imponibile 4.850,00 Importo IVA 1.067,00                                                           |
| Importo Totale 5.917,00 Importo Rendicontato 4.850,00                                                      |
| Download Fattura 🛐 🦕                                                                                       |
| Allega fattura 🔹 Sfoglia                                                                                   |
| Ammissibilità Fattura                                                                                      |
| Importo Ammesso 0,00 €                                                                                     |
| Importo NON Ammesso 0,00 €                                                                                 |
| Note caratteri rimanenti: 500                                                                              |
| Conferma modifiche Annulla                                                                                 |

| Versione 1.2          | Pagina                 |
|-----------------------|------------------------|
|                       | <b>29</b> di <b>81</b> |
| del <b>28/02/2025</b> |                        |

L'Istruttore, dopo aver inserito l'Importo Ammesso e l'Importo Non Ammesso, utilizzando il

| pulsante Conferma modifiche | salverà le modifiche effettuate. |
|-----------------------------|----------------------------------|
| Ammissibilità Fattura       |                                  |
| Importo Ammesso             | 4.500,00 €                       |
| Importo NON Ammesso         | 350,00 €                         |
| Note                        | caratteri rimanenti: 500         |
|                             | Conferma modifiche Annulla       |

Il software, prima di salvare le modifiche, effettuerà un controllo di coerenza sui campi inseriti.

1) Se uno dei due Importi non è stato inserito, evidenzierà in rosso l'Importo mancante.

| Ammissibilità Fattura |                          |  |
|-----------------------|--------------------------|--|
| Importo Ammesso       | 4.500,00 €               |  |
| Importo NON Ammesso   |                          |  |
| Note                  | caratteri rimanenti: 500 |  |

2) Se il totale dell'Importo Ammesso più quello Non Ammesso è differente all'Importo Rendicontato, mostrerà il seguente errore.

#### 🗵 II campo Importo Rendicontato deve essere uguale alla somma degli Importi Ammesso + NON Ammesso

In mancanza di errori le modifiche effettuate verranno salvate e visibili nella lista dei Giustificativi.

| nterve | nti eseguiti     | Giustificativi  | di Spesa Pre      | esentati Allegati I    | Integrati            |                 |                     |                   |          |
|--------|------------------|-----------------|-------------------|------------------------|----------------------|-----------------|---------------------|-------------------|----------|
| Op.    | Misura           | Data<br>Fattura | Numero<br>Fattura | Descrizione<br>Fattura | Importo Rendicontato | Importo Ammesso | Importo NON Ammesso | Spese<br>Generali | Download |
| /      | B52-<br>ACQUISTO | 13/12/2023      |                   |                        | € 4.850,00           | € 4.500,00      | € 350,00            | NO                | 88       |
| TOTALI |                  |                 |                   | TOTALI                 | 4.850,00             | 4.500,00        | 350,00              |                   |          |

### 2.2.8 Istruttoria – Allegati Integrati

In Istruttoria Domanda di Pagamento, nella sezione "Allegati Integrati", viene visualizzata la lista degli allegati da parte del Beneficiario ed eventualmente inseriti successivamente dall'Istruttore. La tabella è così suddivisa nelle colonne:

- Nome del File.
- Tipologia dell'Allegato.
- Descrizione dell'Allegato
- Data di caricamento

| Versione 1.2          | Pagina                 |
|-----------------------|------------------------|
|                       | <b>30</b> di <b>81</b> |
| del <b>28/02/2025</b> |                        |

- Note
- Misure di Riferimento
- Download, da cui è possibile scaricare l'allegato.

| Op. | Nome file                        | Tipo allegato                                | Descrizione | Data       | Note                                                                                                    | Misure di<br>Riferimento | Download |
|-----|----------------------------------|----------------------------------------------|-------------|------------|----------------------------------------------------------------------------------------------------|--------------------------|----------|
|     | s .pdf                           | Preventivo                                   | ıa          | 12/12/2023 | PEC di trasmissione<br>del preventivo<br>aggiornato                                                         | B5                       | 3        |
|     | Liberatoria is ministanto socpdf | Altro                                        | ta          | 22/03/2024 |                                                                                                    | B5                       |          |
|     | C · C · · · · · no.pdf           | Altro                                        | L.          | 03/02/2020 | per liberatoria                                                                                             | B5                       | 3        |
|     | ucrega massaro i amreni.pdf      | Delega alla<br>compilazione<br>della domanda |             | 08/04/2024 |                                                                                                    | B5                       | D        |
|     | pdf                              | Documento di<br>riconoscimento               |             | 08/01/2019 |                                                                                                    |                          | B        |
|     |                                  | Altro                                        | ri co<br>di | 21/03/2024 |                                                                                                    | B5                       | •        |
|     | C                                | Altro                                        | ne          | 12/12/2023 |                                                                                                    | B5                       | •        |
|     | E                                | Preventivo                                   | F<br>5 b    | 12/12/2023 | stessa capacità di<br>quello preventivato<br>all'origine, stessa<br>casa produttrice,<br>differente modello | B5                       | 8        |

Utilizzando il pulsante

Nuovo

si aprirà una schermata per inserire un nuovo allegato.

| Allegato                                                                                                    |                  |
|----------------------------------------------------------------------------------------------------|------------------|
| AneBaro                                                                                                    |                  |
| Tipo allegato                                                                                                   | Seleziona        |
| Provide the second second second second second second second second second second second second second second s |                  |
| Descrizione                                                                                                    |                  |
| Data allegato                                                                                                   | GG/MM/AAAA       |
| Note                                                                                                    |                  |
|                                                                                                    |                  |
|                                                                                                    |                  |
| Misure di Riferimento                                                                                           |                  |
|                                                                                                    |                  |
|                                                                                                    |                  |
| Allegato                                                                                                    |                  |
|                                                                                                    |                  |
|                                                                                                    | + Sfoglia        |
|                                                                                                    | Aggiungi Annulla |
|                                                                                                    |                  |

| Versione 1.2          | Pagina                 |
|-----------------------|------------------------|
|                       | <b>31</b> di <b>81</b> |
| del <b>28/02/2025</b> |                        |

Una volta scelto la tipologia di Allegato ed aver compilato i restanti campi, utilizzando il pulsante

\* Sfoglia si aprirà la schermata di caricamento del proprio browser da dove poter selezionare l'allegato da voler caricare.

| •                                                | -          |                        |        |   |               |        |   |
|--------------------------------------------------|------------|------------------------|--------|---|---------------|--------|---|
| $\leftarrow \  \  \rightarrow \  \   \checkmark$ | ↑ 🖺        | > Documenti            | $\sim$ | С | Cerca in Docu | imenti | م |
| Organizza 🔻                                      | Nuova cart | ella                   |        |   |               | ≣ •    | ? |
| > 🌰 OneDrive                                     | - 1        | Nome                   | _      | _ |               | )      |   |
| E Desktop                                        | *          | 🖻 Documento d'Identità |        |   |               |        |   |
| 🛓 Download                                       | *          | Ē                      |        |   |               |        |   |
| 11 m                                             |            |                        |        |   |               |        |   |
|                                                  | Nome file  | :                      |        | ~ | Tutti i file  |        | ~ |
|                                                  |            |                        |        |   |               |        |   |

Dopo aver selezionato il file ed aver utilizzato il pulsante Apri sarà possibile, tramite il

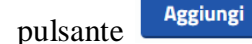

, salvare il nuovo allegato.

| Allegato              |                               |
|-----------------------|-------------------------------|
| Tipo allegato         | Altro Documento - Istruttoria |
| Descrizione           | Carta d'Identità              |
| Data allegato         | 01/05/2024                    |
| Note                  |                               |
|                       |                               |
| Misure di Riferimento | B52                           |
|                       |                               |
| Allegato              | Documento d'Identita.jpg      |
|                       | + Sfoglia                     |
|                       | Aggiungi Annulla              |

I soli Allegati aggiunti dall'Istruttore prevedono la possibilità di essere eliminati.

| Util | Jtilizzare il pulsante 🔟 per Eliminare l'Allegato. |                 |                  |            |  |     |   |  |
|------|----------------------------------------------------|-----------------|------------------|------------|--|-----|---|--|
| 1    | Documento d'Identita.jpg                           | Altro Documento | Carta d'Identità | 01/05/2024 |  | B52 | • |  |

### 2.2.9 Istruttoria – Check List

In Check List di Processo, nella sezione "Check List", vengono visualizzate le domande di Check List a cui l'Istruttore deve obbligatoriamente rispondere. In caso di controlli negativi l'Istruttore è dovrà inserire una nota nel campo Note.

| Versione 1.2          | Pagina                 |
|-----------------------|------------------------|
|                       | <b>32</b> di <b>81</b> |
| del <b>28/02/2025</b> |                        |

| ck List Antimafia Proced             | imento Amministrativo |                          |      |
|--------------------------------------|-----------------------|--------------------------|------|
| Controllo ricevibilità               |                       |                          |      |
| O POSITIVO O NEGATIVO                |                       |                          |      |
| Note:                                |                       |                          |      |
|                                      |                       |                          |      |
|                                      |                       |                          | 11   |
|                                      |                       | caratteri rimanenti: 500 | //// |
|                                      |                       |                          |      |
| Controllo effettuato sul doppio fin  | anziamento            |                          |      |
|                                      |                       |                          |      |
| Note:                                |                       |                          |      |
|                                      |                       |                          |      |
|                                      |                       |                          |      |
|                                      |                       | caratteri rimanenti: 500 |      |
| Controllo ammissibilità              |                       |                          |      |
| O POSITIVO O NEGATIVO                |                       |                          |      |
| Note:                                |                       |                          |      |
|                                      |                       |                          |      |
|                                      |                       |                          | 11.  |
|                                      |                       | caratteri rimanenti: 500 | ///, |
|                                      |                       |                          |      |
| Presenza firma beneficiario          |                       |                          |      |
|                                      |                       |                          |      |
| Note:                                |                       |                          |      |
|                                      |                       |                          |      |
|                                      |                       |                          | 11.  |
|                                      |                       | caratteri rimanenti: 500 |      |
|                                      |                       |                          |      |
| O POSITIVO O NEGATIVO                | se rendicontate       |                          |      |
| 0                                    |                       |                          |      |
| Note:                                |                       |                          |      |
|                                      |                       |                          |      |
|                                      |                       |                          | ///. |
|                                      |                       | caratteri rimanenti: 500 |      |
| Verifica eleggibilità della modelità | di pagamento          |                          |      |
| O POSITIVO O NEGATIVO                | or papamento          |                          |      |
| Note                                 |                       |                          |      |
|                                      |                       |                          |      |
|                                      |                       |                          |      |
|                                      |                       | caratteri rimanentii 500 | ///. |
|                                      |                       |                          |      |
|                                      |                       |                          |      |
|                                      |                       |                          |      |

Utilizzando il pulsante

Salva Check List le risposte selezionate verranno salvate.

Se una delle risposte negative è bloccante per l'esito dell'istruttoria presente in Procedimento Amministrativo, quest'ultima verrà settata automaticamente a NEGATIVO.

## 2.2.10 Istruttoria – Antimafia

In Check List di Processo, nella sezione "Antimafia", l'Istruttore dovrà dapprima indicare se la certificazione antimafia è obbligatoria.

| Versione 1.2          | Pagina                 |
|-----------------------|------------------------|
|                       | <b>33</b> di <b>81</b> |
| del <b>28/02/2025</b> |                        |

| Check List di Processo                                 |                                              |           |
|--------------------------------------------------------|----------------------------------------------|-----------|
| Check List Antimafia Procedimento Amminist             | ativo                                        |           |
| CERTIFICAZIONE ANTIMAFIA IN RELAZIONE ALL'IMP          | DRTO FINANZIABILE                            |           |
| In relazione all'importo finanziabile di Euro: 2.910,0 | ) La certificazione antimafia è obbligatoria | ⊖ SI ⊖ NO |
|                                                        |                                              |           |
|                                                        |                                              |           |

L'Istruttore <u>deve</u> rispondere con SI o NO alla domanda. In caso di risposta affermativa si aprirà la certificazione antimafia vera e propria. Tutti i campi devono essere compilati da parte dell'Istruttore.

| CERTIFICAZIONE ANTIMAFIA IN RELAZIONE ALL'IMPORTO FINANZIABILE                    |                                          |           |
|-----------------------------------------------------------------------------------|------------------------------------------|-----------|
| In relazione all'importo finanziabile di Euro: 2.910,00 La                        | certificazione antimafia è obbligatoria  | 💿 SI 🔘 NO |
| Esenzione per ente pubblico o soggetto esonerato, accertata da documentazione     |                                          |           |
| Dal fascicolo aziendale del beneficiario risultano conduzioni di terreni agricoli | ○ SI ○ NO                                |           |
| Richiesta certificazione prefettizia                                              |                                          |           |
| Protocollo ingresso BDNA                                                          | Data GG/MM/AAAA                          |           |
| Pagamento sottoposto a condizione risolutiva O SI O NO                            |                                          |           |
| Notificata al beneficiario con Prot. n°                                           | Del GG/MM/AAAA                           |           |
| Esito certificazione antimafia O POSITIVO (con procedimento a carico)             | ○ NEGATIVO (nessun procedimento a carico | )         |
| Prefettura di Data acquisizione GG/MM/A                                           | AAAA Protocollo n°                       |           |
|                                                                                   |                                          |           |
| Salva Antin                                                                       | nafia                                    |           |
|                                                                                   |                                          |           |

Attivando il pulsante Salva Antimafia verranno salvate le modifiche apportate.

In caso la certificazione antimafia non sia obbligatoria, rispondendo NO, comparirà il pulsante

Salva Antimafia, attivandolo verrà salvata la risposta.

| Check List  | Antimafia    | Procedimento Amministrativo          |                 |  |  |  |
|-------------|--------------|--------------------------------------|-----------------|--|--|--|
| CERTIFIC    | AZIONE ANTIM | AFIA IN RELAZIONE ALL'IMPORTO FINAN: | ZIABILE         |  |  |  |
| In relazio  |              |                                      |                 |  |  |  |
| in relazion |              |                                      |                 |  |  |  |
|             |              |                                      | Salva Antimafia |  |  |  |
|             |              |                                      |                 |  |  |  |

| Versione 1.2          | Pagina                 |
|-----------------------|------------------------|
|                       | <b>34</b> di <b>81</b> |
| del <b>28/02/2025</b> |                        |

### 2.2.11 Istruttoria – Procedimento Amministrativo

In Check List di Processo, nella sezione "Procedimento Amministrativo", l'Istruttore dovrà:

- Dichiarare l'esito dell'Istruttoria (Positivo o Negativo).
- Inserire gli Estremi riguardanti la graduatoria ed i dati della concessione dell'amministrazione partecipante.
- I dati (Nome, Cognome e Qualifica) dei Responsabili: Istruttore, Revisore e di Area.

| Si dicinara che risci dicioni | si e conclusa con esito O POSITIVO O NEGATIV | /0        |
|-------------------------------|----------------------------------------------|-----------|
| ESTREMI ATTO DI APPRO         | AZIONE DELLA GRADUATORIA                     |           |
| ESTREMI POSIZIONE GRA         | DUATORIA DEL BENEFICIARIO                    |           |
| DATI DELLA CONCESSION         | DELL'AMMINISTRAZIONE PARTECIPANTE            |           |
| Nota di concessione           | Data                                         |           |
| Indicazione del Resp          | nsabile Istruttore                           |           |
| Nome:                         | Cognome:                                     | ualifica: |
| Note:                         |                                              |           |
|                               |                                              |           |
| 4000 caratteri rimane         | ti                                           |           |
|                               |                                              |           |
| Indicazione del Resp          | nsabile Revisore                             |           |
|                               |                                              |           |
| Nome:                         |                                              |           |
| Note:                         |                                              |           |
| 4000 caratteri rimane         | ti                                           |           |
|                               |                                              |           |
| Indicazione del Resp          | nsabile di Area                              |           |
|                               |                                              |           |
| Nome:                         | Cognome: Q                                   | ualifica: |
| Note:                         |                                              |           |
| 4000 caratteri rimane         | ti                                           |           |
|                               |                                              |           |

Attivando il pulsante

Salva Procedimento Amministrativo

verranno salvate le modifiche apportate.

| Versione 1.2          | Pagina                 |
|-----------------------|------------------------|
|                       | <b>35</b> di <b>81</b> |
| del <b>28/02/2025</b> |                        |

### 2.2.12 Istruttoria – Revisione Domanda di Aiuto, di Pagamento e Controllo a Campione

In coda all'Istruttoria viene data la possibilità all'Istruttore di visualizzare:

- La Domanda di Aiuto rilasciata dal Beneficiario.
- La Domanda di Pagamento rilasciata dal Beneficiario.
- I Controlli a Campione.

|   | Domanda Aiuto Rilasciata dal Beneficiario     |
|---|-----------------------------------------------|
| [ | Domanda Pagamento Rilasciata dal Beneficiario |
|   | Controlli a Campione                          |

## DOMANDA AIUTO RILASCIATA DAL BENEFICIARIO

Suddiviso in Quadro B e Quadro C – Dichiarazioni impegni e allegati.

Il Quadro B è suddiviso in:

- Sez. I Richiesta d'intervento.
- Sez. II Dati relativi alla denuncia degli alveari.
- Sex. III Preventivi.

Il Quadro C è suddiviso in:

- Dichiarazioni e impegni.
- Allegati.

| di interv  |                                                                               |                                                                                            |                                                                                                    |                                                                                                    |
|------------|-------------------------------------------------------------------------------|--------------------------------------------------------------------------------------------|----------------------------------------------------------------------------------------------------|----------------------------------------------------------------------------------------------------|
| un niter u | nto SEZ. II - Dati relativi alla denuncia degli alveari SEZ. III - Preventivi |                                                                                            |                                                                                                    |                                                                                                    |
|            |                                                                               |                                                                                            |                                                                                                    |                                                                                                    |
| ıra        | Descrizione                                                                   | Giorni Persona                                                                             | Alveari                                                                                                    | Spesa*                                                                                                    |
| 2 AC(      | UISTO ATTREZZATURE, SISTEMI DI GESTIONE (HARDWARE/SOFTWARE) (APICOLTORI)      | NP                                                                                         | NP                                                                                                    | 4.850,00                                                                                                    |
|            |                                                                               |                                                                                            | TOTALE                                                                                                    | 4.850,00                                                                                                    |
| וו<br>2    | ra ACQ                                                                        | ra Descrizione ACQUISTO ATTREZZATURE, SISTEMI DI GESTIONE (HARDWARE/SOFTWARE) (APICOLTORI) | ra     Descrizione     Giorni Persona       ACQUISTO ATTREZZATURE, SISTEMI DI GESTIONE (HARDWARE/SOFTWARE) (APICOLTORI)     NP | Image: Construction of the sector of the sector of the |

### DOMANDA PAGAMENTO RILASCIATA DAL BENEFICIARIO

Suddiviso in Quadro B – Interventi eseguiti, Quadro C – Dichiarazioni impegni e allegati e Quadro D – Giustificativi di Spesa ed estremi di Pagamento.

Il Quadro B è suddiviso in:

- Interventi eseguiti.
- Riepilogo richiesta di pagamento.

| Versione 1.2          | Pagina<br><b>36</b> di <b>81</b> |
|-----------------------|----------------------------------|
| del <b>28/02/2025</b> |                                  |
| iro B - Ir | nterventi eseguiti Qua                                                                      | adro C - Dichi    | arazioni e i       | impegni                   | Quadro D - Giu          | istificativi di sp           | esa ed estremi                         | di pagamento            |                               |                               |
|------------|---------------------------------------------------------------------------------------------|-------------------|--------------------|---------------------------|-------------------------|------------------------------|----------------------------------------|-------------------------|-------------------------------|-------------------------------|
| nterven    | ti eseguiti Riepilogo r                                                                     | ichiesta di pa    | igamento           |                           |                         |                              |                                        |                         |                               |                               |
| Codice     | Descrizione                                                                                 | Giorni<br>Persona | Alveari            | Spesa<br>Richiesta<br>(€) | Spesa<br>Ammessa<br>(€) | Contributo<br>ammesso<br>(€) | Spesa<br>rendicontata<br>richiesta (€) | Spese<br>Generali (€-%) | Contributo<br>Concesso<br>(€) | Causa di<br>forza<br>maggiore |
| B52        | ACQUISTO<br>ATTREZZATURE,<br>SISTEMI DI GESTIONE<br>(HARDWARE/<br>SOFTWARE)<br>(APICOLTORI) | NP                | NP                 | 4.850,00                  | 4.850,00                | 2.910,00                     | 4.850,00                               | 0,00-0,00               | 2.700,00                      |                               |
| DA CON     | IPILARE SOLO PER CAUSE                                                                      | DI FORZA M        | AGGIORE ( <i>I</i> | ART. 2 REG. UI            | E N. 1306/201           | 3)                           | 1                                      |                         |                               | 1                             |
| CODICE     | DESCRIZIONE                                                                                 |                   |                    |                           |                         |                              |                                        |                         |                               |                               |
| 01         | DECESSO DEL BENEFICIARIO                                                                    |                   |                    |                           |                         |                              |                                        |                         |                               |                               |
| 02         | INCAPACITA' PROFESSIONALE DI LUNGA                                                          | DURATA DEL BENEFI | CIARIO             |                           |                         |                              |                                        |                         |                               |                               |
|            |                                                                                             |                   |                    |                           |                         |                              |                                        |                         |                               |                               |

# CONTROLLI A CAMPIONE

| - Controll | li a Campione          |                             |                  |                       |            |                    |                   |
|------------|------------------------|-----------------------------|------------------|-----------------------|------------|--------------------|-------------------|
| N° alveari | accertati 10           | Data verbale                | 28/01/2024       | Data consegna verbale | 28/01/2024 | Esito controllo    | POSITIVO          |
| Incarica   | ati al controllo       |                             |                  |                       |            |                    |                   |
| Nome       |                        |                             | Cognome T        | .:-                   | Qualifica  | Controllore        |                   |
| Nome       |                        |                             | Cognome          |                       | Qualifica  |                    |                   |
|            |                        |                             |                  |                       |            |                    |                   |
| Present    | ti al controllo per il | beneficiario                |                  |                       |            |                    |                   |
| Nome       | n                      |                             | Cognome          | **                    | Tipo benef | ficiario Rappresei | ntante            |
| Preavvi    | so beneficiario P      | reavviso in Data            | Data preavviso 💈 | 21/01/2024            | per mezzo  | di Telefono        |                   |
| Note       |                        |                             |                  |                       |            |                    |                   |
|            |                        |                             |                  |                       |            |                    |                   |
| Misura     |                        | Descrizione                 |                  | Spesa Amn             | nessa (€)  | Spe                | esa Accertata (€) |
| B52        | ACQUISTO ATTRE         | ZZATURE, SISTEMI DI GESTIOI | NE               | 4.500,                | 00         |                    | 2.700,00          |

#### 2.2.13 Istruttoria – Consolida Istruttoria

Terminata l'Istruttoria, utilizzando il pulsante <u>consolida Istruttoria</u> <u>posizionato al di sotto della sezione</u> <u>"CHECK LIST DI PROCESSO"</u>, sarà possibile <u>salvare e consolidare l'Istruttoria</u>. <u>Consolidare</u> <u>l'istruttoria della domanda di pagamento è un'operazione irreversibile</u>, non più modificabile!

Il Software, prima di consolidare l'Istruttoria, eseguirà una serie di verifiche annesse all'integrità dei dati. In mancanza di errori bloccanti verrà chiesta un'ulteriore conferma nel voler consolidare (e chiudere) l'Istruttoria della domanda di pagamento.

| Versione 1.2          | Pagina                 |
|-----------------------|------------------------|
| del <b>28/02/2025</b> | <b>37</b> di <b>81</b> |

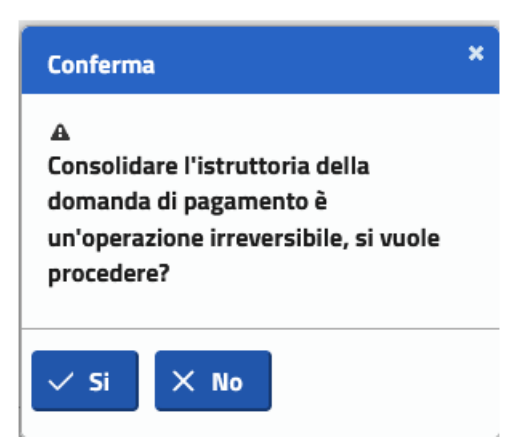

Il Software non permetterà di consolidare l'Istruttoria in caso di uno o più errori bloccanti e mostrerà una schermata in cui verrà indicato:

- La Descrizione dell'errore
- La Risoluzione dell'errore
- La tipologia di errore, se Bloccante o non Bloccante.

|   | Descrizione                                                                                    | Azione Risoluzione                                                                  | Tipo<br>Errore |
|---|------------------------------------------------------------------------------------------------|-------------------------------------------------------------------------------------|----------------|
| 1 | La sezione Antimafia non è stata<br>compilata correttamente, tutti i<br>campi sono obbligatori | Compilare i campi mancanti                                                          | Bloccante      |
| 2 | La sezione Procedimento<br>Amministrativo non è stata<br>compilata correttamente               | Compilare cognome, nome e qualifica<br>di ogni responsabile                         | Bloccante      |
| 3 | La sezione Procedimento<br>Amministrativo non è stata<br>compilata correttamente               | Compilare gli Estremi dell'atto di<br>approvazione della graduatoria                | Bloccante      |
| 4 | La sezione Procedimento<br>Amministrativo non è stata<br>compilata correttamente               | Compilare l'esito dell'istruttoria                                                  | Bloccante      |
| 5 | La sezione Procedimento<br>Amministrativo non è stata<br>compilata correttamente               | Compilare gli Estremi della posizione<br>della Graduatoria del Beneficiario         | Bloccante      |
| 5 | La sezione Procedimento<br>Amministrativo non è stata<br>compilata correttamente               | Compilare i dati della concessione<br>dell'amministrazione partecipante<br>mancanti | Bloccante      |
| 7 | La sezione Check List non è stata<br>compilata correttamente                                   | Compilare i campi mancanti                                                          | Bloccante      |

Attivando il pulsante Esporta in Excel sarà possibile effettuare il download in formato Excel degli errori presentati in corso di consolidamento dell'istruttoria.

| Versione 1.2          | Pagina                 |
|-----------------------|------------------------|
|                       | <b>38</b> di <b>81</b> |
| del <b>28/02/2025</b> |                        |

|   | A   | В                                                                                        | С                                                                             | D           |
|---|-----|------------------------------------------------------------------------------------------|-------------------------------------------------------------------------------|-------------|
|   | 1   |                                                                                          |                                                                               |             |
|   | 2   | Descrizione                                                                              | Azione Risoluzione                                                            | Tipo Errore |
|   | 3 1 | La sezione Antimafia non è stata compilata correttamente, tutti i campi sono obbligatori | Compilare i campi mancanti                                                    | Bloccante   |
|   | 4 2 | La sezione Procedimento Amministrativo non è stata compilata correttamente               | Compilare cognome, nome e qualifica di ogni responsabile                      | Bloccante   |
|   | 5 3 | La sezione Procedimento Amministrativo non è stata compilata correttamente               | Compilare gli Estremi dell'atto di approvazione della graduatoria             | Bloccante   |
|   | 6 4 | La sezione Procedimento Amministrativo non è stata compilata correttamente               | Compilare l'esito dell'istruttoria                                            | Bloccante   |
|   | 75  | La sezione Procedimento Amministrativo non è stata compilata correttamente               | Compilare gli Estremi della posizione della Graduatoria del Beneficiario      | Bloccante   |
| - | 8 6 | La sezione Procedimento Amministrativo non è stata compilata correttamente               | Compilare i dati della concessione dell'amministrazione partecipante mancanti | Bloccante   |
|   | 9 7 | La sezione Check List non è stata compilata correttamente                                | Compilare i campi mancanti                                                    | Bloccante   |
|   | 0   |                                                                                          |                                                                               |             |

La verifica dell'Istruttoria cercherà i seguenti errori:

- Fatture non istruite.
- Spese generali rendicontate fino al 2% devono essere istruire.
- La Check List non è stata compilata correttamente.
- La sezione Antimafia non è stata compilata correttamente.
- Non è stato dichiarato se la certificazione antimafia è obbligatoria.
- La sezione Procedimento Amministrativo non è stato compilato correttamente.

#### 2.2.14 Dettaglio Istruttoria Consolidata

Utilizzando il pulsante 🔎 sarà possibile visualizzare l'Istruttoria della Domanda di Pagamento precedentemente consolidata.

|                              | omanua ul p                   | agamenti                              | ~                                                                 |                                                     | Anno campagi                                                      | Anno Campagna: 2024                      |                                              |                                                   |                                                |  |  |
|------------------------------|-------------------------------|---------------------------------------|-------------------------------------------------------------------|-----------------------------------------------------|-------------------------------------------------------------------|------------------------------------------|----------------------------------------------|---------------------------------------------------|------------------------------------------------|--|--|
| CUAA:                        |                               |                                       |                                                                   |                                                     |                                                                   | ie:                                      |                                              |                                                   |                                                |  |  |
| Numero de                    | omanda di a                   | iuto: ( ^~                            |                                                                   |                                                     | Codice CUP M/                                                     | ASTER:                                   |                                              |                                                   |                                                |  |  |
| ownload I                    | Domanda Pi                    | rotocollata                           | a: 🔀                                                              |                                                     | Tipologia Bene                                                    | eficiario: Apicolto                      | re Singolo                                   |                                                   |                                                |  |  |
| mministra                    | azione parte                  | cipante:                              | UMBRIA                                                            |                                                     | Codice BDNA:                                                      | Codice BDNA:                             |                                              |                                                   |                                                |  |  |
| odice CUP                    | •                             |                                       |                                                                   |                                                     | Telefono:                                                         | Telefono:                                |                                              |                                                   |                                                |  |  |
| UAA Intes                    | tatario:                      |                                       |                                                                   |                                                     | Intestatario: L                                                   |                                          |                                              |                                                   |                                                |  |  |
|                              | ati ocomulti                  | Giust                                 | ificativi di Snesa                                                | Presentati Aller                                    | rati Integrati                                                    |                                          |                                              |                                                   |                                                |  |  |
| Interven                     |                               |                                       |                                                                   |                                                     | ,                                                                 |                                          |                                              |                                                   |                                                |  |  |
| Interven<br>Stato Ist        | truttoria: A                  | Consuntiv                             | vo                                                                | Stato Dom                                           | anda di Aiuto: Finanziabile                                       |                                          |                                              |                                                   |                                                |  |  |
| Interven<br>Stato Ist<br>Op. | truttoria: A<br>Misura        | Consuntiv<br>Perc.<br>Aiuto<br>(%)    | vo<br>Spesa Amm.<br>Domanda<br>Aiuto (€)                          | Stato Dom<br>Spesa<br>rendicontata<br>richiesta (€) | anda di Aiuto: Finanziabile<br>Spese Generali(€-%)                | Spese<br>Generali<br>Ammesse (€)         | Spesa<br>Ammessa (€)                         | Spesa NON<br>Ammessa (€)                          | Contributo<br>Concesso (€)                     |  |  |
| Stato Ist<br>Op.             | truttoria: A<br>Misura<br>B52 | Perc.<br>Aiuto<br>(%)<br>60           | oo<br>Spesa Amm.<br>Domanda<br>Aiuto (€)<br>1.475,20              | Spesa<br>rendicontata<br>richiesta (€)<br>1.475,20  | anda di Aiuto: Finanziabile<br>Spese Generali(€-%)<br>0,00 - 0,00 | Spese<br>Generali<br>Ammesse (€)<br>0,00 | Spesa<br>Ammessa (€)<br>1.400,00             | Spesa NON<br>Ammessa (€)<br>75,20                 | Contributo<br>Concesso (€)<br>840,00           |  |  |
| Stato Ist<br>Op.             | truttoria: A<br>Misura<br>B52 | Perc.<br>Aiuto<br>(%)<br>60<br>TOTALI | Spesa Amm.<br>Domanda<br>Aiuto (€)<br>1.475,20<br><b>1.475,20</b> | Spesa<br>rendicontata<br>richiesta (€)<br>1.475,20  | anda di Aiuto: Finanziabile<br>Spese Generali(€-%)<br>0,00 - 0,00 | Spese<br>Generali<br>Ammesse (€)<br>0,00 | Spesa<br>Ammessa (€)<br>1.400,00<br>1.400,00 | Spesa NON<br>Ammessa (€)<br>75,20<br><b>75,20</b> | Contributo<br>Concesso (€)<br>840,00<br>840,00 |  |  |

| Versione 1.2   | Pagina                 |
|----------------|------------------------|
| dol 28/02/2025 | <b>39</b> di <b>81</b> |
|                |                        |

# Per visualizzare il dettaglio degli Interventi eseguiti, utilizzare il pulsante 🔎

| Interventi eseguiti Giustificativi di Spesa Presentati Allegati Integrati |        |              |                                    |                               |                              |                                  |                      |                          |                            |
|---------------------------------------------------------------------------|--------|--------------|------------------------------------|-------------------------------|------------------------------|----------------------------------|----------------------|--------------------------|----------------------------|
| Stato Istruttoria: A Consuntivo                                           |        |              |                                    | Stato Dor                     | nanda di Aiuto: Finanziabile |                                  |                      |                          |                            |
|                                                                           |        | Deve         | Casas Amm                          | 6                             |                              | 6                                |                      |                          |                            |
| Op.                                                                       | Misura | Aiuto<br>(%) | Spesa Amm.<br>Domanda<br>Aiuto (€) | rendicontata<br>richiesta (€) | Spese Generali(€-%)          | Spese<br>Generali<br>Ammesse (€) | Spesa<br>Ammessa (€) | Spesa NON<br>Ammessa (€) | Contributo<br>Concesso (€) |
| ۶                                                                         | B52    | 60           | 1.475,20                           | 1.475,20                      | 0,00 - 0,00                  | 0,00                             | 1.400,00             | 75,20                    | 840,00                     |
|                                                                           |        | TOTALI       | 1.475,20                           | 1.475,20                      |                              | 0,00                             | 1.400,00             | 75,20                    | 840,00                     |

# Per visualizzare il dettaglio dei Giustificativi di Spesa Presentati, utilizzare il pulsante 🔎

| Interventi eseguiti Giustificativi di Spesa Presentati Allegati Int |          |                 |                   |                     | ntegrati             |                 |                     |                   |          |
|---------------------------------------------------------------------|----------|-----------------|-------------------|---------------------|----------------------|-----------------|---------------------|-------------------|----------|
| Op.                                                                 | Misura   | Data<br>Fattura | Numero<br>Fattura | Descrizione Fattura | Importo Rendicontato | Importo Ammesso | Importo NON Ammesso | Spese<br>Generali | Download |
|                                                                     |          |                 |                   |                     |                      |                 |                     |                   |          |
|                                                                     | B52-     | 25/03/2024      | 76/24             | :                   | € 1.475.20           | € 1.400.00      | € 75.20             | NO                | តត       |
| $\mathcal{O}$                                                       | ACQUISTO |                 |                   | 5                   |                      | ,_              |                     |                   |          |
|                                                                     |          |                 |                   | APISTICA 2024       |                      |                 |                     |                   |          |
| TOTALI                                                              |          |                 | 1.475,20          | 1.400,00            | 75,20                |                 |                     |                   |          |

#### 2.2.15 Stampa Check List di Processo

Stampa CheckList

Consolidata l'Istruttoria della Domanda di Pagamento, utilizzando il pulsante all'interno della sezione Check List di Processo, verrà eseguito il download del documento in formato PDF comprendente i dati: Anagrafici del Beneficiario, di Ammissione della Domanda di Aiuto, del Controllo in Loco, di Ammissione della Domanda di Pagamento, dei Giustificativi di Spesa, del Controllo Antimafia, del Procedimento Amministrativo, note e osservazioni rilasciate in fase di istruttoria.

|                       | REG. UE N. 1308/2013 - SETTORE APICOLTURA 2024<br>Check List di processo           |                                  |
|-----------------------|------------------------------------------------------------------------------------|----------------------------------|
|                       | Amministrazione Partecipante: UMBRIA<br>Tipologia Beneficiario: Apicoltore Singolo |                                  |
|                       | Quadro A – ANAGRAFICA BENEFICIARIO                                                 |                                  |
|                       | Codice CUP Codice BDA                                                              |                                  |
|                       | Cognome/Ragione sociale                                                            |                                  |
|                       | Nome Identificativo fiscale                                                        |                                  |
|                       | Quadro B – AMMISSIONE DELLA DOMANDA DI AIUTO                                       |                                  |
|                       | Numero domanda di aiuto Data di presentazione domanda                              |                                  |
|                       | Protocollo di ricezione                                                            |                                  |
|                       |                                                                                    | Destas                           |
| versione 1.2          |                                                                                    | Pagina<br><b>40</b> di <b>81</b> |
| del <b>28/02/2025</b> |                                                                                    | 40 ai 01                         |

| Gestione Funzionalità Apicoltura - Manuale Utente | AGEA-ADRH_DMD |
|---------------------------------------------------|---------------|
|                                                   |               |

Estratto del Documento Check List di Processo

## 2.2.16 Download Domanda Protocollata

Nell'Elenco delle domande di Pagamento, nella colonna Operazioni, utilizzando il pulsante verrà effettuato il download della Domanda Protocollata.

| Elenco domande pagamento ANNO: 2024 |                            |               |                |                               |                                   |                                |                      |                        |                                   |                         |
|-------------------------------------|----------------------------|---------------|----------------|-------------------------------|-----------------------------------|--------------------------------|----------------------|------------------------|-----------------------------------|-------------------------|
|                                     | Risultati 1 - 2 di 2 💷 💷 💷 |               |                |                               |                                   |                                |                      |                        | E Colonne                         |                         |
| Operazion                           | i CUAA                     | Denominazione | Sigla<br>Prov. | Numero<br>domanda di<br>aiuto | Numero<br>domanda di<br>pagamento | lmporto<br>totale<br>richiesto | Data<br>compilazione | Stato domanda<br>Tutti | Stato<br>finanziamento<br>Tutti v | Stato Istrutto<br>Tutti |
|                                     |                            |               | PG             | 4370303013                    | 45740000112                       | 4.850,00                       | 10/04/2024           | RILASCIATA             | Finanziabile                      | Assente                 |

In egual modo è possibile effettuare il download anche all'interno dell' Istruttoria.

| truttoria                            |                                            |  |  |  |  |  |
|--------------------------------------|--------------------------------------------|--|--|--|--|--|
| DOMANDA INIZIALE                     |                                            |  |  |  |  |  |
| Numero domanda di pagamento:         | Anno campagna: 2024                        |  |  |  |  |  |
| CUAA: 02000340343                    | Denominazione:                             |  |  |  |  |  |
| Numero domanda di aiuto:             | Codice CUP MASTER: 12012200030000          |  |  |  |  |  |
| Download Domanda Protocollata        | Tipologia Beneficiario: Apicoltore Singolo |  |  |  |  |  |
| Amministrazione partecipante: UMBRIA | Codice BDNA:                               |  |  |  |  |  |
| Codice CUP:                          | Telefono:                                  |  |  |  |  |  |
| CUAA Intestatario:                   |                                            |  |  |  |  |  |
|                                      |                                            |  |  |  |  |  |

#### 2.2.17 Stampa Elenco Domande

Tramite

Stampa elenco domande verrà effettuato il download dell' elenco Domande in formato xls.

| Risultati 1 - 2 di 2 🔤 💜 🚺 🕬 🕬 |      |               |                |                               |                                         |                                |                      |                        | 🗮 Colonne                         |                       |
|--------------------------------|------|---------------|----------------|-------------------------------|-----------------------------------------|--------------------------------|----------------------|------------------------|-----------------------------------|-----------------------|
| Operazioni                     | CUAA | Denominazione | Sigla<br>Prov. | Numero<br>domanda di<br>aiuto | Numero<br>domanda di<br>pagamento       | Importo<br>totale<br>richiesto | Data<br>compilazione | Stato domanda<br>Tutti | Stato<br>finanziamento<br>Tutti v | Stato Istrut<br>Tutti |
| <u> </u>                       |      |               | PG             |                               | 45,70000112                             | 4.850,00                       | 10/04/2024           | RILASCIATA             | Finanziabile                      | Assente               |
| . ک                            |      | Donomi        | PG             | -5,05052505                   | ( ) ) ) ) ) ( ) ( ) ( ) ( ) ( ) ( ) ( ) | 1.475,20                       | 04/04/2024           | RILASCIATA             | Finanziabile                      | A Consuntiv           |
| Risultati 1 - 2 di 2 🤫 📶 🄛 🖻   |      |               |                |                               |                                         |                                |                      |                        |                                   |                       |

| Versione 1.2          | Pagina                 |
|-----------------------|------------------------|
|                       | <b>41</b> di <b>81</b> |
| del <b>28/02/2025</b> |                        |

| A                              | В                           | с             | D           | E          | F            | G               | н             | I.                | J                  | к                 | L             | м                    | N                 | 0                 |
|--------------------------------|-----------------------------|---------------|-------------|------------|--------------|-----------------|---------------|-------------------|--------------------|-------------------|---------------|----------------------|-------------------|-------------------|
| 1                              |                             | ELENCO DO     | MANDE [     | DI PAGAMEN | ITO APICOL   | TURA - REGO     | LAMENTO (UI   | E) 2021/2115 - (  | CAMPAGNA 202       | 4                 |               |                      |                   |                   |
| 2                              |                             |               |             |            |              |                 |               |                   |                    |                   |               |                      |                   |                   |
| 3                              |                             |               |             |            |              |                 |               |                   |                    |                   |               |                      |                   |                   |
| 4 Elaborazione del             | 03/05/2024                  |               |             |            |              |                 |               |                   |                    |                   |               |                      |                   |                   |
| 5 Amministrazione partecipante | UMBRIA                      |               |             |            |              |                 |               |                   |                    |                   |               |                      |                   |                   |
| 6 CUAA intestatario            | r ar annes a marring pasasa |               |             |            |              |                 |               |                   |                    |                   |               |                      |                   |                   |
| 7 Anno campagna                | 2024                        |               |             |            |              |                 |               |                   |                    |                   |               |                      |                   |                   |
| 8 Numero domanda di Aiuto      |                             |               |             |            |              |                 |               |                   |                    |                   |               |                      |                   |                   |
| 9 Numero domanda di Pagamento  |                             |               |             |            |              |                 |               |                   |                    |                   |               |                      |                   |                   |
| 10 Stato domanda               |                             |               |             |            |              |                 |               |                   |                    |                   |               |                      |                   |                   |
| 11 Stato finanziabilità        |                             |               |             |            |              |                 |               |                   |                    |                   |               |                      |                   |                   |
| 12 Stato istruttoria           |                             |               |             |            |              |                 |               |                   |                    |                   |               |                      |                   |                   |
| 13 Numero totale domande       | 2                           |               |             |            |              |                 |               |                   |                    |                   |               |                      |                   |                   |
| 14 Totale importo richiesto    | 6.325,20                    | 1             |             |            |              |                 |               |                   |                    |                   |               |                      |                   |                   |
| 15                             |                             |               |             |            |              |                 |               |                   |                    |                   |               |                      |                   |                   |
| 10                             |                             |               |             | Numero     | Numero       | Importo         | importo       | importo           | importo Contributo |                   |               |                      |                   |                   |
| 1/                             |                             |               |             | Domanda    | Domanda      | Spesa Richiesto | Spesa Ammesso | Spesa non Ammesso | Concesso           |                   |               |                      |                   |                   |
| 18 CUAA                        | Partita IVA                 | Denominazione | Sigla Prov. | Aluto      | Pagamento    | 4.050.00        | 4 400 33      | 250.70            | 2 000 02           | Data Compilazione | Stato Domanda | Stato Finanziabilita | Stato Istruttoria | Esito Istruttoria |
| 20 1                           |                             |               | PG          | A          | 107 10000446 | 4.850,00        | 4.499,22      | 550,76            | 2.099,55           | 04/04/2024        | INSERITA      | Finanziabile         | A Consuntivo      | Negativo          |

AGEA-ADRH\_DMD

## 2.2.18 Stampa Elenco Domande con Misura

Gestione Funzionalità Apicoltura - Manuale Utente

Tramite Stampa elenco domande con misure verrà effettuato il download dell' elenco Domande con misure in formato xls.

|                                                                | Elenco domande pagamento ANNO: 2024                                                                                                    |                                                                                    |                 |                |                              |                               |                               |                        |                                |               |                   |                         |              |                          |                |                              |                     |
|----------------------------------------------------------------|----------------------------------------------------------------------------------------------------|------------------------------------------------------------------------------------|-----------------|----------------|------------------------------|-------------------------------|-------------------------------|------------------------|--------------------------------|---------------|-------------------|-------------------------|--------------|--------------------------|----------------|------------------------------|---------------------|
|                                                                |                                                                                                    |                                                                                    |                 | Risult         | tati 1 - 2 di 2              | 14                            | - 44                          | 1                      | > ►I                           |               |                   |                         |              |                          |                | Colonn                       | e                   |
|                                                                | Operazioni                                                                                                    | CUAA                                                                               | Denominazione   | Sigla<br>Prov. | Numero<br>domanda d<br>aiuto | li d                          | Numero<br>domanda<br>pagamen  | o<br>a di<br>nto       | Importo<br>totale<br>richiesto | com           | Data<br>pilazione | itato domand<br>Tutti 🗸 | a final      | Stato<br>nziamer<br>ıtti | nto<br>J       | tato Istru<br>Tutti          | utto                |
|                                                                | / 📐                                                                                                    | 02000570575                                                                        |                 | PG             |                              | 4.                            | J, <del>4</del> 0000          |                        | 4.850,00                       | 0 10/0        | 4/2024 F          | RILASCIATA              | Finar        | nziabile                 | As             | ssente                       |                     |
|                                                                | 🔎 📐                                                                                                    |                                                                                    |                 | PG             | -570505250                   | .5 **                         |                               | 10't                   | 1.475,20                       | 0 04/0        | 4/2024 F          | RILASCIATA              | Finar        | nziabile                 | А              | Consunti                     | ivo                 |
|                                                                | Indietro Stampa elenco domande Stampa elenco domande con misure                                                                                                    |                                                                                    |                 |                |                              |                               |                               |                        |                                |               |                   |                         |              |                          |                |                              |                     |
| 1<br>2<br>3                                                    | A                                                                                                    | B                                                                                  | C<br>ELENCO DOM | D<br>MANDE D   | E<br>I PAGAMENTO A<br>DE     | F<br>APICOLT<br>ETTAGLI       | G H<br>URA - REG<br>O IMPORTI | H<br>GOLAME<br>I PER M | ENTO (UE)                      | ر<br>2021/211 | к<br>5 - CAMPAGNA | L<br>2024               | М            | N                        | 0              | P                            | Q                   |
| 4<br>5<br>6<br>7<br>8<br>9<br>10<br>11<br>12<br>13<br>14<br>15 | Elaborazione del<br>Amministrazione parteci<br>CUAA intestario<br>Anno campagna<br>Numero domanda di Pag<br>Stato domanda<br>Stato finanziabilità<br>Stato finanziabilità<br>Stato finanziabilità<br>Numero totale domande<br>Totale importo richiesto | 03/05/202<br>04/05/202<br>00<br>10<br>10<br>10<br>10<br>10<br>10<br>10<br>10<br>10 |                 |                |                              |                               |                               |                        |                                |               |                   |                         |              |                          |                |                              |                     |
| 16<br>17<br>18                                                 | CUAA                                                                                                    | Partita IVA                                                                        | Denominazione   | Sigla Pro      | Domanda Dov. Aiuto P         | Numero<br>Domanda<br>agamento | Misura Perc.                  | aiuto                  | esa Richiesto Sp               | esa Ammesso   | Spesa non Ammesso | Contributo Concesso     | Compilazione | Domanda                  | Finanziabilità | Istruttoria                  | Istruttor           |
| 19<br>20                                                       | L                                                                                                    | C                                                                                  |                 | PG             |                              |                               | B52 60                        | 0                      | 4.850,00                       | 4.499,22      | 350,7             | 2.699,53<br>2 840       | 04/04/2024   | INSERITA                 | Finanziabile   | A Consuntivo<br>A Consuntivo | Positivo<br>Negativ |

| Versione 1.2          | Pagina                 |
|-----------------------|------------------------|
|                       | <b>42</b> di <b>81</b> |
| del <b>28/02/2025</b> |                        |

# 2.3 CAMBIO BENEFICIARIO

#### 2.3.1 Verifica Cambio Beneficiario.

Dalla sezione CAMBIO BENEFICIARIO, la Funzionalità consente di verificare la validità del Nuovo Beneficiario durante il processo di Cambio Beneficiario da parte dell'Istruttore. Inserire il

CUAA del Nuovo Beneficiario ed attivare il tasto verifica. Nel caso di esito positivo comparirà la Denominazione del Nuovo Beneficiario.

| Г | - Cambio Beneficiario |                                   |          |
|---|-----------------------|-----------------------------------|----------|
|   | Nuovo Beneficiario    | ]                                 |          |
|   |                       | CUAA cambio beneficiario          | Verifica |
|   |                       | Denominazione cambio Beneficiario |          |
|   |                       |                                   | Salva    |

In caso di esito negativo uscirà un messaggio di errore.

🛛 II Beneficiario Inserito non ha un fasciolo valido

#### 2.3.2 Inserisci Cambio Beneficiario.

Dopo aver verificato la validità del Nuovo Beneficiario, attivando il tasto verrà salvato il nuovo Beneficiario della Domanda di Aiuto.

| Ч | - Cambio Beneficiario |                                   |  |
|---|-----------------------|-----------------------------------|--|
|   | Nuevo Bonoficiario    |                                   |  |
|   |                       |                                   |  |
|   |                       | CUAA cambio beneficiario          |  |
|   |                       | Denominazione cambio Beneficiario |  |
|   |                       | Salva                             |  |

#### 2.3.3 Visualizza Cambio Beneficiario.

Il Cuaa e la Denominazione del Nuovo Beneficiario sono visibili nella sezione Cambio Beneficiario.

| ſ | Nuovo Beneficiario                |          |
|---|-----------------------------------|----------|
|   | CUAA cambio beneficiario          | Verifica |
|   | Denominazione cambio Beneficiario |          |
|   |                                   | Salva    |

| Versione 1.2          | Pagina                 |
|-----------------------|------------------------|
|                       | <b>43</b> di <b>81</b> |
| del <b>28/02/2025</b> |                        |

| Gestione Funzionalità Apicoltura - Manuale Utente | AGEA-ADRH_DMD |
|---------------------------------------------------|---------------|

## 2.3.4 Visualizza Allegati Cambio Beneficiario.

Dalla sezione CAMBIO BENEFICIARIO è possibile visualizzare, inserire, scaricare ed eliminare allegati inerenti il Processo del Cambio Beneficiario.

| Gestion | e Allegati                          |                                       |                        |            |                                      |          |
|---------|-------------------------------------|---------------------------------------|------------------------|------------|--------------------------------------|----------|
| Op.     | Nome file                           | Tipo allegato                         | Descrizione            | Data       | Note                                 | Download |
| T       | Allegato Cambio<br>Beneficiario.pdf | Documentazione Cambio<br>beneficiario | Cambio<br>Beneficiario | 01/02/2025 | Documento per Cambio<br>Beneficiario |          |
|         | 1                                   | 1                                     |                        |            |                                      |          |
|         |                                     |                                       | Nuovo                  |            |                                      |          |
|         |                                     |                                       |                        |            |                                      |          |

## 2.3.5 Inserire Allegato Cambio Beneficiario.

Dalla sezione CAMBIO BENEFICIARIO è possibile inserire un Allegato inerente il Processo del Cambio Beneficiario. Attivando il tasto si aprirà una sotto schermata in cui inserire i seguenti dati:

- Nome File
- Tipo Allegato
- Descrizione
- Data
- Note (Facoltativo)

| gati          |                     |                    |                |      |      |          |
|---------------|---------------------|--------------------|----------------|------|------|----------|
|               |                     |                    |                |      |      |          |
| Op.           | Nome file           | Tipo allegato      | Descrizione    | Data | Note | Download |
| Nessun        | allegato presente   |                    |                |      |      |          |
|               |                     | _                  |                |      |      |          |
|               |                     | N                  | luovo          |      |      |          |
| Gestione Alle | gati                |                    |                |      |      |          |
|               | Op. Nome            | file Tipo allegato | Descrizione    | Data | Note | Download |
|               | Nessun allegato pre | sente              |                |      |      |          |
|               |                     |                    |                |      |      |          |
|               | legato              |                    |                |      |      |          |
| Descrizio     | ne                  |                    |                |      |      |          |
| Data alle     | gato                | GG/MM/AAAA         |                |      |      |          |
| Note          |                     |                    |                | )    |      |          |
|               |                     |                    |                |      |      |          |
|               |                     |                    |                | )    |      |          |
| Allegato      |                     |                    |                |      |      |          |
|               |                     | + Sfoglia          |                |      |      |          |
|               |                     | Ag                 | giungi Annulla |      |      |          |
|               |                     |                    |                |      |      |          |

Attivare il tasto **\*** <sup>Sfoglia</sup> per selezionare ed inserire il file da allegare

| Versione 1.2   | Pagina                 |
|----------------|------------------------|
|                | <b>44</b> di <b>81</b> |
| del 28/02/2025 |                        |

| ፅ Caricamento f                            | le                                                                               |
|--------------------------------------------|----------------------------------------------------------------------------------|
| $\leftarrow \  \  \rightarrow \  \   \lor$ | ↑ 📑 → Documenti → → C Cerca in Documenti                                         |
| Organizza 👻                                | Nuova cartella 📃 👻 🔲                                                             |
| Home Galleria OneDrive                     | Nome                                                                             |
|                                            | Nome file: Allegato Cambio Beneficiario.pdf V<br>Tutti i file (*.*) Apri Annulla |

Infine attivare il tasto Aggiungi per inserire il file allegato.

| Nuovo Allegato |                                   |
|----------------|-----------------------------------|
| Descrizione    | Cambio Beneficiario               |
| Data allegato  | 01/02/2025                        |
| Note           | Documento per Cambio Beneficiario |
|                |                                   |
| Allegato       | Allegato Cambio Beneficiario.pdf  |
|                | + Sfoglia                         |
|                | Aggiungi Annulla                  |
|                | Allegato aggiunto correttamente   |

## 2.3.6 Download Allegato Cambio Beneficiario.

Dalla sezione CAMBIO BENEFICIARIO, attivando il tasto 5 verrà effettuato il download dell'Allegato.

| Gestion | e Allegati                          |                                       |                        |            |                                      |          |
|---------|-------------------------------------|---------------------------------------|------------------------|------------|--------------------------------------|----------|
| Op.     | Nome file                           | Tipo allegato                         | Descrizione            | Data       | Note                                 | Download |
| T       | Allegato Cambio<br>Beneficiario.pdf | Documentazione Cambio<br>beneficiario | Cambio<br>Beneficiario | 01/02/2025 | Documento per Cambio<br>Beneficiario |          |
|         |                                     |                                       | Nuovo                  |            |                                      | _        |

#### 2.3.7 Download Allegato Cambio Beneficiario.

Dalla sezione CAMBIO BENEFICIARIO, attivando il tasto 🗊 verrà effettuata l'eliminazione dell'Allegato.

| Versione 1.2          | Pagina                 |
|-----------------------|------------------------|
|                       | <b>45</b> di <b>81</b> |
| del <b>28/02/2025</b> |                        |

| - <b>G</b> | estione | e Allegati                          |                                       |                        |            |                                      |          |
|------------|---------|-------------------------------------|---------------------------------------|------------------------|------------|--------------------------------------|----------|
|            | Op.     | Nome file                           | Tipo allegato                         | Descrizione            | Data       | Note                                 | Download |
| 0          |         | Allegato Cambio<br>Beneficiario.pdf | Documentazione Cambio<br>beneficiario | Cambio<br>Beneficiario | 01/02/2025 | Documento per Cambio<br>Beneficiario | 8        |
|            |         |                                     |                                       | Nuovo                  |            |                                      |          |

Verrà visualizzato un messaggio di conferma di eliminazione dell'allegato. Cliccare sul Si per confermare.

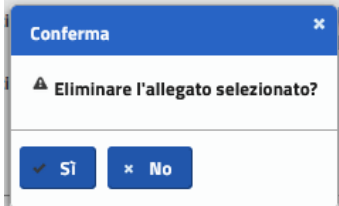

| Versione 1.2          | Pagina                 |
|-----------------------|------------------------|
|                       | <b>46</b> di <b>81</b> |
| del <b>28/02/2025</b> |                        |

# 2.4 RETTIFICA

#### 2.4.1 Concessione della Rettifica.

La Funzionalità consente di concedere al Beneficiario la Rettifica per la Domanda di Aiuto/Pagamento precedentemente rilasciata e non ancora consolidata in istruttoria. Per concedere la rettifica attivare il pulsante CONCEDI RETTIFICA e dare conferma al messaggio successivo.

| Risultati 1 - 5 di 5 👘 👘 🚹 👘 👘 |      |                               |                |                      |                   |                      |                        |                        | E Colon             |
|--------------------------------|------|-------------------------------|----------------|----------------------|-------------------|----------------------|------------------------|------------------------|---------------------|
| Operazioni                     | CUAA | Denominazione                 | Sigla<br>Prov. | Numero<br>domanda di | Importo<br>totale | Data<br>compilazione | Stato domanda<br>Tutti | Stato<br>finanziamento | Stato<br>Istruttork |
| P / 2                          |      | E                             | PG             | !                    | 1.000,00          | 02/12/2024           | RILASCIATA             | Finanziabile           | Consolidato         |
| 2                              | 4    | u<br>s                        | PG             | 13                   | 116.525,00        | 05/06/2024           | RILASCIATA             | Finanziabile           | Consolidato         |
| °∕≥                            | s    | U<br>A<br>A- cocioni inscenii | PG             | L                    | 97.308,00         | 04/06/2024           | RILASCIATA             | Finanziabile           | Consolidato         |
| ×@                             |      | M LI<br>Ri<br>Ci              | PG             | s)                   | 274.200,00        | 30/05/2024           | RILASCIATA             | Finanziabile           | Assente             |
|                                | 1    |                               | Risultat       | i 1 - 5 di 5 🥂       | . 1 .             |                      |                        |                        |                     |
|                                |      | Indietro                      | mpa elen       | co domande           | Stampa elenc      | o domande con r      | nisure                 |                        |                     |
|                                |      | Conferma                      |                |                      |                   |                      | ×                      |                        |                     |
|                                |      | A Concedere la                | nossihil       | ità di rottificaro   | la domanda        | di ajuto selezi      | onata?                 |                        |                     |

Solamente dopo la concessione della rettifica il Beneficiario potrà effettuare la Rettifica della Domanda. Il Beneficiario che tenterà la rettifica senza avvenuta concessione da parte dell'Amministrazione Partecipante riceverà il seguente messaggio di errore:

Ci sono 1 errore/i in totale:

• Per la concessione della rettifica rivolgersi Amministrazione Partecipante presso la quale e' stata inoltrata la domanda

Non è possibile Concedere una Rettifica ad una Domanda già rettificata.

× No

🗸 Sì

#### 2.4.2 Revoca della Rettifica.

La Funzionalità consente di revocare al Beneficiario la Rettifica per la Domanda di Aiuto/Pagamento precedentemente concessa e non ancora consolidata in istruttoria. Per revocare la rettifica attivare il pulsante REVOCA RETTIFICA e dare conferma al messaggio successivo.

| Versione <b>1.2</b>   | Pagina                 |
|-----------------------|------------------------|
|                       | <b>47</b> di <b>81</b> |
| del <b>28/02/2025</b> |                        |

| Risultati 1 - 6 di 6 👘 👘 👖 👘 👘 |      |                                                         |                |                               |                                |                      |                          |                                 | E Colona                      |
|--------------------------------|------|---------------------------------------------------------|----------------|-------------------------------|--------------------------------|----------------------|--------------------------|---------------------------------|-------------------------------|
| Operazioni                     | CUAA | Denominazione                                           | Sigia<br>Prov. | Numero<br>domanda di<br>aluto | importo<br>totale<br>richiesto | Data<br>compilazione | Stato domanda<br>Tutti 🚽 | Stato<br>finanziamento<br>Tutti | Stato<br>Istruttoria<br>Tutti |
| P 🖊 📐                          | 3X   | EI A                                                    | PG             | Sarawaraar                    | 1.000,00                       | 02/12/2024           | RILASCIATA               | Finanziabile                    | Consolidato                   |
| ₽ <b>∕</b> <u>8</u>            |      | U*************************************                  | PG             | 5                             | 116.525,00                     | 05/06/2024           | RILASCIATA               | Finanziabile                    | Consolidato                   |
| P / B                          | L    | Januaria ana manana ang<br>J<br>Ang manana ang mananana | PG             |                               | 97.308,00                      | 04/06/2024           | RILASCIATA               | Finanziabile                    | Consolidato                   |
| ×∠20                           |      | LUISAPEVULE                                             | PG             |                               | 274.200,00                     | 30/05/2024           | RILASCIATA               | Finanziabile                    | Assente                       |
|                                |      |                                                         | Risulta        | ti 1 - 6 di 6 🥂               | ··· 1                          |                      |                          |                                 |                               |
|                                |      | Indietro Sta                                            | mpa eler       | ico domande                   | Stampa elen                    | co domande con       | misure                   |                                 |                               |
|                                |      | Conferma                                                |                |                               |                                |                      | ×                        |                                 |                               |
|                                |      | A Revocare la                                           | possibil       | ità di rettificare            | la domanda d                   | di aiuto selezio     | nata?                    |                                 |                               |

| Versione <b>1.2</b>   | Pagina                 |
|-----------------------|------------------------|
|                       | <b>48</b> di <b>81</b> |
| del <b>28/02/2025</b> |                        |

# 2.5 Liquidazione Domanda di Pagamento

#### 2.5.1 Ricerca Liquidazione Domande di Pagamento

Tramite la maschera di Ricerca Liquidazione Domande di Pagamento, l'utente ricerca per la propria amministrazione partecipante e l'anno della Campagna l'elenco delle domande di Pagamento istruite.

Utilizzare il pulsante cerca per effettuare la ricerca.

| Ricerca Liquidazione domande pagamento                |                 |  |  |  |
|-------------------------------------------------------|-----------------|--|--|--|
| Amministrazione partecipante a cui inviare la domanda | SICILIA         |  |  |  |
| Anno campagna                                         | 2024            |  |  |  |
|                                                       | Cerca Reimposta |  |  |  |

Effettuata la ricerca verrà mostrato l'elenco delle domande di pagamento istruite con esito positivo, suddivise per Azione (per ogni Domanda possono corrispondere più azioni). Per ogni Azione viene mostrato se la Domanda è andata "A Campione" e la quota da erogare.

Una Domanda a Campione può subire una variazione della Quota totale da Erogare se l'Accertato in fase di Controllo in Loco risultasse inferiore alla Spesa Ammessa in fase di istruttoria.

| Elenco Liquidazione di con     | ilenco Liquidazione di controllo                                |                     |                      |                                                             |               |                          |                            |                                         |
|--------------------------------|-----------------------------------------------------------------|---------------------|----------------------|-------------------------------------------------------------|---------------|--------------------------|----------------------------|-----------------------------------------|
|                                | Anno campagna: 2024                                             |                     | Amministrazione      | partecipa                                                   | nte: SICILIA  |                          |                            |                                         |
| Numero                         | Numero totale domande: 4 Totale contributi regione: 15.464,65 € |                     |                      |                                                             |               |                          |                            |                                         |
|                                |                                                                 | Risulta             | ti 1 - 5 di 5 🔤 🔤    | ⊲ 1                                                         | 65 (6)        |                          |                            |                                         |
| Numero domanda di<br>pagamento | Codice fiscale                                                  | Codice<br>aziendale | Denominazione        | Azione                                                      | A<br>campione | Quota nazionale<br>(A) € | Quota comunitaria<br>(B) € | Quota totale da erogare<br>C = (A +B) € |
| 12710001050                    |                                                                 | 0770.001            |                      | B52                                                         | NO            | 1.159,47                 | 496,92                     | 1.656,39                                |
| 12710000250                    |                                                                 |                     |                      | B52                                                         | NO            | 4.300,80                 | 1.843,20                   | 6.144,00                                |
| 12210000127                    |                                                                 | าบบทบบบ เ           |                      | B52                                                         | SI            | 1.260,00                 | 540,00                     | 1.800,00                                |
| 12710000010                    | CDDD111 0ED 1ED 100E                                            |                     | DAMILL               | B12                                                         | SI            | 1.596,00                 | 684,00                     | 2.280,00                                |
| 01000010                       | CTT DIVLOSITI DE ISOE                                           |                     | 500001A              | B52                                                         | SI            | 2.508,98                 | 1.075,28                   | 3.584,26                                |
|                                |                                                                 |                     | Risultati 1 - 5 di 5 | ia <a< th=""><th>1 🗠</th><th>►1</th><th></th><th></th></a<> | 1 🗠           | ►1                       |                            |                                         |
|                                | Indietro Stampa Provvisoria Consolida                           |                     |                      |                                                             |               |                          |                            |                                         |

## 2.5.2 Elenco Liquidazione Domande di Pagamento

Nella testata dell'Elenco di Liquidazione delle Domande di Pagamento viene mostrato:

- L'Anno della Campagna.
- L'Amministrazione Partecipante.
- Il numero totale delle domande istruite con esito positivo.
- Il contributo totale da erogare.

| Versione 1.2          | Pagina                 |
|-----------------------|------------------------|
|                       | <b>49</b> di <b>81</b> |
| del <b>28/02/2025</b> |                        |

Nella tabella a seguire, per ogni domanda di pagamento viene mostrato:

- Il Numero della Domanda di Pagamento.
- Il Codice Fiscale del Beneficiario.
- Il Codice Aziendale.
- La Denominazione del Beneficiario.
- L'Azione per cui ha richiesto il contributo.
- Se la domanda è andata a Campione.
- La Quota Nazionale.
- La Quota Comunitaria.
- La Quota totale da erogare.

Tramite il pulsante e deselezionare i posizionato in alto a destra, è possibile selezionare e deselezionare i campi della tabella.

|   | Colonne                     |   |               |          | Colonne                     |   |
|---|-----------------------------|---|---------------|----------|-----------------------------|---|
|   |                             | × |               |          |                             | × |
| 1 | Numero domanda di pagamento |   |               | ~        | Numero domanda di pagamento |   |
| ~ | Codice fiscale              |   |               |          | Codice fiscale              |   |
| - | Codice aziendale            |   |               |          | Codice aziendale            |   |
| ~ | Denominazione               |   |               |          | Denominazione               |   |
| ~ | Azione                      |   |               | <b>~</b> | Azione                      |   |
| - | A campione                  |   | $\rightarrow$ | ~        | A campione                  |   |

Deseleziono i campi: Codice Fiscale, Codice Aziendale, Denominazione.

| Numero domanda di pagamento | Azione | A campione | Quota nazionale (A) € | Quota comunitaria (B) € | Quota totale da erogare C = (A +B) € |
|-----------------------------|--------|------------|-----------------------|-------------------------|--------------------------------------|
|                             | B52    | NO         | 1.159,47              | 496,92                  | 1.656,39                             |
| 2                           | B52    | NO         | 4.300,80              | 1.843,20                | 6.144,00                             |
|                             | B52    | SI         | 1.260,00              | 540,00                  | 1.800,00                             |
| 1                           | B12    | SI         | 1.596,00              | 684,00                  | 2.280,00                             |
|                             | B52    | SI         | 2.508,98              | 1.075,28                | 3.584,26                             |

#### 2.5.3 Stampa Provvisoria - Elenco Liquidazione Domande di Pagamento

Attivando il pulsante Stampa Provvisoria verrà effettuato il Download dell'Elenco di Liquidazione Provvisorio, riportante i campi in tabella e il totale delle colonne: Quota Nazionale, Quota Comunitaria e Quota Totale da Erogare, indicando la data della stampa.

| Versione 1.2          | Pagina                 |
|-----------------------|------------------------|
|                       | <b>50</b> di <b>81</b> |
| del <b>28/02/2025</b> |                        |

| N. | N. Domanda | Codice Fiscale       | Codice<br>Aziendale | Denominazione   | Azione | Campione | Quota<br>Nazionale<br>(A) | Quota<br>Comunitaria<br>(B) | Quota Totale da<br>Erogare<br>(C = A + B) |
|----|------------|----------------------|---------------------|-----------------|--------|----------|---------------------------|-----------------------------|-------------------------------------------|
| 1  |            | DOCHOL0200214700     |                     | DEUGUNE INICOLA | B52    |          | 1.159,47                  | 496,92                      | 1.656,39                                  |
| 2  | 5          |                      |                     |                 | B52    |          | 4.300,80                  | 1.843,20                    | 6.144,00                                  |
| 3  | 1071000107 | OBINE OF IS OVER THE |                     |                 | B52    |          | 1.260,00                  | 540,00                      | 1.800,00                                  |
| 4  |            | OF F DIRECONTOD TODE | 170110000           |                 | B12    |          | 1.596,00                  | 684,00                      | 2.280,00                                  |
| 5  | 4          | OF F DIRECORTOD TODE |                     |                 | B52    |          | 2.508,98                  | 1.075,28                    | 3.584,26                                  |
|    |            |                      |                     |                 |        | Totale   | 10.825,25                 | 4.639,40                    | 15.464,65                                 |

ELENCO PROVVISORIO LIQUIDAZIONE DI CONTROLLO del 19/06/2024 - Amministrazione partecipante SICILIA - Anno Amministrativo: 2024

Totale contributi regione: 15.464,65

N. totale domande: 4

#### 2.5.4 Consolida - Elenco Liquidazione Domande di Pagamento

Attivando il pulsante **Consolida** verrà effettuato il Consolidamento dell'Elenco di Liquidazione Provvisorio, processo che avverrà solamente se tutte le domande istruite sono state consolidate.

| Consolida Liquidazione Domanda Pagamento                                                                     | × |
|----------------------------------------------------------------------------------------------------|---|
| Consolidare la liquidazione della domanda di pagamento è un'operazione irreversibile, si vuole<br>procedere? |   |
| Si No                                                                                                    |   |

Rispondendo SI verranno eseguite delle verifiche su possibili errori bloccanti:

- Domande con istruttoria non ancora consolidate tra le domande di Pagamento.
- Domande di Pagamento estratte a campione che non hanno l'esito accertamento registrato.

Nel caso una o più domande istruite non sono state consolidate, apparirà il seguente messaggio di errore:

| Verifica Consolida Liquidazione |                                                                                                |                                                                                                    |                |  |  |  |
|---------------------------------|------------------------------------------------------------------------------------------------|----------------------------------------------------------------------------------------------------|----------------|--|--|--|
|                                 | Descrizione                                                                                    | Azione Risoluzione                                                                                           | Tipo<br>Errore |  |  |  |
| 1                               | Esistono Domande con istruttoria<br>non ancora consolidata tra le<br>domande di Pagamento 2024 | Consolidare le istruttorie aperte prima<br>di effettuare la stampa definitiva<br>dell'Elenco di Liquidazione | Bloccante      |  |  |  |

Attivando il pulsante Esporta in Excel sarà possibile effettuare il download in formato Excel degli errori riscontrati.

|   | A B                                                                                        | С                                                                                                    | D           |
|---|--------------------------------------------------------------------------------------------|----------------------------------------------------------------------------------------------------|-------------|
| 1 |                                                                                            |                                                                                                    |             |
| 2 | Descrizione                                                                                | Azione Risoluzione                                                                                     | Tipo Errore |
| 3 | 1 Esistono Domande con istruttoria non ancora consolidata tra le domande di Pagamento 2024 | Consolidare le istruttorie aperte prima di effettuare la stampa definitiva dell'Elenco di Liquidazione | Bloccante   |

In mancanza di errori l'Elenco di Liquidazione delle Domande di Pagamento verrà consolidato.

| Versione 1.2          | Pagina                 |
|-----------------------|------------------------|
|                       | <b>51</b> di <b>81</b> |
| del <b>28/02/2025</b> |                        |

#### 2.5.5 Stampa - Elenco Liquidazione Domande di Pagamento

Attivando il pulsante stampa verrà effettuato il Download dell'Elenco di Liquidazione consolidato. Verrà visualizzata la data del consolidamento dell'Elenco di Liquidazione ed in coda la sezione DATA e FIRMA E TIMBRO DEL RESPONSABILE REGIONALE.

|    |               | ELENCO                | LIQUIDAZIO          | NE DI CONTROLLO del 10/06/ | 2024        | - R           | egione SICILIA            |                             |                                           |
|----|---------------|-----------------------|---------------------|----------------------------|-------------|---------------|---------------------------|-----------------------------|-------------------------------------------|
| N. | N. Domanda    | Codice Fiscale        | Codice<br>Aziendale | Denominazione              | Azione      | Campione      | Quota<br>Nazionale<br>(A) | Quota<br>Comunitaria<br>(B) | Quota Totale da<br>Erogare<br>(C = A + B) |
| 1  |               |                       | 400457              | 20110111 11 11 10 0        | B52         |               | 588,00                    | 252,00                      | 840,00                                    |
|    |               |                       |                     |                            |             | Totale        | 588,00                    | 252,00                      | 840,00                                    |
|    | Totale contri | ibuti regione: 840,00 |                     |                            |             |               |                           |                             |                                           |
| [  | DATA:         |                       |                     | 1                          | Firma e Tin | nbro del Resp | onsabile Region           | ale:                        |                                           |

#### 2.5.6 Dettaglio - Elenco Liquidazione Domande di Pagamento

Consolidato l'Elenco di Liquidazione delle Domande di Pagamento si aprirà la schermata di Dettaglio in cui inserire le seguenti informazioni:

- Numero Elenco di Liquidazione
- Data di Autorizzazione
- Data della Firma Digitale
- Data del visto si liquidi
- Inserimento e download dell'Allegato tramite il pulsante **stoglia**

Attivando il pulsante suva verrà effettuato il salvataggio del Dettaglio dell'Elenco di Liquidazione.

| Dettaglio                    |            |                                      |
|------------------------------|------------|--------------------------------------|
| N° Elenco di<br>Liquidazione | 45         | Data Firma Digitale 05/09/2024       |
| Data Autorizzazione          | 07/09/2024 | Data del visto si liquidi 14/09/2024 |
| Elenco Scansionato           | Allegato 💽 | Da Allegare                          |
|                              |            | + Sfoglia                            |
|                              |            | Salva                                |

| Versione 1.2          | Pagina                 |
|-----------------------|------------------------|
|                       | <b>52</b> di <b>81</b> |
| del <b>28/02/2025</b> |                        |

# 2.6 Dashboard Istruttoria

#### 2.6.1 Ricerca Dashboard Istruttoria

Tramite la maschera di Ricerca Dashboard Istruttoria, l'utente ricerca per la propria amministrazione partecipante e l'anno della Campagna l'elenco delle domande di Pagamento istruite.

Utilizzare il pulsante Visualizza per effettuare la ricerca.

| Ricerca Dashboard Istruttoria                         |                      |
|-------------------------------------------------------|----------------------|
| Amministrazione partecipante a cui inviare la domanda | SICILIA              |
| Anno campagna                                         | 2024                 |
|                                                       | Visualizza Reimposta |

Effettuata la ricerca verrà mostrata la Dashboard dello stato dell'Istruttoria.

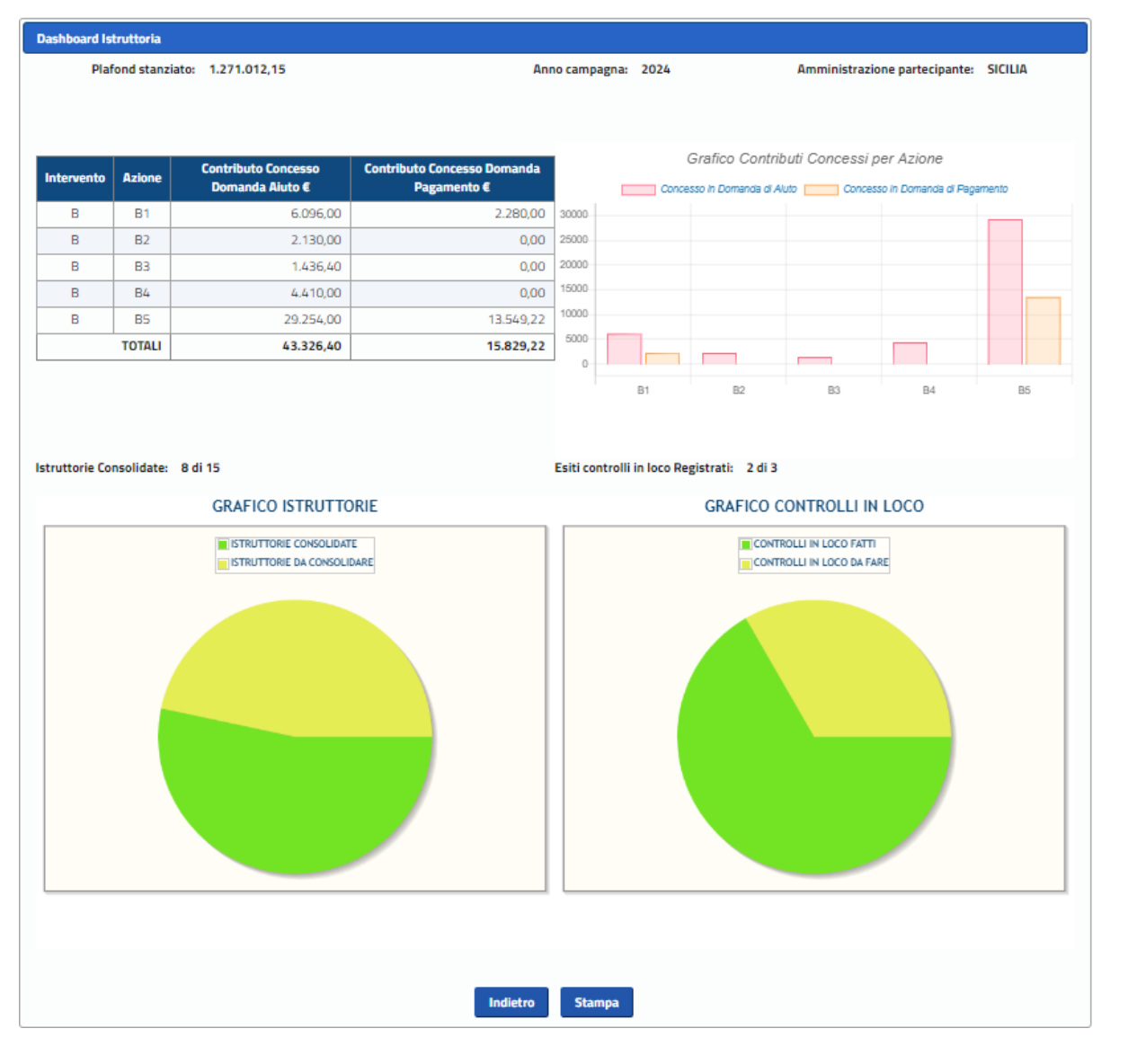

| Versione 1.2          | Pagina                 |
|-----------------------|------------------------|
|                       | <b>53</b> di <b>81</b> |
| del <b>28/02/2025</b> |                        |

#### 2.6.2 Dashboard Istruttoria

All'interno della Dashboard vengono riportati dati e grafici indicanti lo stato dei lavori dell'Istruttoria.

Nella testata viene visualizzato, oltre l'anno campagna e l'amministrazione partecipante anche il Plafond Stanziato.

Nella Tabella di Intervento suddiviso per Azioni, vengono mostrati:

- Il Contributo Concesso in Domanda di Aiuto.
- Il Contributo Concesso in Domanda di Pagamento delle Istruttorie Consolidate.

La Tabella è accompagnata dal Grafico a colonne: Contributi Concessi per Azione.

A finire abbiamo lo Stato dei Lavori in cui vengono mostrati:

- Il numero di Istruttorie Consolidate e da Consolidare (con relativo grafico a torta).
- Il numero di Controlli in loco fatti e da fare (con relativo grafico a torta).

#### 2.6.3 Stampa - Dashboard Istruttoria

Attivando il pulsante stampa verrà effettuato il Download della Dashboard dell'Istruttoria:

Anno Campagna: 2024 - Amministrazione partecipante: SICILIA

Plafond Stanziato: 1.271.012,15

Stampato il: 01/06/2024

| Intervento | Azione | Contributo<br>Concesso in<br>Domanda<br>di Aiuto | Contributo<br>Concesso in<br>Domanda<br>di Pagamento |
|------------|--------|--------------------------------------------------|------------------------------------------------------|
| В          | B1     | 6.096,00                                         | 2.280,00                                             |
| В          | B2     | 2.130,00                                         | 0,00                                                 |
| B          | B3     | 1.436,40                                         | 0,00                                                 |
| В          | B4     | 4.410,00                                         | 0,00                                                 |
| B          | B5     | 29.254,00                                        | 13.549,22                                            |
|            | TOTALE | 43.326,40                                        | 15.829,22                                            |

#### STATO DEI LAVORI

Istruttorie Consolidate: 8 di 15

Esiti controlli in loco Registrati: 2 di 3

| Versione 1.2   | Pagina                 |
|----------------|------------------------|
|                | <b>54</b> di <b>81</b> |
| del 28/02/2025 |                        |

# 2.7 Rendicontazione Pagamenti

## 2.7.1 Gestione Rendicontazione Pagamenti

E' la fase in cui gli organismi pagatori AGEA ed Extra AGEA visualizzano (ed inseriscono, nel caso degli organismi pagatori Extra AGEA) la rendicontazione dei Pagamenti per la Domanda di Sostegno miele comunitario.

La Rendicontazione dei Pagamenti passa attraverso le seguenti fasi:

- Ricerca delle rendicontazioni dei pagamenti relativi agli enti pagatori.
- Visualizzazione della rendicontazione dei pagamenti dell'ente pagatore AGEA ed extra AGEA.
- L'Ente Pagatore extra AGEA compila l'Elenco di Rendicontazione.

#### 2.7.2 Ricerca Rendicontazione Pagamenti

La funzionalità consente di effettuare la ricerca delle rendicontazioni dei pagamenti relativi agli enti pagatori. I parametri di ricerca sono: Amministrazione Partecipante ed Anno Campagna. Gli organismi pagatori Agea ed Extra AGEA hanno impostato di default l' Amministrazione Partecipante di Appartenenza.

| Ricerca interventi per rendicontazione |                  |
|----------------------------------------|------------------|
| Amministrazione narterinante           | VENETO           |
|                                        |                  |
| Anno campagna                          | 2024 ~           |
|                                        |                  |
|                                        | Cerca Peimposta  |
|                                        | Cerca Reinipusta |

L'Utente AGEA Coordinamento ha la possibilità di scegliere da un menu a tendina la singola Amministrazione Partecipante, oppure "Tutte le Amministrazioni partecipanti".

| Ricerca interventi per rendicontazione |                                       |   |
|----------------------------------------|---------------------------------------|---|
| Amministrazione partecipante           | Tutte le amministrazioni partecipanti | • |
| Anno campagna                          | Tutte le amministrazioni partecipanti |   |
|                                        | ABRUZZO                               |   |
|                                        | BASILICATA                            |   |
|                                        | CALABRIA                              |   |
|                                        | CAMPANIA                              |   |
|                                        | EMILIA-ROMAGNA                        |   |
|                                        | FRIULI VENEZIA GIULIA                 |   |

Attivando il tasto cerca si verrà reindirizzati verso l'Elenco di Rendicontazione Pagamenti di interesse.

#### 2.7.3 Elenco Rendicontazione Pagamenti OP extra Agea

La funzionalità consente di visualizzare, inserire, modificare e stampare la rendicontazione dei pagamenti dell'ente pagatore extra AGEA che ha effettuato l'accesso al sistema del SIAN.

| Versione 1.2          | Pagina   |
|-----------------------|----------|
|                       | 55 di 81 |
| del <b>28/02/2025</b> |          |

| iministrazione partec | ipante VENETO | Anno campagna: 2024                                     |                                                          |                |
|-----------------------|---------------|---------------------------------------------------------|----------------------------------------------------------|----------------|
| Intervento            | Azione        | IMPORTO A CARICO U.E. (30% del totale a carico<br>P.A.) | IMPORTO A CARICO STATO (70% del totale a carico<br>P.A.) | Importo Totale |
| А                     | A1            | 100,00 €                                                | 0,00 €                                                   | 100,00         |
| А                     | A2            | 0,00 €                                                  | 0,00 €                                                   | 0,00           |
| В                     | B1            | 60,00 €                                                 | 140,00 €                                                 | 200,00         |
| В                     | B2            | 0,00 €                                                  | 50,00 €                                                  | 50,00          |
| В                     | B3            | 0,00 €                                                  | 33,00 €                                                  | 33,00          |
| В                     | B4            | 0,00 €                                                  | 0,00 €                                                   | 0,00           |
| В                     | B5            | 0,00 €                                                  | 0,00 €                                                   | 0,00           |
| E                     | E1            | 110,00€                                                 | 220,00 €                                                 | 330,00         |
| F                     | F1            | 550,00€                                                 | 350,00 €                                                 | 900,00         |
| F                     | F2            | 2.612,00 €                                              | 75,00 €                                                  | 2.687,00       |
|                       | Totali:       | € 3.432,00                                              | € 868,00                                                 | € 4.300,       |

Con Periodo Aperto

L'utente OP Extra Agea dovrà inserire per ogni Azione: <u>Importo a carico U.E.</u> e <u>Importo a carico</u> <u>dello Stato</u>. Inseriti gli importi, <u>attivando il tasto</u> <u>Calcola</u> verranno sommati i due importi e <u>visualizzati nella colonna Importo Totale</u>. Attivando il tasto <u>Salva</u> gli importi inseriti e calcolati verranno salvati. I tasti <u>Calcola</u> e <u>Salva</u> resteranno visibili finché il periodo di riferimento è Aperto. Alla chiusura del Periodo, i tasti <u>Calcola</u> e <u>Salva</u> non saranno più visibili e verrà disattivata la possibilità di inserire o modificare gli importi.

| Versione 1.2          | Pagina   |
|-----------------------|----------|
|                       | 56 di 81 |
| del <b>28/02/2025</b> |          |

| Intervento | Azione  | P.A.)                  | P.A.)                               | Importo Totale |  |  |
|------------|---------|------------------------|-------------------------------------|----------------|--|--|
| А          | A1      | 100,00                 | 0,00                                | 100            |  |  |
| А          | A2      | 30,00                  | 70,00                               | 100            |  |  |
| В          | B1      | 60,00                  | 140,00                              | 200            |  |  |
| В          | B2      | 0,00                   | 50,00                               | 50             |  |  |
| В          | B3      | 0,00                   | 33,00                               | 33             |  |  |
| В          | B4      | 0,00                   | 0,00                                | C              |  |  |
| В          | B5      | 0,00                   | 0,00                                | C              |  |  |
| E          | E1      | 110,00                 | 220,00                              | 330            |  |  |
| F          | F1      | 550,00                 | 350,00                              | 900            |  |  |
| F          | F2      | 2.612,00               | 75,00                               | 2.687          |  |  |
|            | Totali: | € 3.462,00             | € 938,00                            | € 4.400        |  |  |
|            |         | Risultati 1 - 10 di 10 | ia <a <mark="">1 &gt;&gt; &gt;i</a> |                |  |  |

Con Periodo Chiuso

Attraverso il tasto Stampa Rendicontazione verrà effettuato il download dell'Elenco interventi per Rendicontazione in formato Excel. Attraverso il tasto Stampa Rend Capitoli , (se utente configurato per tale opzione), verrà effettuato il download dell'Elenco interventi per Rendicontazione per Capitoli.

| С                            | D                     | E            | F              | G          | Н                 |
|------------------------------|-----------------------|--------------|----------------|------------|-------------------|
| PROGRAMMA                    | APISTICO NAZIONAI     | E 2023/202   | 7              |            |                   |
| Riepilogo Annuale imp        | orti erogati per inte | ervento e pe | er azione      |            |                   |
| Can                          | npagna apistica 202   | 4            |                |            |                   |
|                              |                       |              |                |            |                   |
| AMMINISTRAZIONE PARTECIPANTE |                       |              |                |            |                   |
| VENETO                       | INTERVENTO            | AZIONE       | Importo Totale | Importo UE | Importo Nazionale |
|                              | A                     | A1           | 100            | 100        | (                 |
|                              |                       | A2           | 100            | 30         | 70                |
|                              |                       | Totale A     | 200            | 130        | 7                 |
|                              | В                     | B1           | 200            | 60         | 14                |
|                              |                       | B2           | 50             | 0          | 5                 |
|                              |                       | B3           | 33             | 0          | 3                 |
|                              |                       | B4           | 0              | 0          |                   |
|                              |                       | B5           | 0              | 0          |                   |
|                              |                       | Totale B     | 283            | 60         | 22                |
|                              | E                     | E1           | 330            | 110        | 22                |
|                              |                       | Totale E     | 330            | 110        | 22                |
|                              | F                     | F1           | 900            | 550        | 35                |
|                              |                       | F2           | 2.687          | 2.612      | 7                 |
|                              |                       | Totale F     | 3.587          | 3.162      | 42                |
|                              | Totale VENETO         |              | 4.400          | 3.462      | 93                |

## 2.7.4 Elenco Rendicontazione Pagamenti OP Agea

La funzionalità consente di visualizzare e stampare la rendicontazione dei pagamenti dell'ente pagatore AGEA che ha effettuato l'accesso al sistema del SIAN.

| Versione 1.2          | Pagina                 |
|-----------------------|------------------------|
|                       | <b>57</b> di <b>81</b> |
| del <b>28/02/2025</b> |                        |

| Elemen intercenti - | ner readlesstanless. |
|---------------------|----------------------|
| Elenco interventi i | Der rendicontazione  |
|                     |                      |

| ntervento |         | INDODTO A CADICO IL E (20% del tetele e ensise |                                                          |                |  |  |  |  |  |  |  |
|-----------|---------|------------------------------------------------|----------------------------------------------------------|----------------|--|--|--|--|--|--|--|
|           | Azione  | P.A.)                                          | IMPORTO A CARICO STATO (70% del totale a carico<br>P.A.) | Importo Totale |  |  |  |  |  |  |  |
| A         | A1      | 10.000,00                                      | 30.000,00                                                | 40.000,0       |  |  |  |  |  |  |  |
| A         | A2      | 3,00                                           | 7,00                                                     | 10,0           |  |  |  |  |  |  |  |
| В         | B1      | 30.000,00                                      | 70.000,00                                                | 100.000,0      |  |  |  |  |  |  |  |
| В         | B2      | 100.000,00                                     | 700.000,00                                               | 800.000,0      |  |  |  |  |  |  |  |
| В         | B3      | 33,00                                          | 77,00                                                    | 110,0          |  |  |  |  |  |  |  |
| В         | B4      | 333,00                                         | 777,00                                                   | 1.110,0        |  |  |  |  |  |  |  |
| В         | B5      | 3.333,00                                       | 7.777,00                                                 | 11.110,0       |  |  |  |  |  |  |  |
| E         | E1      | 30,00                                          | 70,00                                                    | 100,0          |  |  |  |  |  |  |  |
| F         | F1      | 0,00                                           | 0,00                                                     | 0,0            |  |  |  |  |  |  |  |
| F         | F2      | 3,30                                           | 7,77                                                     | 11,0           |  |  |  |  |  |  |  |
|           | Totali: | € 143.735,30                                   | € 808.715,77                                             | € 952.451,0    |  |  |  |  |  |  |  |
|           |         | Pisultati 1 - 10 di 10                         | 14 ×4 <b>1</b> I>> I+1                                   |                |  |  |  |  |  |  |  |

Attraverso il tasto Stampa Rendicontazione verrà effettuato il download dell'Elenco interventi per Rendicontazione in formato Excel. Attraverso il tasto Stampa Rend Capitoli, (se utente configurato per tale opzione), verrà effettuato il download dell'Elenco interventi per Rendicontazione per Capitoli.

| L                            | D                     | E            | F              | G          | Н                 |
|------------------------------|-----------------------|--------------|----------------|------------|-------------------|
| PROGRAMMA A                  | PISTICO NAZIONAI      | E 2023/202   | 7              |            |                   |
| Riepilogo Annuale impo       | orti erogati per inte | ervento e pe | er azione      |            |                   |
| Cam                          | pagna apistica 202    | 4            |                |            |                   |
|                              |                       |              |                |            |                   |
| AMMINISTRAZIONE PARTECIPANTE |                       |              |                |            |                   |
| UMBRIA                       | INTERVENTO            | AZIONE       | Importo Totale | Importo UE | Importo Nazionale |
|                              | А                     | A1           | 40.000         | 10.000     | 30.000            |
|                              |                       | A2           | 10             | 3          | 7                 |
|                              |                       | Totale A     | 40.010         | 10.003     | 30.007            |
|                              | В                     | B1           | 100.000        | 30.000     | 70.000            |
|                              |                       | B2           | 800.000        | 100.000    | 700.000           |
|                              |                       | B3           | 110            | 33         | 77                |
|                              |                       | B4           | 1.110          | 333        | 777               |
|                              |                       | B5           | 11.110         | 3.333      | 7.777             |
|                              |                       | Totale B     | 912.330        | 133.699    | 778.631           |
|                              | E                     | E1           | 100            | 30         | 70                |
|                              |                       | Totale E     | 100            | 30         | 70                |
|                              | F                     | F1           | 0              | 0          | 0                 |
|                              |                       | F2           | 11,07          | 3,3        | 7,77              |
|                              |                       | Totale F     | 11,07          | 3,3        | 7,77              |
|                              | Totale UMBRIA         |              | 952.451,07     | 143.735,30 | 808.715,77        |

#### 2.7.5 Elenco Rendicontazione Pagamenti utente Agea Coordinamento

La funzionalità consente di visualizzare e stampare la rendicontazione dei pagamenti sia per enti pagatori (AGEA e Extra AGEA) sia per totale di tutte le amministrazioni partecipanti. L'utente Agea Coordinamento è l'unico che può aprire e chiudere il periodo di rendicontazione.

| Versione 1.2          | Pagina   |
|-----------------------|----------|
|                       | 58 di 81 |
| del <b>28/02/2025</b> |          |

Elenco interventi per rendicontazione

Anno campagna, 2024

| A A1<br>A A2<br>B B1 | 1 2<br>2 1 | 10.000,00              | 30.000,00        | 40.000,0    |
|----------------------|------------|------------------------|------------------|-------------|
| A A2<br>B B1         | 2          | 3,00                   | 7.00             |             |
| B B1                 | 1          |                        | 7,00             | 10,         |
| D D                  |            | 83.981,76              | 195.957,25       | 279.939,    |
| D D2                 | 2          | 100.778,06             | 701.815,48       | 802.593     |
| B B3                 | 3          | 82.902,00              | 193.437,85       | 276.339     |
| B B4                 | 4          | 29.904,27              | 69.776,61        | 99.680      |
| B B5                 | 5          | 51.577,11              | 120.346,45       | 171.923     |
| E E1                 | 1          | 30,00                  | 70,00            | 100         |
| F F1                 | 1          | 0,00                   | 0,00             | 0           |
| F F2                 | 2          | 3,30                   | 7,77             | 11          |
|                      | Totali:    | € 359.179,50           | € 1.311.418,41   | € 1.670.597 |
|                      |            | Risultati 1 - 10 di 10 | н « <b>1</b> м м |             |

Attraverso il tasto Stampa Rendicontazione verrà effettuato il download dell'Elenco interventi per

Rendicontazione del totale nazionale in formato Excel. Attraverso il tasto **Stampa Rend Capitoli**, (se utente configurato per tale opzione), verrà effettuato il download dell'Elenco interventi per Rendicontazione per Capitoli.

| С                                                             | D                            | E | F | G | Н |  |  |  |
|---------------------------------------------------------------|------------------------------|---|---|---|---|--|--|--|
| PROGRAMMA APISTICO NAZIONALE 2023/2027                        |                              |   |   |   |   |  |  |  |
| Riepilogo Annuale importi erogati per intervento e per azione |                              |   |   |   |   |  |  |  |
| Campagna apistica 2024                                        |                              |   |   |   |   |  |  |  |
|                                                               |                              |   |   |   |   |  |  |  |
| AMMINISTRAZIONE PARTECIPANTE                                  | AMMINISTRAZIONE PARTECIPANTE |   |   |   |   |  |  |  |

| AMMINISTRAZIONETARTECITANTE           |                  |          |                |            |                   |
|---------------------------------------|------------------|----------|----------------|------------|-------------------|
| Tutte le amministrazioni partecipanti | INTERVENTO       | AZIONE   | Importo Totale | Importo UE | Importo Nazionale |
|                                       | А                | A1       | 40.000         | 10.000     | 30.000            |
|                                       |                  | A2       | 10             | 3          | 7                 |
|                                       |                  | Totale A | 40.010         | 10.003     | 30.007            |
|                                       | В                | B1       | 279.939,01     | 83.981,76  | 195.957,25        |
|                                       |                  | B2       | 802.593,54     | 100.778,06 | 701.815,48        |
|                                       |                  | B3       | 276.339,85     | 82.902     | 193.437,85        |
|                                       | -                | B4       | 99.680,88      | 29.904,27  | 69.776,61         |
|                                       |                  | B5       | 171.923,56     | 51.577,11  | 120.346,45        |
|                                       |                  | Totale B | 1.630.476,84   | 349.143,20 | 1.281.333,64      |
|                                       | E                | E1       | 100            | 30         | 70                |
|                                       |                  | Totale E | 100            | 30         | 70                |
|                                       | F                | F1       | 0              | 0          | 0                 |
|                                       |                  | F2       | 11,07          | 3,3        | 7,77              |
|                                       |                  | Totale F | 11,07          | 3,3        | 7,77              |
|                                       | Totale Nazionale |          | 1.670.597,91   | 359.179,50 | 1.311.418,41      |

Attraverso il tasto Stampa Rendicontazione Amm. Part. verrà effettuato il download dell'Elenco interventi per Rendicontazione di tutte le amministrazioni partecipanti in formato Excel. Attraverso il tasto

Stampa Rend Amm. Part.Capitoli , (se utente configurato per tale opzione), verrà effettuato il download dell'Elenco interventi per Rendicontazione per Capitoli.

| Versione 1.2          | Pagina                 |
|-----------------------|------------------------|
|                       | <b>59</b> di <b>81</b> |
| del <b>28/02/2025</b> |                        |

н

# C D E F G PROGRAMMA APISTICO NAZIONALE 2023/2027 Riepilogo Annuale importi erogati per intervento e per azione Campagna apistica 2024

| AMMINISTRAZIONE PARTECIPANTE |                |          |                |            |                   |
|------------------------------|----------------|----------|----------------|------------|-------------------|
| ABRUZZO                      | INTERVENTO     | AZIONE   | Importo Totale | Importo UE | Importo Nazionale |
|                              | А              | A1       | 23000          | 6900       | 16.100            |
|                              |                | A2       | 18000          | 5400       | 12600             |
|                              |                | Totale A | 41000          | 12300      | 28700             |
|                              | В              | B1       | 54300          | 16.290     | 38.010            |
|                              |                | B2       | 75000          | 22500      | 52500             |
|                              |                | B3       | 6654           | 1.996,20   | 4.657,80          |
|                              |                | B4       | 43252          | 12.975,60  | 30.276,40         |
|                              |                | B5       | 43251          | 12.975,30  | 30.275,70         |
|                              |                | Totale B | 222457         | 66737      | 155720            |
|                              | E              | E1       | 999            | 333        | 777               |
|                              |                | Totale E | 999            | 333        | 777               |
|                              | F              | F1       | 10000          | 3000       | 7000              |
|                              |                | F2       | 2000           | 600        | 1400              |
|                              |                | Totale F | 12000          | 3600       | 8400              |
|                              | Totale ABRUZZO |          | 276456         | 82970      | 193597            |
|                              |                |          |                |            |                   |
| BASILICATA                   | INTERVENTO     | AZIONE   | Importo Totale | Importo UE | Importo Nazionale |
|                              | А              | A1       | 10000          | 3000       | 7000              |
|                              |                | A2       | 2000           | 600        | 1400              |
|                              |                | Totale A | 12000          | 3600       | 8400              |

Attivando il tasto <sup>Chiudi Periodo</sup> verrà chiuso il Periodo di Rendicontazione. Gli OP extra Agea non potranno più inserire, modificare, calcolare e salvare gli importi per l'anno campagna. Attivato il tasto <sup>Chiudi Periodo</sup>, in sostituzione del tasto <sup>Chiudi Periodo</sup>.

| Risultati 1 - 10 di 10 🧃 🔄 1 🔛 🖭 |         |                                                         |                                                          |                |  |  |  |  |
|----------------------------------|---------|---------------------------------------------------------|----------------------------------------------------------|----------------|--|--|--|--|
| Intervento                       | Azione  | IMPORTO A CARICO U.E. (30% del totale a carico<br>P.A.) | IMPORTO A CARICO STATO (70% del totale a carico<br>P.A.) | Importo Totale |  |  |  |  |
| А                                | A1      | 10.000,00                                               | 30.000,00                                                | 40.000,        |  |  |  |  |
| А                                | A2      | 3,00                                                    | 7,00                                                     | 10,0           |  |  |  |  |
| В                                | B1      | 83.981,76                                               | 195.957,25                                               | 279.939,       |  |  |  |  |
| В                                | B2      | 100.778,06                                              | 701.815,48                                               | 802.593,5      |  |  |  |  |
| В                                | B3      | 82.902,00                                               | 193.437,85                                               | 276.339,8      |  |  |  |  |
| В                                | B4      | 29.904,27                                               | 69.776,61                                                | 99.680,8       |  |  |  |  |
| В                                | B5      | 51.577,11                                               | 120.346,45                                               | 171.923,5      |  |  |  |  |
| E                                | E1      | 30,00                                                   | 70,00                                                    | 100,0          |  |  |  |  |
| F                                | F1      | 0,00                                                    | 0,00                                                     | 0,0            |  |  |  |  |
| F                                | F2      | 3,30                                                    | 7,77                                                     | 11,0           |  |  |  |  |
|                                  | Totali: | € 359.179,50                                            | € 1.311.418,41                                           | € 1.670.597,9  |  |  |  |  |
|                                  | I       | Risultati 1 - 10 di 10                                  | ia <a <b="">1 &gt;&gt; &gt;i</a>                         |                |  |  |  |  |

Attivando il tasto Apri Periodo verrà aperto il Periodo di Rendicontazione. Gli OP extra Agea potranno inserire, modificare, calcolare e salvare gli importi per l'anno campagna.

| Versione 1.2          | Pagina   |
|-----------------------|----------|
|                       | 60 di 81 |
| del <b>28/02/2025</b> |          |

# 2.8 BANDO

#### 2.8.1 Inserimento ed Attivazione del Bando.

L'inserimento ed Attivazione di un nuovo Bando passa attraverso le seguenti Fasi procedurali:

- 1. Accesso tramite Utente Qualificato;
- 2. Utilizzare il tasto "Nuovo Atto";
- 3. Inserire i dati anagrafici relativi al Bando e salvare attivando il tasto "Salva";
- 4. Completare le parti relative a:
  - Inserire i Periodi di Apertura e Chiusura di Domanda di Aiuto e Pagamento per tipologia di beneficiario a cui è rivolto il bando.
  - Selezionare le Misure Attivate nel Bando ed il relativo Finanziamento.
- 5. Attivare il Bando utilizzando il tasto "Attiva Bando".

#### 2.8.2 Elenco Bandi

L'utente qualificato, dopo aver effettuato l'accesso al Sian ed entrato nella sezione BANDO della propria Amministrazione Partecipante avrà accesso all'Elenco dei Bandi salvati.

| enco bandi                                                                              |         |         |                                  |              |                         |                 |  |
|-----------------------------------------------------------------------------------------|---------|---------|----------------------------------|--------------|-------------------------|-----------------|--|
|                                                                                         |         |         | Risultati '                      | 1 - 2 di 2 🥂 | or <mark>1</mark> 10 10 |                 |  |
| Operazioni Amministrazione Codice CUP Regolamento Anno Descrizione Stato<br>Bando Bando |         |         |                                  |              |                         |                 |  |
| /                                                                                       | SICILIA | 2222222 | Regolamento (UE)<br>n. 2021/2115 | 2024         | Bando                   | Attivo          |  |
| / ត                                                                                     | SICILIA | 1111111 | Regolamento (UE)<br>n. 2021/2115 | 2025         | Bando Sicilia 2025      | Non<br>Attivato |  |
|                                                                                         |         |         | Risultati                        | 1 - 2 di 2 🔤 | <li>4 1 55 51</li>      |                 |  |

Per ogni Bando sarà possibile visualizzare le seguenti informazioni:

- Amministrazione Partecipante.
- Codice CUP Master.
- Regolamento a cui fa riferimento il bando.
- Anno Campagna del bando.
- Descrizione del bando.
- Stato del Bando

Per ogni bando presente nell'elenco le operazioni possibili sono: Modifica / Elimina.

#### 2.8.3 Inserimento Nuovo Bando

L'utente qualificato, dopo aver effettuato l'accesso nella sezione BANDO della propria Amministrazione Partecipante avrà accesso all'Elenco dei Bandi salvati (Attivi e Non Attivi).

| Versione 1.2          | Pagina   |
|-----------------------|----------|
|                       | 61 di 81 |
| del <b>28/02/2025</b> |          |

| Elenco bandi    |                   |             |                      |                       |             |             |  |
|-----------------|-------------------|-------------|----------------------|-----------------------|-------------|-------------|--|
|                 |                   |             | Amministrazione      | oartecipante: SICILIA |             |             |  |
|                 |                   |             | Risultati 0 - 0 di 0 | ia <a b=""> bi</a>    |             |             |  |
| Operazioni      | Codice CUP MASTER | Regolamento | Anno<br>campagna     |                       | Descrizione | Stato Bando |  |
| Nessuna bando p | resente           |             |                      |                       |             |             |  |
|                 |                   |             | Risultati 0 - 0 di 0 | 14 <4 (> )-1          |             |             |  |
|                 |                   |             |                      |                       |             |             |  |
|                 |                   |             | Nuov                 | ro Bando              |             |             |  |

Utilizzando il pulsante Nuovo Bando l'utente potrà inserire i dati dell'Anagrafica del nuovo Bando.

| Bando                                                  |                                |                    |
|--------------------------------------------------------|--------------------------------|--------------------|
| Amministrazione partecipante: SICILIA                  | Stato Bando:                   | Codice CUP MASTER: |
| Regolamento: Seleziona                                 | Anno campagna:                 | Seleziona >        |
| Descrizione: caratteri rimanenti: 500                  |                                |                    |
|                                                        |                                |                    |
| Atto numero: caratteri rimanenti: 100                  |                                |                    |
|                                                        | del: GG/MM/AAA                 | AA                 |
| Data pubblicazione: GG/MM/AAAA                         | Dematerializzato:<br>🔿 SI 🔿 NO |                    |
| Note: caratteri rimanenti: 500                         |                                |                    |
|                                                        |                                |                    |
| Apicoltore Singolo 🗌 Forma Associata 🔲 Ente di Ricerca | a - Universitã                 |                    |
|                                                        | Indietro                       |                    |

Tutti i campi presenti sono obbligatori per poter effettuare il primo salvataggio ad eccezione del campo "Note". Selezionare almeno una tipologia di Beneficiario a cui è rivolto il bando (Apicoltore

Salva singolo, Forma Associata, Ente di Ricerca – Università). Nel caso venga attivato il tasto senza aver compilato tutti i campi obbligatori, verrà restituito un elenco dei campi mancanti oltre che evidenziati nella sezione di compilazione. Il Bando non verrà salvato.

| Versione 1.2          | Pagina   |
|-----------------------|----------|
|                       | 62 di 81 |
| del <b>28/02/2025</b> |          |

| <ul> <li>Il campo Codice CUP MASTER è obbligatorio</li> <li>Il campo Regolamento è obbligatorio</li> <li>Il campo Anno campagna è obbligatorio</li> <li>Il campo Descrizione è obbligatorio</li> <li>Il campo Atto numero è obbligatorio</li> <li>Il campo Data pubblicazione è obbligatorio</li> <li>Il campo Dematerializzato è obbligatorio</li> <li>Selezionare obbligatoriamente almeno una tipologia di benefi</li> </ul> | ciario                          | × |
|----------------------------------------------------------------------------------------------------|---------------------------------|---|
| Bando                                                                                                    |                                 |   |
| Amministrazione partecipante: SICILIA                                                                                                    | Stato Bando: Codice CUP MASTER: |   |
| Regolamento: Seleziona Y                                                                                                    | Anno campagna: Seleziona Y      |   |
| Descrizione: caratteri rimanenti: 500                                                                                                    |                                 |   |
|                                                                                                    |                                 |   |
| Atto numero: caratteri rimanenti: 100                                                                                                    |                                 |   |
|                                                                                                    | del: GG/MM/AAAA                 |   |
| Data pubblicazione: GG/MM/AAAA                                                                                                    | Dematerializzato:<br>O SI O NO  |   |
| Note: caratteri rimanenti: 500                                                                                                    |                                 |   |
|                                                                                                    |                                 |   |
| 🔲 Apicoltore Singolo 🔲 Forma Associata 📃 Ente di Ricerc                                                                                                    | a - Università                  |   |
|                                                                                                    | Indietro Salva                  |   |

Compilato il Bando in ogni suo campo obbligatorio, utilizzare il tasto salvare l'Anagrafica del Bando.

| Bando                                              |                        |                              |             |              |
|----------------------------------------------------|------------------------|------------------------------|-------------|--------------|
| Amministrazione partecipante: SICILIA              | Stato Bando:           | Codice CUP MASTER:           | 11111111111 | 111          |
| Regolamento: Regolamento (UE) n. 2021/2115 🕥       |                        | Anno campagna:               |             |              |
| Descrizione: caratteri rimanenti: 482              |                        |                              |             |              |
| Bando Sicilia 2025                                 |                        |                              |             |              |
| tto numero: caratteri rimanenti: 99                |                        |                              |             |              |
| 1                                                  |                        | del: 01/09/2024              |             |              |
| Pata pubblicazione: 01/09/2024                     |                        | Dematerializzato:<br>sı O NO |             |              |
| ote: caratteri rimanenti: 500                      |                        |                              |             |              |
|                                                    |                        |                              |             |              |
| 🛛 Apicoltore Singolo 🛛 🕢 Forma Associata 🗌 Ente di | i Ricerca - Università |                              |             |              |
|                                                    | Indietro               | Saiva                        |             |              |
| rsione <b>1.2</b>                                  |                        |                              |             | Pagi         |
| 28/02/2025                                         |                        |                              |             | <b>63</b> di |

Attiva

Lo Stato del Bando salvato è ora impostato su NON ATTIVATO e comparirà il tasto

| $\left[ \right]$ | Bando              |                                |                           |                    |         |
|------------------|--------------------|--------------------------------|---------------------------|--------------------|---------|
|                  | Amministrazione pa | rtecipante: SICILIA            | Stato Bando: Non Attivato | Codice CUP MASTER: | 1111111 |
|                  | Regolamento:       | egolamento (UE) n. 2021/2115 🕥 | Anno campagna:            | 2024 ~             |         |

Solo dopo il primo salvataggio sarà possibile inserire:

- I Periodi di Apertura e Chiusura della Domanda di Aiuto e di Pagamento
- Attivare le Misure del Bando e l'Importo Stanziato per ogni Misura
- L'inserimento di Allegati associati al Bando.
- L'Attivazione del Bando.

Col tasto Indietro si verrà reindirizzati all'Elenco dei Bandi dove sarà visibile il Bando salvato.

| Elenco bandi |                                                                |                                  |                   |                     |                 |  |  |  |
|--------------|----------------------------------------------------------------|----------------------------------|-------------------|---------------------|-----------------|--|--|--|
|              | Amministrazione partecipante: SICILIA                          |                                  |                   |                     |                 |  |  |  |
|              |                                                                | Ris                              | ultati 1 - 1 di 1 | 4 <4 <b>1</b> >> >1 |                 |  |  |  |
| Operazioni   | Operazioni Codice CUP Regolamento Anno Descrizione Stato Bando |                                  |                   |                     |                 |  |  |  |
| / 🗊          | 1111111                                                        | Regolamento (UE) n.<br>2021/2115 | 2024              | Bando Sicilia 2025  | Non<br>Attivato |  |  |  |
|              | Risultati 1 - 1 di 1 👘 💜 🚹 📂 🕅                                 |                                  |                   |                     |                 |  |  |  |
|              |                                                                |                                  |                   |                     |                 |  |  |  |
|              |                                                                |                                  | Nuovo B           | ando                |                 |  |  |  |

#### 2.8.4 Inserimento Periodo Bando

Dopo aver effettuato il primo salvataggio sarà possibile inserire i Periodi del Bando per Domanda di Aiuto e per Domanda di Pagamento per ogni tipologia di Beneficiario associato al Bando. Utilizzando il pulsante 🖍 sarà possibile inserire i periodi del Bando per il Beneficiario corrispondente.

| Periodi    |                                  |                          |               |               |               |               |           |  |  |
|------------|----------------------------------|--------------------------|---------------|---------------|---------------|---------------|-----------|--|--|
| Onerroieni | Tin                              | elecia Accesa el contril |               | Domano        | la Aiuto      | Domanda F     | Pagamento |  |  |
| Operazioni | l ipologia Accesso al contributo |                          | Data apertura | Data chiusura | Data apertura | Data chiusura |           |  |  |
|            |                                  | Apicoltore Singolo       |               |               |               |               |           |  |  |
|            |                                  | Forma Associata          |               |               |               |               |           |  |  |

Nell'esempio andremo a inserire le Date per la tipologia di Beneficiario "Apicoltore Singolo".

| Versione 1.2   | Pagina                 |
|----------------|------------------------|
|                | <b>64</b> di <b>81</b> |
| del 28/02/2025 |                        |

| Periodi                                                                             |                                 |               |               |               |               |
|-------------------------------------------------------------------------------------|---------------------------------|---------------|---------------|---------------|---------------|
|                                                                                     |                                 |               | Domanda Aiuto |               | Pagamento     |
| Operazioni                                                                          | Tipologia Accesso al contributo | Data apertura | Data chiusura | Data apertura | Data chiusura |
|                                                                                     | Apicoltore Singolo              |               |               |               |               |
|                                                                                     | Forma Associata                 |               |               |               |               |
| Domanda Aiuto       Data apertura : GG/MM/AAAA         Data chiusura : GG/MM/AAAA   |                                 |               |               |               |               |
| Domanda Pagamento       Data apertura : GG/MM/AAAA       Data chiusura : GG/MM/AAAA |                                 |               |               |               |               |
| Annulla Salva                                                                       |                                 |               |               |               |               |

Si aprirà una sotto schermata in cui inserire le date di apertura e chiusura per le Domanda di Aiuto e le date di apertura e chiusura per le Domande di Pagamento.

| Bando - Tipologia Accesso al contributo Apicoltore Singolo |                                   |  |
|------------------------------------------------------------|-----------------------------------|--|
| Domanda Aiuto Data apertura : 01/09/2024                   | <b>Data chiusura :</b> 30/11/2024 |  |
| Domanda Pagamento                                          |                                   |  |
| Data apertura : GG/MM/AAAA                                 | Data chiusura : GG/MM/AAAA        |  |
|                                                            | Annulla                           |  |

Dopo aver inserito le Date, attivare il tasto <sup>Salva</sup> per salvare i Periodi del Bando. Il salvataggio avverrà solamente se non verranno individuati i seguenti errori:

- La Data di Apertura della Domanda di Aiuto sia minore della Data di Chiusura della Domanda di Aiuto.
- La Data di Apertura della Domanda di Pagamento sia minore della Data di Chiusura della Domanda di Pagamento.
- Entrambe le Date di Apertura e Chiusura siano state valorizzate per Domanda di Aiuto.
- Entrambe le Date di Apertura e Chiusura siano state valorizzate per Domanda di Pagamento.

In caso di errore verrà inviato un messaggio contenente la descrizione dell'errore.

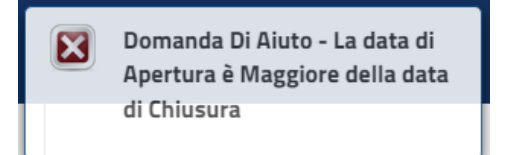

Messaggio di errore in cui la Data di Apertura è Maggiore della Data di Chiusura.

| Versione 1.2          | Pagina                 |
|-----------------------|------------------------|
|                       | <b>65</b> di <b>81</b> |
| del <b>28/02/2025</b> |                        |

Il Periodo salvato è ora visibile nella Sezione Periodi.

| [ | Periodi    |                                  |               |               |               |               |
|---|------------|----------------------------------|---------------|---------------|---------------|---------------|
|   | Oporazioni | Tipologia Accorso al contributo  | Doman         | da Aiuto      | Domanda I     | Pagamento     |
|   | Operazioni | l ipologia Accesso al contributo | Data apertura | Data chiusura | Data apertura | Data chiusura |
|   | /          | Apicoltore Singolo               | 01/09/2024    | 30/11/2024    |               |               |
|   | /          | Forma Associata                  |               |               |               |               |

Sezione Periodi

#### 2.8.5 Modifica Periodo Bando

Dopo aver effettuato il salvataggio di un Periodo per Tipologia di Beneficiario, attivando il tasto / l'utente potrà modificare i periodi esistenti ed inserire i periodi mancanti.

|            | Periodi    |                                 |               |               |               |               |
|------------|------------|---------------------------------|---------------|---------------|---------------|---------------|
|            | Operazioni | Tipologia Accorso al contributo | Doman         | da Aiuto      | Domanda I     | Pagamento     |
| Operazioni | Operazioni | ripologia Accesso al contributo | Data apertura | Data chiusura | Data apertura | Data chiusura |
|            |            | Apicoltore Singolo              | 01/09/2024    | 30/11/2024    |               |               |
|            | /          | Forma Associata                 |               |               |               |               |

In questo esempio l'utente modifica entrambe le date già salvate della Domanda di Aiuto e inserisce le Date mancanti della Domanda di Pagamento.

```
Bando - Tipologia Accesso al contributo Apicoltore Singolo

      Domanda Aluto

      Data apertura : 01/08/2024
      <- Modifica -> Data chiusura : 29/11/2024

      Domanda Pagamento

      Data apertura : 01/12/2024
      <- Inserimento -> Data chiusura : 27/07/2025
```

Dopo aver modificato ed inserito le Date per entrambe le Domande, attivare il tasto salvare i Periodi del Bando. Il salvataggio avverrà solamente se non verranno riscontrati errori. Il Periodo salvato è ora visibile nella sezione Periodi.

| Periodi    |                                 |               |               |               |               |
|------------|---------------------------------|---------------|---------------|---------------|---------------|
| Operazioni | Tipologia Accorco al contributo | Doman         | da Aiuto      | Domanda I     | Pagamento     |
| Operazioni | ripologia Accesso al contributo | Data apertura | Data chiusura | Data apertura | Data chiusura |
| /          | Apicoltore Singolo              | 01/08/2024    | 29/11/2024    | 01/12/2024    | 27/07/2025    |
| /          | Forma Associata                 |               |               |               |               |

#### 2.8.6 Attivazione Misure Bando

Dalla Sezione MISURE l'utente attiverà le Misure legate al Bando e inserirà l'Importo Stanziato per ogni Misura attivata del Bando. E' visibile il Plafond Iniziale per la Campagna selezionata

| Versione 1.2          | Pagina<br>66 di 81 |
|-----------------------|--------------------|
| del <b>28/02/2025</b> |                    |

#### nell'Anagrafica del Bando e il Plafond Rimanente. Di default tutte le Misure sono disattivate ( 🚳 ).

| Misure<br>Plafond Iniziale Approvato: 2.500.000,00 € Plafond Iniziale Rimanente: 2.500.000,00 € |        |          |                   |  |
|-------------------------------------------------------------------------------------------------|--------|----------|-------------------|--|
| perazioni                                                                                       | Misura | Attivata | Importo stanziato |  |
| /                                                                                               | A1     | 8        | 0,00              |  |
| /                                                                                               | A2     | 8        | 0,00              |  |
| /                                                                                               | B1     | 8        | 0,00              |  |
| /                                                                                               | B2     | 8        | 0,00              |  |
| /                                                                                               | B3     | 8        | 0,00              |  |
| /                                                                                               | B4     | 8        | 0,00              |  |
| /                                                                                               | B5     | 8        | 0,00              |  |
| /                                                                                               | E1     | 8        | 0,00              |  |
| /                                                                                               | F1     | 8        | 0,00              |  |
| /                                                                                               | F2     | 8        | 0,00              |  |

Attivando il tasto 🦯 della Misura selezionata, l'utente potrà attivare le misure del Bando ed inserire l'Importo Stanziato. Come prima cosà è necessario Attivare la Misura e solo in seguito sarà possibile inserire l'importo.

| Misura: B1 | Attivata: NO | Importo stanziato              |
|------------|--------------|--------------------------------|
|            |              | Annulla Salva                  |
|            |              |                                |
| Misura: B1 | Attivata:    | Importo stanziato 230.000,00 € |
|            |              | Annulla Salva                  |

Attivare il tasto **Salva** per salvare le Misure Attivate. Il Plafond Iniziale Rimanente è cambiato.

| Misure<br>Plafond Iniziale | Approvato: 2.500.000,00€ | Plafond Iniziale Rimanente: 2.270.000,00 € |                   |
|----------------------------|--------------------------|--------------------------------------------|-------------------|
| Operazioni                 | Misura                   | Attivata                                   | Importo stanziato |
| /                          | A1                       | 8                                          | 0,00              |
| /                          | A2                       | 8                                          | 0,00              |
| /                          | B1                       | <b>e</b>                                   | 230.000,00        |
| /                          | B2                       | 8                                          | 0,00              |
| /                          | B3                       | 8                                          | 0,00              |
| /                          | B4                       | 8                                          | 0,00              |
| /                          | B5                       | 8                                          | 0,00              |
| /                          | E1                       | 8                                          | 0,00              |
| /                          | F1                       | 8                                          | 0,00              |
|                            | F2                       | 8                                          | 0,00              |

| Versione 1.2          | Pagina   |
|-----------------------|----------|
|                       | 67 di 81 |
| del <b>28/02/2025</b> |          |

#### 2.8.7 Modifica Misure Attivate del Bando

Dalla Sezione MISURE l'utente potrà modificare sia l'Importo Stanziato per ogni Misura attivata sia disattivare le Misure Attivate. Quando viene disattivata una Misura, verrà automaticamente eliminato anche l'Importo Stanziato per quella misura. Ogni volta che verrà aggiornato o eliminato un Importo, il Plafond Iniziale Rimanente si aggiornerà.

| Misure<br>Plafond Inizial | e Approvato:  2.500.000,00 € |          | Plafond Iniziale Rimanente: 2.366.580,00 € |  |  |
|---------------------------|------------------------------|----------|--------------------------------------------|--|--|
| Operazioni                | Misura                       | Attivata | Importo stanziato                          |  |  |
| /                         | A1                           | 8        | 0,00                                       |  |  |
| /                         | A2                           | 8        | 0,00                                       |  |  |
| /                         | B1                           | 8        | 0,00                                       |  |  |
| 1                         | B2                           | <b>e</b> | 133.420,00                                 |  |  |
| /                         | B3                           | 8        | 0,00                                       |  |  |
| /                         | B4                           | 8        | 0,00                                       |  |  |
| /                         | B5                           | 8        | 0,00                                       |  |  |
| /                         | E1                           | 8        | 0,00                                       |  |  |
| /                         | F1                           | 8        | 0,00                                       |  |  |
| /                         | F2                           | 8        | 0,00                                       |  |  |

Attivare il tasto **Salva** per salvare le Misure Attivate ed i relativi importi.

#### 2.8.8 Inserimento Nuovo Allegato

Nella sezione ALLEGATI l'utente potrà inserire gli allegati associati al Bando. Attivare il tasto Puovo per poter iniziare l'inserimento di un nuovo allegato.

| enzario Domande di Aiuto | Scadenzario Doman | de di Pagamento Misure | Allegati    |      |      |          |
|--------------------------|-------------------|------------------------|-------------|------|------|----------|
| Allegati                 |                   |                        |             |      |      |          |
| Op.                      | Nome file         | Tipo allegato          | Descrizione | Data | Note | Download |
| Nessun                   | allegato presente |                        |             |      |      |          |
|                          |                   |                        | Νυονο       |      |      |          |

Dopo l'attivazione si aprirà il modulo in cui l'utente dovrà inserire i campi richiesti oltre al file da allegare. Tutti i campi sono obbligatori ad eccezione del campo Note.

| Versione 1.2          | Pagina                 |
|-----------------------|------------------------|
|                       | <b>68</b> di <b>81</b> |
| del <b>28/02/2025</b> |                        |

| Allegato      |                  |
|---------------|------------------|
| Tipo allegato | Seleziona v      |
| Descrizione   |                  |
| Data allegato | GG/MM/AAAA       |
| Note          |                  |
|               |                  |
|               |                  |
| Allegato      |                  |
|               | + Sfoglia        |
|               | Aggiungi Annulla |

Nel selezionare il Tipo Allegato l'utente dovrà utilizzare "Documento Bando" se sta inserendo il documento del Bando; "Altro Allegato Bando" per allegati inerenti al Bando.

| Seleziona            | ~ |
|----------------------|---|
| Seleziona            |   |
| Documento Bando      |   |
| Altro Allegato Bando |   |

Per inserire il file da allegare attivare il tasto Sfoglia.

| Allegato      |                       |
|---------------|-----------------------|
| Tipo allegato | Documento Bando       |
| Descrizione   | Bando Apicoltura 2025 |
| Data allegato | 01/07/2024            |
| Note          |                       |
|               |                       |
| Allegato      |                       |
|               | Sfoglia               |
|               | Aggiungi Annulla      |

Si aprirà la finestra del browser in uso da cui l'utente selezionerà il file da allegare.

|                       | C Apri                                         |                                | >                       |
|-----------------------|------------------------------------------------|--------------------------------|-------------------------|
|                       | $\leftarrow \rightarrow \checkmark \checkmark$ | ↑ 🚬 > Des > Bando ∨            | C Cerca in Bando Test 🔎 |
|                       | Organizza 👻                                    | Nuova cartella                 | ≣ • 🔳 🔮                 |
|                       | A Home                                         | Nome                           | Ultima modifica Tipo    |
|                       | 🔀 Galleria                                     | Bando Test 2025.pdf            | 30/08/2024 11:37 Micro  |
|                       | OneDrive                                       |                                |                         |
|                       |                                                |                                |                         |
|                       |                                                | Nome file: Bando Test 2025.pdf | ✓ Tutti i file (*.*) ✓  |
|                       |                                                | Carica dal dispositivo         | mobile Apri Annulla     |
|                       |                                                |                                |                         |
| Versione 1.2          |                                                |                                |                         |
|                       |                                                |                                |                         |
| del <b>28/02/2025</b> |                                                |                                |                         |

| Gestione Funzionalità Apicoltura - Manuale Utente | AGEA-ADRH_DMD |
|---------------------------------------------------|---------------|

Una volta selezionato il documento da allegare, attivare il tasto Aggiungi per aggiungere l'allegato.

| Allegato      |                       |
|---------------|-----------------------|
| Tipo allegato | Documento Bando       |
| Descrizione   | Bando Apicoltura 2025 |
| Data allegato | 01/07/2024            |
| Note          |                       |
|               |                       |
| Allegato      | Bando Test 2025.pdf   |
|               | + Sfoglia             |
|               | Aggiungi Annulla      |

L'allegato è ora presente nell'elenco degli allegati del Bando.

## 2.8.9 Download Allegato Bando

Dall'elenco degli allegati, attivando il pulsante 🗊 sarà possibile effettuare il download dell'allegato selezionato.

## 2.8.10 Elimina Allegato Bando

Dall'elenco degli allegati, attivando il pulsante 🗊 sarà possibile eliminare l' allegato selezionato.

sara possibile eliminare i anegato selezionato.

| 0р. | Nome file                  | Tipo allegato | Descrizione           | Data       | Note            | Download |
|-----|----------------------------|---------------|-----------------------|------------|-----------------|----------|
| Ĩ   | Bando Test 2025.pdf        | Altro         | Bando Apicoltura 2025 | 01/07/2024 |                 |          |
| ົ   | Allegato al Bando 2025.pdf | Altro         | Allegato al Bando     | 31/08/2024 | Forma Associata |          |

Si aprirà una finestra di conferma di eliminazione dell'allegato. Rispondere Si per confermare.

| Versione 1.2          | Pagina   |
|-----------------------|----------|
|                       | 70 di 81 |
| del <b>28/02/2025</b> |          |

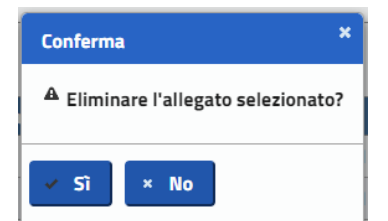

Dopo la conferma non sarà più visibile l'allegato eliminato dall'elenco degli allegati.

#### 2.8.11 Scadenzario Bando

Le sezioni "Scadenzario Domande di Aiuto" e "Scadenzario Domande di Pagamento" mostrano per ogni tipologia di Beneficiario, i Periodi del Bando indicando:

- Descrizione del Periodo.
- Data di Apertura.
- Data di Chiusura.

Dopo aver effettuato l'attivazione del Bando sarà possibile aggiungere ulteriori periodi:

- Proroga
- Riapertura

| Scadenzario Domande di Aiuto |                     |               |               |  |  |  |  |
|------------------------------|---------------------|---------------|---------------|--|--|--|--|
|                              | Descrizione periodo | Data apertura | Data chiusura |  |  |  |  |
| Apicoltore Singolo           |                     |               |               |  |  |  |  |
|                              | Bando               | 01/08/2024    | 29/11/2024    |  |  |  |  |
| Forma Associata              |                     |               |               |  |  |  |  |
|                              | Bando               | 01/08/2024    | 31/10/2024    |  |  |  |  |

#### 2.8.12 Attivazione del Bando

Un Bando si intende attivo solamente quando l'utente avrà compilato il bando in ogni sezione obbligatoria richiesta:

- Completamento della parte anagrafica.
- Inserimento dei Beneficiari a cui è rivolto il bando.
- Periodo di Apertura e Chiusura di Domanda di Aiuto e di Pagamento per Beneficiario.
- Misure Attivate e rispettivo Plafond assegnato.

Attivando il tasto **Attiva** verranno effettuati ulteriori controlli, come:

- Misure attivate compatibili con i beneficiari selezionati nel Bando.
- L'Intero Plafond stanziato è stato assegnato alle misure.
- La presenza di almeno una misura attivata nel bando.

In caso di errori l'attivazione non andrà a buon fine e verrà mostrato un messaggio con gli errori riscontrati

| Versione 1.2          | Pagina                 |
|-----------------------|------------------------|
|                       | <b>71</b> di <b>81</b> |
| del <b>28/02/2025</b> |                        |

| Gestione Funzionalità Api | icoltura - Manuale Utente |
|---------------------------|---------------------------|
|---------------------------|---------------------------|

1 - La misura attivata non è compatibile con le tipologie di beneficiari presenti nel bando: - E1 2 - Gli importi stanziati nelle misure attivate non raggiungono il totale del plafond \* assegnato

Nel caso di buona riuscita, il Bando è stato attivato. Attenzione, l'attivazione del Bando rende irreversibile ogni modifica riguardante l'anagrafica. Non sarà quindi più possibile modificare i dati del bando, le tipologie del beneficiario a cui è rivolto, le misure attivate ed i periodi di apertura e chiusura della Domanda di Aiuto e di Pagamento.

#### 2.8.13 Modifica Bando.

Dall'elenco dei Bandi, attivando il pulsante 🖍 sarà possibile modificare il bando selezionato. Le modifiche possibili variano in base allo Stato del Bando (Attivo / Non Attivato). Le modifiche all'interno di un <u>Bando Attivo</u> prevedono solamente l'inserimento, modifica ed eliminazione di periodi di Proroga e Riapertura all'interno dello Scadenzario e l'inserimento di ulteriori Allegati.

| Elenco bandi                   |                                 |                      |                                  |                  |                    |                 |  |
|--------------------------------|---------------------------------|----------------------|----------------------------------|------------------|--------------------|-----------------|--|
| Risultati 1 - 2 di 2 🔤 💜 🚺 🄛 🖻 |                                 |                      |                                  |                  |                    |                 |  |
| Operazioni                     | Amministrazione<br>partecipante | Codice CUP<br>MASTER | Regolamento                      | Anno<br>campagna | Descrizione        | Stato<br>Bando  |  |
| $\bigcirc$                     | SICILIA                         | 2222222              | Regolamento (UE)<br>n. 2021/2115 | 2024             | Bando              | Attivo          |  |
| <b>O</b> r                     | SICILIA                         | 1111111              | Regolamento (UE)<br>n. 2021/2115 | 2025             | Bando Sicilia 2025 | Non<br>Attivato |  |
|                                | Risultati 1 - 2 di 2 🔤 📧 🔤      |                      |                                  |                  |                    |                 |  |

#### 2.8.14 Inserimento Nuovo Periodo Scadenzario.

Dallo scadenzario del Bando (Domande di Aiuto / Pagamento), attivando il tasto Aggiungi Periodo sarà possibile aggiungere un nuovo periodo.

| lenzar | io Domande di Aiuto      | Scadenzario D | omande di Pagar | nento | Misure | AI |
|--------|--------------------------|---------------|-----------------|-------|--------|----|
| Sca    | denzario Domande di Aiut | 0             |                 |       |        |    |
|        | Descrizione periodo      | Data apertura | Data chiusura   |       |        |    |
| Apic   | oltore Singolo           |               |                 |       |        |    |
|        | Bando                    | 01/08/2024    | 29/11/2024      |       |        |    |
| Forn   | na Associata             |               |                 |       |        |    |
|        | Bando                    | 01/08/2024    | 31/10/2024      |       |        |    |

Si aprirà una finestra di compilazione in cui dover inserire:

- Periodo.
- Beneficiario.
- Data di apertura
- Data di chiusura

| Versione 1.2          | Pagina                 |
|-----------------------|------------------------|
|                       | <b>72</b> di <b>81</b> |
| del <b>28/02/2025</b> |                        |
| Sca  | adenzario Domande di Aiuto |               |               |
|------|----------------------------|---------------|---------------|
|      | Descrizione periodo        | Data apertura | Data chiusura |
| Api  | coltore Singolo            |               |               |
|      | Bando                      | 01/08/2024    | 29/11/2024    |
| For  | ma Associata               |               |               |
|      | Bando                      | 01/08/2024    | 31/10/2024    |
|      |                            |               |               |
| Desc | rizione periodo: Sele      | ziona 🗸       |               |
| Data | apertura : GG/MM/AAA       | AA            |               |
|      |                            |               |               |

In questo esempio l'utente vuole aggiungere un periodo di Riapertura per la tipologia di Beneficiario Forma Associata per la Domanda di Aiuto.

| Descrizione periodo: | Riapertura 👻         | Tipologia Beneficiario: | Forma Associata 💌               |
|----------------------|----------------------|-------------------------|---------------------------------|
| Data apertura : 01/1 | Seleziona<br>Proroga | Data chiusura : 15/12/  | Seleziona<br>Apicoltore Singolo |
|                      | Riapertura           | Salva                   | Forma Associata                 |

L'utente dovrà scegliere da una lista di Periodi possibili e altrettanto per la Tipologia di Beneficiario. Non verranno mostrati Beneficiari diversi da quelli attivati nel Bando.

Attivando il tasto <sup>Salva</sup> verranno analizzate le date di Apertura e Chiusura:

- La data di Apertura è antecedente all'apertura del bando.
- La data di Chiusura è antecedente all'apertura del bando.
- La data di Apertura si sovrappone ad un periodo esistente per la tipologia di Domanda.
- La data di Chiusura si sovrappone ad un periodo esistente per la tipologia di Domanda.
- Inserimento di entrambe le date di Apertura e Chiusura.

In mancanza di errori il nuovo Periodo verrà salvato.

|                            | denzario Domande di Aiuto |               |               |  |
|----------------------------|---------------------------|---------------|---------------|--|
|                            | Descrizione periodo       | Data apertura | Data chiusura |  |
| Apio                       | coltore Singolo           |               |               |  |
|                            | Bando                     | 01/08/2024    | 29/11/2024    |  |
| For                        | ma Associata              |               |               |  |
|                            | Bando                     | 01/08/2024    | 31/10/2024    |  |
|                            |                           |               |               |  |
| )esci                      | rizione periodo: Riap     | ertura 🗸      |               |  |
| Data apertura : 01/12/2024 |                           |               |               |  |
|                            |                           |               |               |  |

| Versione 1.2          | Paging                 |
|-----------------------|------------------------|
|                       | <b>73</b> di <b>81</b> |
| del <b>28/02/2025</b> |                        |

| sestione funzionalita Apicoliura - Manuale | e utente                   |               |               |
|--------------------------------------------|----------------------------|---------------|---------------|
|                                            |                            |               |               |
|                                            |                            |               |               |
| Sca                                        | adenzario Domande di Aiuto |               |               |
|                                            |                            |               |               |
|                                            | Descrizione periodo        | Data apertura | Data chiusura |
| Apic                                       | coltore Singolo            |               |               |
|                                            | Bando                      | 01/08/2024    | 29/11/2024    |
| For                                        | ma Associata               |               |               |
| T                                          | Riapertura                 | 07/12/2024    | 15/12/2024    |

In caso di errori il salvataggio verrà annullato e verrà mostrato un messaggio con l'errore riscontrato:

Bando

| Descrizione periodo: Riapertura                           | Tipologia Beneficiario: Forma Associata             |
|-----------------------------------------------------------|-----------------------------------------------------|
| <b>Data apertura :</b> 01/05/2024                         | Data chiusura : 31/12/2024                          |
|                                                           | Annulla                                             |
| L'utente sta ins                                          | erendo una Data Antecedente all'apertura del Bando. |
| 🗵 Domanda Di Aiuto - La data di Apertura è antecedente al | "apertura del bando ×                               |

01/08/2024

31/10/2024

# 2.8.15 Elimina Periodo Scadenzario.

<u>E' possibile eliminare solamente un periodo aggiuntivo al Bando</u> (Proroga / Riapertura) se la data di Apertura non è antecedente alla data in cui l'utente sta provando ad eliminare il Periodo.

| Sca    | Scadenzario Domande di Aiuto |               |               |  |  |  |  |  |  |  |  |
|--------|------------------------------|---------------|---------------|--|--|--|--|--|--|--|--|
|        |                              |               |               |  |  |  |  |  |  |  |  |
|        | Descrizione periodo          | Data apertura | Data chiusura |  |  |  |  |  |  |  |  |
| Apic   | oltore Singolo               |               |               |  |  |  |  |  |  |  |  |
|        | Bando                        | 01/08/2024    | 29/11/2024    |  |  |  |  |  |  |  |  |
|        | Proroga                      | 30/11/2024    | 15/12/2024    |  |  |  |  |  |  |  |  |
| Forn   | Forma Associata              |               |               |  |  |  |  |  |  |  |  |
| Ī      | Riapertura                   | 07/12/2024    | 15/12/2024    |  |  |  |  |  |  |  |  |
| $\sim$ | Bando                        | 01/08/2024    | 31/10/2024    |  |  |  |  |  |  |  |  |

Nell'immagine sovrastante, ad esempio, l'utente in data 01/12/2024 avrà la possibilità di eliminare la Riapertura del Bando per la Forma Associata ma non potrà eliminare la Proroga per l'Apicoltore Singolo, poiché la data di Apertura è il 30/11/2024.

Attivando il tasto 🗊 sarà possibile eliminare il Periodo. Si aprirà una finestra di conferma di eliminazione del periodo selezionato. Rispondere Si per confermare.

| Conferma                           | ×   |
|------------------------------------|-----|
| A Cancellare il periodo selezionat | :0? |
| ✓ Sî × No                          |     |

Dopo la conferma non sarà più visibile il periodo eliminato all'interno dello scadenzario.

| Versione 1.2          | Pagina                 |
|-----------------------|------------------------|
|                       | <b>74</b> di <b>81</b> |
| del <b>28/02/2025</b> |                        |

## 2.8.16 Eliminazione Bando

Dall'elenco dei Bandi, attivando il pulsante 🗊 sarà possibile eliminare il bando selezionato. E' bene ricordare che solamente i bandi non attivati possono essere eliminati. <u>Un Bando Attivo non può più essere eliminato!</u>

| Risultati 1 - 2 di 2 🛛 🕫 🔟   |                                 |                      |                                  |                  |                    |                 |  |  |  |
|------------------------------|---------------------------------|----------------------|----------------------------------|------------------|--------------------|-----------------|--|--|--|
| Operazioni                   | Amministrazione<br>partecipante | Codice CUP<br>MASTER | Regolamento                      | Anno<br>campagna | Descrizione        | Stato<br>Bando  |  |  |  |
| /                            | SICILIA                         | 2222222              | Regolamento (UE)<br>n. 2021/2115 | 2024             | Bando              | Attivo          |  |  |  |
|                              | SICILIA                         | 1111111              | Regolamento (UE)<br>n. 2021/2115 | 2025             | Bando Sicilia 2025 | Non<br>Attivato |  |  |  |
| Risultati 1 - 2 di 2 🤫 🚹 🔛 🖂 |                                 |                      |                                  |                  |                    |                 |  |  |  |
| Nuevo Bando                  |                                 |                      |                                  |                  |                    |                 |  |  |  |

Comparirà una finestra di conferma di eliminazione del bando selezionato. Rispondere Si per confermare.

| Conferma                           | × |  |  |  |  |  |
|------------------------------------|---|--|--|--|--|--|
| A Cancellare il bando selezionato? |   |  |  |  |  |  |
| ✓ Sì × No                          |   |  |  |  |  |  |

## 2.8.17 Visualizzazione Elenco Bandi Utente AGEA.

L'utente AGEA, dopo aver effettuato l'accesso al SIAN ed entrato nella sezione BANDO avrà accesso all'Elenco dei Bandi salvati di tutte le Amministrazioni Partecipanti.

Attivando il tasto 🔎 l'utente AGEA potrà visualizzare il Bando selezionato.

| Elenco bandi | enco bandi                           |                      |                                     |                  |                    |                 |  |  |  |
|--------------|--------------------------------------|----------------------|-------------------------------------|------------------|--------------------|-----------------|--|--|--|
|              | Disultanti 1 - 2 di 2 14 44 di 20 Mi |                      |                                     |                  |                    |                 |  |  |  |
| Operazioni   | Amministrazione<br>partecipante      | Codice CUP<br>MASTER | Regolamento                         | Anno<br>campagna | Descrizione        | Stato<br>Bando  |  |  |  |
| P            | SICILIA                              | 2222222              | Regolamento<br>(UE) n.<br>2021/2115 | 2024             | Bando              | Attivo          |  |  |  |
| P            | MASAF                                | 123456789012345      | Regolamento<br>(UE) n.<br>2021/2115 | 2025             | MASAF              | Non<br>Attivato |  |  |  |
| Ø            | SICILIA                              | 1111111              | Regolamento<br>(UE) n.<br>2021/2115 | 2025             | Bando Sicilia 2025 | Attivo          |  |  |  |
|              | Risultati 1 - 3 di 3 📧 📧 🚺 🕬 💷       |                      |                                     |                  |                    |                 |  |  |  |

| Versione 1.2          | Pagina                 |
|-----------------------|------------------------|
|                       | <b>75</b> di <b>81</b> |
| del <b>28/02/2025</b> |                        |

#### 2.8.18 Visualizzazione Elenco Bandi Utente MASAF

L'utente MASAF, dopo aver effettuato l'accesso al SIAN ed entrato nella sezione BANDO avrà accesso all'Elenco dei Bandi salvati dal MASAF e potrà visualizzare i bandi di tutte le Amministrazioni Partecipanti.

A differenza di un utente qualificato di un'amministrazione Partecipante, l'utente MASAF, attivando il tasto 🔎 potrà visualizzare il bando inserito dall'amministrazione partecipante selezionata.

| Elenco bandi |                                     |                      |                                     |                              |                    |                 |
|--------------|-------------------------------------|----------------------|-------------------------------------|------------------------------|--------------------|-----------------|
|              | Amministrazione partecipante: MASAF |                      |                                     |                              |                    |                 |
| Operazioni   | Amministrazione<br>partecipante     | Codice CUP<br>MASTER | Risultati 1<br>Regolamento          | - 3 di 3<br>Anno<br>campagna | Descrizione        | Stato<br>Bando  |
| , P          | SICILIA                             | 2222222              | Regolamento<br>(UE) n.<br>2021/2115 | 2024                         | Bando              | Attivo          |
| / ທີ         | MASAF                               | 123456789012345      | Regolamento<br>(UE) n.<br>2021/2115 | 2025                         | MASAF              | Non<br>Attivato |
| P            | SICILIA                             | 1111111              | Regolamento<br>(UE) n.<br>2021/2115 | 2025                         | Bando Sicilia 2025 | Attivo          |
|              | Risultati 1 - 3 di 3 🔤 🗠 📔 🔛        |                      |                                     |                              |                    |                 |
|              | Nuovo Bando                         |                      |                                     |                              |                    |                 |

#### 2.8.19 Visualizzazione Bando Utente AGEA e MASAF.

Sia l'utente AGEA che MASAF, dopo aver attivato il tasto 🔎 dall'Elenco dei Bandi per visualizzare il Bando d'interesse, potrà visualizzare ogni sezione del Bando dell'Amministrazione

Partecipante. Tutti i tasti sono stati inibiti ad eccezione del tasto Indietro . Nella sezione ALLEGATI è possibile effettuare il download degli allegati associati al Bando.

| Bando     | }                                                                       |                      |                            |  |  |
|-----------|-------------------------------------------------------------------------|----------------------|----------------------------|--|--|
| Amminis   | trazione partecipante:                                                  | Stato Bando: Attivo  | Codice CUP MASTER: 1111111 |  |  |
| Regolam   | ento: Regolamento (UE) n. 2021/2115                                     | Anno campagna: 2025  |                            |  |  |
| Descrizio | ne: Bando Sicilia 2025                                                  |                      |                            |  |  |
| Atto nun  | nero: 3                                                                 | del: 16/08/2024      |                            |  |  |
| Data put  | blicazione: 16/08/2024                                                  | Dematerializzato: SI |                            |  |  |
| Note: No  | Note: Note del Bando 2025 Miele Comunitario                             |                      |                            |  |  |
| 🛃 Apico   | 😡 Apicoltore Singolo 🛛 😡 Forma Associata 🗌 Ente di Ricerca - Università |                      |                            |  |  |
|           |                                                                         | Indietro             |                            |  |  |

| Versione 1.2          | Pagina                 |
|-----------------------|------------------------|
|                       | <b>76</b> di <b>81</b> |
| del <b>28/02/2025</b> |                        |

# 2.1 Economie e Fabbisogni

#### 2.1.1 Ricerca Interventi Utente Amministrazione Partecipante AGEA ed Extra AGEA.

L'utente dell'Amministrazione Partecipante Agea ed Extra Agea, dopo aver fatto accesso al portale, accederà tramite Menu nella sezione Economie e Fabbisogni.

| Sistema Informat   | ivo Agricolo Nazionale                    |         |                         |
|--------------------|-------------------------------------------|---------|-------------------------|
| DOMANDA DI AIUTO 🗸 | DOMANDA DI PAGAMENTO $ \bigtriangledown $ | Bando 🗸 | ECONOMIE E FABBISOGNI ~ |
|                    |                                           |         |                         |

Apparirà la ricerca interventi per economie e fabbisogni in cui l'utente dovrà scegliere l'anno campagna ed attivare il tasto Cerca.

| SICILIA         |
|-----------------|
|                 |
| 2025 🗸          |
|                 |
| Cerca Reimposta |
|                 |

## 2.1.2 Ricerca Interventi Utente AGEA Coordinamento.

L'utente Agea Coordinamento, dopo aver fatto accesso al portale, accederà tramite Menu nella sezione Economie e Fabbisogni.

| Sistema Informativ | o Agricolo Nazionale          |                                          |                    |          | 8              |
|--------------------|-------------------------------|------------------------------------------|--------------------|----------|----------------|
| DOMANDA DI AIUTO 🗸 | domanda di pagamento $ \sim $ | Rendicontazione pagamenti $ \checkmark $ | bando $\checkmark$ | ECONOMIE | e Fabbisogni 🗸 |

Apparirà la ricerca interventi per economie e fabbisogni in cui l'utente potrà scegliere se attivare la ricerca per singola Amministrazione Partecipante oppure tutte le Amministrazioni partecipanti selezionando "Tutte le Amministrazioni Partecipanti". Infine dovrà selezionare l'anno campagna.

| Tutte le amministrazioni partecipanti | • |
|---------------------------------------|---|
| Tutte le amministrazioni partecipanti | 4 |
| ABRUZZO                               |   |
| BASILICATA                            |   |
| CALABRIA                              |   |
| CAMPANIA                              |   |
| EMILIA-ROMAGNA                        |   |
| FRIULI VENEZIA GIULIA                 | - |

## 2.1.3 Elenco Interventi Economie e Fabbisogni Amministrazione Partecipante AGEA.

L'utente dell'Amministrazione Partecipante AGEA, dopo aver effettuato la ricerca visualizzerà l'Elenco degli Interventi per Economie e Fabbisogni della propria Amministrazione Partecipante suddiviso per Intervento e Azione. Per ogni Azione è indicato l'Importo a carico U.E., l'Importo a carico dello Stato e l'Importo Totale. L'ultima riga mostra il totale per ogni colonna. Più in basso viene visualizzato il Plafond assegnato, il Plafond utilizzato e le Economie. Infine sarà possibile inserire i Maggiori Fabbisogni suddividendo l'importo per tipologia di beneficiario.

| Versione 1.2   | Pagina   |
|----------------|----------|
| del 28/02/2025 | 77 di 81 |
|                |          |

| Elenco interventi per economie e fabbisogni               |                 |                                                         |                                                          |                               |
|-----------------------------------------------------------|-----------------|---------------------------------------------------------|----------------------------------------------------------|-------------------------------|
| Amministrazione partecipante: SICILIA Anno campagna: 2025 |                 |                                                         |                                                          |                               |
|                                                           |                 | Risultati 1 - 10 di 10                                  | 14 - 14 <b>1</b> - 14                                    |                               |
| Intervento                                                | Azione          | IMPORTO A CARICO U.E. (30% del totale a carico<br>P.A.) | IMPORTO A CARICO STATO (70% del totale a carico<br>P.A.) | Importo Totale                |
| A                                                         | A1              | 27.300,00                                               | 63.700,00                                                | 91.000,00                     |
| А                                                         | A2              | 242,73                                                  | 566,37                                                   | 809,10                        |
| В                                                         | B1              | 150,00                                                  | 350,00                                                   | 500,00                        |
| В                                                         | B2              | 0,00                                                    | 0,00                                                     | 0,00                          |
| В                                                         | B3              | 0,00                                                    | 0,00                                                     | 0,00                          |
| В                                                         | B4              | 0,00                                                    | 0,00                                                     | 0,00                          |
| В                                                         | B5              | 3.375,00                                                | 7.875,00                                                 | 11.250,00                     |
| E                                                         | E1              | 34.957,50                                               | 81.567,50                                                | 116.525,00                    |
| F                                                         | F1              | 0,00                                                    | 0,00                                                     | 0,00                          |
| F                                                         | F2              | 0,00                                                    | 0,00                                                     | 0,00                          |
|                                                           | Totali:         | € 66.025,23                                             | € 154.058,87                                             | € 220.084,10                  |
|                                                           |                 | Risultati 1 - 10 di 10                                  | 14 44 <b>1</b> 82 84                                     |                               |
|                                                           |                 |                                                         |                                                          |                               |
|                                                           |                 |                                                         |                                                          |                               |
| Plafond assegnate                                         | : 1.065.750,00€ | Plafond utilizzato: 220.084,10 €                        | Economie: 845.665,90 €                                   |                               |
| Maggiori fabbisog                                         | ni:             | di cui per Forme Associate:                             | di cui per Apicoltori Singoli: di cui per                | Enti di Ricerca - Università: |
| 0,00€                                                     |                 | 0,00€                                                   | 0,00 €                                                   |                               |
|                                                           |                 | Indietro                                                | Salva                                                    |                               |

#### 2.1.4 Elenco Interventi Economie e Fabbisogni Amministrazione Partecipante extra AGEA.

L'utente dell'Amministrazione Partecipante extra AGEA, dopo aver effettuato la ricerca visualizzerà l'Elenco degli interventi per Economie e Fabbisogni della propria Amministrazione Partecipante suddiviso per Intervento e Azione. Per ogni Azione dovrà indicare l'Importo a carico U.E. e l'Importo a carico dello Stato (inizialmente impostato a 0) e tramite il tasto Calcola valorizzerà la colonna Importo Totale. L'ultima riga mostra il totale per ogni colonna. Più in basso viene visualizzato il Plafond assegnato, il Plafond utilizzato e le Economie. Infine sarà possibile inserire i Maggiori Fabbisogni suddividendo l'importo per tipologia di beneficiario.

| Elenco interventi per economie e fabbisogni                                       |         |                                                         |                                                          |                |
|-----------------------------------------------------------------------------------|---------|---------------------------------------------------------|----------------------------------------------------------|----------------|
| Amministrazione partecipante: VENETO Anno campagna: 2025                          |         |                                                         |                                                          |                |
| Intervento                                                                        | Azione  | IMPORTO A CARICO U.E. (30% del totale a carico<br>P.A.) | IMPORTO A CARICO STATO (70% del totale a carico<br>P.A.) | Importo Totale |
| А                                                                                 | A1      | 0,00 €                                                  | 0,00 €                                                   | 0,00 €         |
| А                                                                                 | A2      | 0,00 €                                                  | 0,00 €                                                   | 0,00 €         |
| В                                                                                 | B1      | 0,00 €                                                  | 0,00 €                                                   | 0,00 €         |
| В                                                                                 | B2      | 0,00 €                                                  | 0,00 €                                                   | 0,00 €         |
| В                                                                                 | B3      | 0,00 €                                                  | 0,00 €                                                   | 0,00 €         |
| В                                                                                 | B4      | 0,00 €                                                  | 0,00 €                                                   | 0,00 €         |
| В                                                                                 | B5      | 0,00 €                                                  | 0,00 €                                                   | 0,00 €         |
| E                                                                                 | E1      | 0,00 €                                                  | 0,00 €                                                   | 0,00 €         |
| F                                                                                 | F1      | 0,00 €                                                  | 0,00 €                                                   | 0,00 €         |
| F                                                                                 | F2      | 0,00 €                                                  | 0,00 €                                                   | 0,00 €         |
|                                                                                   | Totali: | € 0,00                                                  | € 0,00                                                   | € 0,00         |
| Plafond assegnato: 500.000,00 € Plafond utilizzato: 0,00 € Economie: 500.000,00 € |         |                                                         |                                                          |                |
| 0,00 €                                                                            |         | 0,00 €                                                  | 0,00 € 0,00 €                                            | onversita:     |
|                                                                                   |         |                                                         |                                                          |                |
| Indietro Calcola Salva                                                            |         |                                                         |                                                          |                |

| Versione 1.2          | Pagina                 |
|-----------------------|------------------------|
|                       | <b>78</b> di <b>81</b> |
| del <b>28/02/2025</b> |                        |

## 2.1.5 Inserimento Economie e Fabbisogni Amministrazione Partecipante extra AGEA.

L'utente dell'Amministrazione Partecipante extra AGEA, dopo aver valorizzato uno o più importi per Azione, prima di effettuare il salvataggio, potrà attivare il tasto <sup>Calcola</sup> prima di effettuare il salvataggio, per calcolare gli importi della colonna Importo Totale. Attivando il tasto <sup>Salva</sup> gli Importi totali verranno automaticamente calcolati prima del salvataggio.

| P          |         |                                                         |                                                          |                |  |
|------------|---------|---------------------------------------------------------|----------------------------------------------------------|----------------|--|
| Intervento | Azione  | IMPORTO A CARICO U.E. (30% del totale a carico<br>P.A.) | IMPORTO A CARICO STATO (70% del totale a carico<br>P.A.) | Importo Totale |  |
| А          | A1      | 30,00 €                                                 | 70,00 €                                                  | 100,00         |  |
| A          | A2      | 900,00 €                                                | 2.100,00 €                                               | 3.000,00       |  |
| В          | B1      | 0,00 €                                                  | 0,00 €                                                   | 0,00           |  |
| В          | B2      | 0,00 €                                                  | 0,00 €                                                   | 0,00           |  |
| В          | B3      | 0,00 €                                                  | 0,00 €                                                   | 0,00           |  |
| В          | B4      | 0,00 €                                                  | 0,00 €                                                   | 0,00           |  |
| В          | B5      | 0,00 €                                                  | 0,00 €                                                   | 0,00           |  |
| E          | E1      | 1.200,00 €                                              | 2.800,00 €                                               | 4.000,00       |  |
| F          | F1      | 600,00 €                                                | 140,00 €                                                 | 740,00         |  |
| F          | F2      | 54,43€                                                  | 0,00 €                                                   | 54,43          |  |
|            | Totali: | € 2.784,43                                              | € 5.110,00                                               | € 7.894,4      |  |

# 2.1.6 Maggiori Fabbisogni Amministrazione Partecipante AGEA ed extra AGEA.

Nell'ultima riga è possibile inserire i Maggiori Fabbisogni suddivisi per Forme Associate, Apicoltori Singoli ed Enti di Ricerca – Università. Per inserire i Maggiori Fabbisogni l'utente dovrà inserire l'importo nella casella Maggiori Fabbisogni ed indicare l'esatta suddivisione dell'importo per ogni tipologia di Beneficiario e poi attivare il tasto

| Plafond assegnato: 1.065.750         | 0,00 € Plafond utilizzato: 220.08         | 84,10 € Economie: 84              | Economie: 845.665,90 € |                                                         |  |  |
|--------------------------------------|-------------------------------------------|-----------------------------------|------------------------|---------------------------------------------------------|--|--|
| Maggiori fabbisogni:<br>100.000,00 € | di cui per Forme Associate<br>50.000,00 € | e: di cui per Apia<br>35.000,00 € | coltori Singoli:       | di cui per Enti di Ricerca - Università:<br>25.000,00 € |  |  |
|                                      |                                           | Indietro Salva                    |                        |                                                         |  |  |

In caso di errore comparirà il seguente messaggio di errore:

🗵 Operazione non effettuata: La somma degli importi "Forme Associate", "Apicoltori" e "Enti" deve corrispondere all'importo del campo "Maggiori Fabbisogni"

E' possibile inserire i Maggiori Fabbisogni anche se il Plafond non è stato completamente utilizzato ma durante il salvataggio comparirà il seguente messaggio:

| E' presente la richiesta di maggiori fabbisogni con plafond non totalmente impegnato, si vuole pro | cedere? |
|----------------------------------------------------------------------------------------------------|---------|
| ✓ Sì × No                                                                                          |         |

| Versione 1.2          | Paaina                 |
|-----------------------|------------------------|
|                       | <b>79</b> di <b>81</b> |
| del <b>28/02/2025</b> |                        |

Cliccare SI per procedere al salvataggio.

#### 2.1.7 Elenco Interventi Economie e Fabbisogni AGEA Coordinamento.

L'utente AGEA Coordinamento, dopo aver effettuato la ricerca visualizzerà l'Elenco degli interventi per Economie e Fabbisogni dell'Amministrazione selezionata, suddiviso per Intervento e Azione. Per ogni Azione è indicato l'Importo a carico U.E., l'Importo a carico dello Stato e l'Importo Totale. L'ultima riga mostra il totale per ogni colonna. Più in basso viene visualizzato: il Plafond assegnato, il Plafond utilizzato, le Economie ed i Maggiori Fabbisogni suddivisi per tipologia di beneficiario. Nell'esempio seguente l'utente ha selezionato TUTTE LE AMMINISTRAZIONI PARTECIPANTI, ovvero il totale nazionale.

| Elenco interventi                                         | per economie e fab                                                                            | bisogni                                                 |                                                              |                               |  |  |  |  |
|-----------------------------------------------------------|-----------------------------------------------------------------------------------------------|---------------------------------------------------------|--------------------------------------------------------------|-------------------------------|--|--|--|--|
| Anno campagna: 2025 Tutte le amministrazioni partecipanti |                                                                                               |                                                         |                                                              |                               |  |  |  |  |
|                                                           |                                                                                               | Risultati 1 - 10 di 10                                  | 14 <4 <mark>1</mark> ID ID                                   |                               |  |  |  |  |
| Intervento                                                | Azione                                                                                        | IMPORTO A CARICO U.E. (30% del totale a carico<br>P.A.) | IMPORTO A CARICO STATO (70% del totale a carico<br>P.A.)     | Importo Totale                |  |  |  |  |
| А                                                         | A1                                                                                            | 27.330,00                                               | 63.770,00                                                    | 91.100,00                     |  |  |  |  |
| А                                                         | A2                                                                                            | 1.142,73                                                | 2.666,37                                                     | 3.809,10                      |  |  |  |  |
| В                                                         | B1                                                                                            | 150,00                                                  | 350,00                                                       | 500,00                        |  |  |  |  |
| В                                                         | B2                                                                                            | 0,00                                                    | 0,00                                                         | 0,00                          |  |  |  |  |
| В                                                         | В3                                                                                            | 0,00                                                    | 0,00                                                         | 0,00                          |  |  |  |  |
| В                                                         | B4                                                                                            | 0,00                                                    | 0,00                                                         |                               |  |  |  |  |
| В                                                         | B5                                                                                            | 3.708,00                                                | 8.652,00 12.3                                                |                               |  |  |  |  |
| E                                                         | E1                                                                                            | 36.157,50                                               | 84.367,50                                                    | 120.525,00                    |  |  |  |  |
| F                                                         | F1                                                                                            | 600,00                                                  | 140,00                                                       | 740,00                        |  |  |  |  |
| F                                                         | F2                                                                                            | 54,43                                                   | 0,00                                                         | 54,43                         |  |  |  |  |
|                                                           | Totali: € 69.142,66 € 159.945,87                                                              |                                                         |                                                              |                               |  |  |  |  |
|                                                           |                                                                                               | Risultati 1 - 10 di 10                                  | 14 <4 <b>1</b> (x) (x)                                       |                               |  |  |  |  |
| Plafond assegnate                                         | Plafond assegnato: 12.547.343,18 € Plafond utilizzato: 229.088,53 € Economie: 12.318.254,65 € |                                                         |                                                              |                               |  |  |  |  |
| Maggiori fabbisog<br>90,00 €                              | ;ni:                                                                                          | di cui per Forme Associate:<br>30,00 €                  | di cui per Apicoltori Singoli: di cui per<br>30,00 € 30,00 € | Enti di Ricerca - Università: |  |  |  |  |
|                                                           |                                                                                               | Indietro Stampa Fabbisogni Stam                         | pa Fabbisogni Amm. Part. Chiudi Periodo                      |                               |  |  |  |  |

## 2.1.8 Stampa Fabbisogni AGEA Coordinamento.

L'utente AGEA Coordinamento, attivando il tasto Stampa Fabbisogni effettuerà il download dei Fabbisogni Nazionali in formato Excel in cui verranno mostrati per ogni azione il Plafond Impegnato ed i totali per Azione ed Intervento. Nell'ultima riga viene visualizzato: l'Economia di Spesa, l'Ulteriore fabbisogno e il di cui per Forme Associate, Apicoltori Singoli ed Enti.

| Versione 1.2          | Pagina                 |
|-----------------------|------------------------|
|                       | <b>80</b> di <b>81</b> |
| del <b>28/02/2025</b> |                        |

| AMMINISTRAZIONE PARTECIPANTE          |                  |          |                   |                   |            |                  |            |            |
|---------------------------------------|------------------|----------|-------------------|-------------------|------------|------------------|------------|------------|
| Tutte le amministrazioni partecipanti |                  |          |                   |                   | ULTERIORE  | di cui per Forme | di cui per | di cui per |
|                                       | INTERVENTO       | AZIONE   | PLAFOND IMPEGNATO | ECONOMIA di SPESA | FABBISOGNO | Associate        | Apicoltori | Enti       |
|                                       | Α                | A1       | 91.100            |                   |            |                  |            |            |
|                                       |                  | A2       | 3.809,10          |                   |            |                  |            |            |
|                                       |                  | Totale A | 94.909,10         |                   |            |                  |            |            |
|                                       | В                | B1       | 500               |                   |            |                  |            |            |
|                                       |                  | B2       | 0                 |                   |            |                  |            |            |
|                                       |                  | B3       | 0                 |                   |            |                  |            |            |
|                                       |                  | B4       | 0                 |                   |            |                  |            |            |
|                                       |                  | B5       | 12.360            |                   |            |                  |            |            |
|                                       |                  | Totale B | 12.860            |                   |            |                  |            |            |
|                                       | E                | E1       | 120.525           |                   |            |                  |            |            |
|                                       |                  | Totale E | 120.525           |                   |            |                  |            |            |
|                                       | F                | F1       | 740               |                   |            |                  |            |            |
|                                       |                  | F2       | 54,43             |                   |            |                  |            |            |
|                                       |                  | Totale F | 794,43            |                   |            |                  |            |            |
|                                       | Totale Nazionale |          | 229 088 53        | 13 010 113 /8     | 90         | 30               | 30         | 30         |

PROGRAMMA APISTICO NAZIONALE 2023/2027 Economia di spesa o ulteriore Fabbisogno finanziario suddiviso per intervento e per azione Campagna apistica 2025

## 2.1.9 Stampa Fabbisogni AGEA Coordinamento.

L'utente AGEA Coordinamento, attivando il tasto Stampa Fabbisogni Amm. Part. effettuerà il download dei Fabbisogni suddivisi per ogni Amministrazione Partecipante (AGEA ed Extra AGEA) in formato Excel in cui verranno mostrati per ogni azione il Plafond Impegnato ed i totali per Azione ed Intervento. Nell'ultima riga viene visualizzato: l'Economia di Spesa, l'Ulteriore fabbisogno e il di cui per Forme Associate, Apicoltori Singoli ed Enti.

| VENETO |               |          |                   |                   |                      | di cui per Forme | di cui per | di cui per |
|--------|---------------|----------|-------------------|-------------------|----------------------|------------------|------------|------------|
|        | INTERVENTO    | AZIONE   | PLAFOND IMPEGNATO | ECONOMIA di SPESA | ULTERIORE FABBISOGNO | Associate        | Apicoltori | Enti       |
|        | A             | A1       | 100               |                   |                      |                  |            |            |
|        |               | A2       | 3.000             |                   |                      |                  |            |            |
|        |               | Totale A | 3.100             |                   |                      |                  |            |            |
|        | В             | B1       | 0                 |                   |                      |                  |            |            |
|        |               | B2       | 0                 |                   |                      |                  |            |            |
|        |               | B3       | 0                 |                   |                      |                  |            |            |
|        |               | B4       | 0                 |                   |                      |                  |            |            |
|        |               | B5       | 1.110             |                   |                      |                  |            |            |
|        |               | Totale B | 1.110             |                   |                      |                  |            |            |
|        | E             | E1       | 4.000             |                   |                      |                  |            |            |
|        |               | Totale E | 4.000             |                   |                      |                  |            |            |
|        | F             | F1       | 740               |                   |                      |                  |            |            |
|        |               | F2       | 54,43             |                   |                      |                  |            |            |
|        |               | Totale F | 794,43            |                   |                      |                  |            |            |
|        | Totale VENETO |          | 9.004,43          | 520.995,57        | 0                    | 0                | 0          | 0          |

#### 2.1.10 Apri e Chiudi Periodo AGEA Coordinamento.

L'Utente AGEA Coordinamento, tramite questa funzionalità gestirà il periodo in cui gli utenti extra AGEA potranno inserire l'Economie e Fabbisogni per la propria amministrazione partecipante. <u>Di</u> <u>Default il periodo è Aperto.</u> Attivando il tasto <sup>Chiudi Periodo</sup> non sarà più possibile per gli utenti delle amministrazioni partecipanti extra AGEA inserire e modificare gli importi ed ulteriori fabbisogni. Attivando il tasto <sup>Apri Periodo</sup> gli utenti delle amministrazioni partecipanti extra AGEA potranno inserire e modificare gli importi e ulteriori fabbisogni.

| Versione 1.2          | Pagina                 |
|-----------------------|------------------------|
|                       | <b>81</b> di <b>81</b> |
| del <b>28/02/2025</b> |                        |